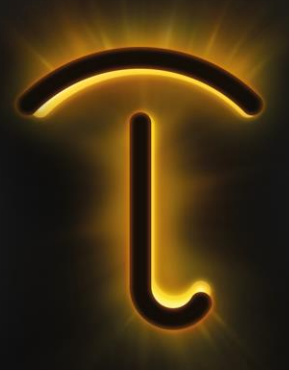

# Manual de Sistema Audatex Web

Manual do Usuário Perfil Seguradora versão axsg.02

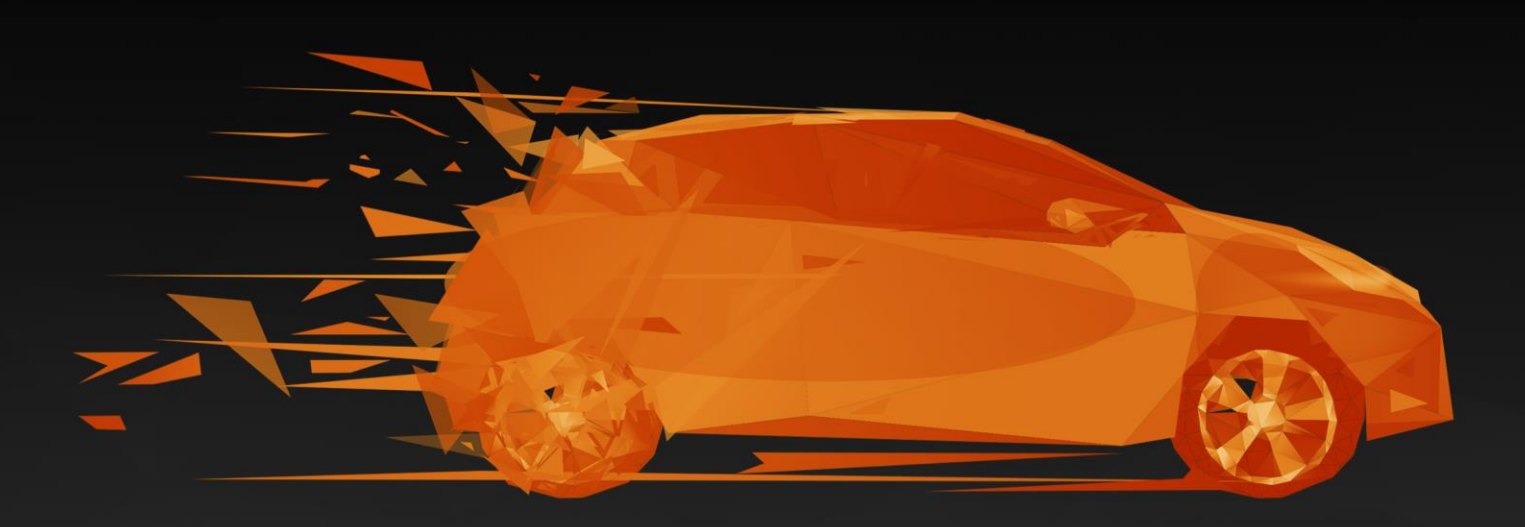

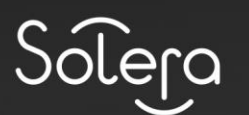

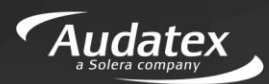

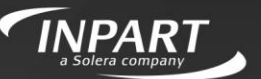

AUTOonline The Value Experts

# Sumário

# Sumário

| INTRODUÇÃO5                            |
|----------------------------------------|
| FUNDAMENTOS6                           |
| MISSÃO6                                |
| INSTALAÇÃO DO AUDAPAD (APS)6           |
| ACESSANDO O AUDATEX WEB7               |
| ESQUECI A SENHA8                       |
| DÚVIDAS DE ACESSO                      |
| HOME – TELA INICIAL                    |
| SINISTROS12                            |
| BUSCAR                                 |
| PESQUISA POR ORÇAMENTISTA14            |
| BUSCA DE SINISTROS POR:                |
| RESUMO19                               |
| IMAGENS                                |
| VISUALIZANDO AS IMAGENS                |
| LAUDOS                                 |
| LAUDO DE SALVADOS                      |
|                                        |
| LAUDO DE AVALIAÇÃO DE DANOS            |
| NOTA DE COBERTURA                      |
| RELATÓRIO                              |
| FILTRO DE VERSÕES                      |
| ELABORANDO ORÇAMENTO – SISTEMA AUDATEX |
| SELECIONAR VEÍCULO MANUALMENTE         |
| ABA DADOS                              |
| SELEÇÃO DE PEÇAS E OPERAÇÕES           |
| Detalhes do Orçamento40                |
| OPERAÇÕES RELACIONADAS                 |
|                                        |
| INCLUSÃO MANUAL DE PEÇAS               |

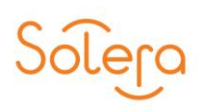

| CONCLUSÃO                                               | .43 |
|---------------------------------------------------------|-----|
| PROCESSOS                                               | .43 |
| HISTÓRICO                                               | .44 |
| PARECER                                                 | .47 |
| EDITAR PARECER                                          | .49 |
| NOTAS FISCAIS                                           | .51 |
| CADASTRANDO NOTAS FISCAIS                               | .52 |
| VISUALIZANDO AS NOTAS FISCAIS                           | .54 |
| VINCULAR A IMAGEM DA NOTA FISCAL                        | .55 |
| REQUISITOS PARA ANEXAR A IMAGEM DA NOTA FISCAL          | .56 |
| PROTOCOLO DE NOTAS FISCAIS                              | .58 |
| INCLUIR "XML" NOTA FISCAL DA VENDA DE MATERIAIS (PEÇAS) | .60 |
| AUDATEX WEB - ACOMPANHAMENTO DOS SERVIÇOS               | .62 |
| PREVISÃO DE ENTREGA                                     | .63 |
| CAPACIDADE PRODUTIVA                                    | .65 |
| EXTRAÇÃO DE RELATÓRIOS                                  | .66 |
| CONSULTA DE PEÇAS                                       | .67 |
| ADMINISTRATIVO                                          | .68 |
| CADASTRO DE USUÁRIO                                     | .68 |
| CADASTRO DE OFICINAS                                    | .69 |
| CADASTRO DE MÃO DE OBRA                                 | .70 |
| CONTATOS                                                | .72 |

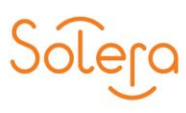

# INTRODUÇÃO

Prezado Profissional, seja Bem-Vindo ao Sistema Audatex Web. Esse sistema possui uma forma inovadora de integração entre a operação de sinistros e as oficinas de reparação.

O Audatex Web permite o acompanhamento via internet do status de todos os sinistros em andamento desde o aviso até sua liquidação.

A Seguradora tem a possibilidade de disponibilizar esta ferramenta para as oficinas, reguladoras usuárias ou não do Audatex, com acesso restrito a áreas predefinidas, conforme a necessidade de conteúdo de seus parceiros.

Nele, você encontrará a possibilidade de Compartilhamento de Dados, pois o acesso à regulação é em tempo real, com fornecimento de informação imediata e precisa para o segurado sem a necessidade de consultar outro sistema da empresa.

A Seguradora tem condições de acompanhar no histórico do processo, todas as transações efetuadas no orçamento, incluindo a data e o horário, o agente responsável, o status do orçamento, sua respectiva conclusão e os valores líquidos e estimados. Há ainda o espaço para a inclusão de comentários pelo usuário, que pode utilizar o portal como meio de integração entre a operação de sinistros e as oficinas de reparação.

O Audatex Web é tão completo que possibilita a inclusão de imagens, como fotos do veículo sinistrado, documentos, notas fiscais e visualização do relatório do orçamento no formato que será impresso.

Ao final deste treinamento, você estará pronto para utilizar o Sistema Audatex Web, fazendo a integração entre a operação de sinistros e as oficinas de reparação.

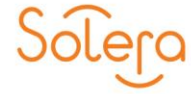

# **FUNDAMENTOS**

O Audatex Web é a solução que permite o acesso aos Orçamentos através da Internet. A Audatex traz com o Audatex Web uma interface dinâmica e fácil, disponível em qualquer computador com acesso à Internet

Nesta versão do Audatex web é possível:

- Consultar Sinistros: Processos com reparos Liberados e/ou Pendentes;
- Consultar dados para a Emissão de Notas Fiscais;
- Consultar locais para o Envio das Notas Fiscais;
- Realizar uma consulta de Peças;
- Realizar orçamentos;
- Digitalizar e Cadastrar as Notas Fiscais antes do envio do documento físico à Seguradora.

# MISSÃO

A missão da Audatex é contribuir para o sucesso dos nossos clientes no gerenciamento dos seus sinistros, disponibilizando profissionais altamente especializados e um completo banco de dados e serviços integrados aos seus negócios.

# INSTALAÇÃO DO AUDAPAD (APS)

As instruções para instalação estão armazenadas no "Manual de Instalação", pois faz parte de outra literatura. Para adquiri-lo, acesse nosso portal de treinamento <u>www.ctsolera.com.br</u>.

**Boa Leitura!** 

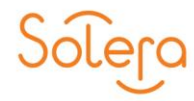

## ACESSANDO O AUDATEX WEB

**NAVEGADOR DE INTERNET:** Para utilizar todas as funcionalidades do Sistema Audatex Web utilize o navegador Internet Explorer versão 11 ou mais recente.

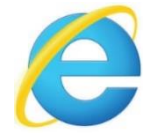

Em seguida, acesse o site: <u>https://audatexweb.audatex.com.br/Audatex\_Home.aspx</u> no navegador Internet Explorer.

Ao acessar o sistema Audatex Web, você será direcionado ao novo procedimento de login. Neste primeiro acesso, você deverá digitar no campo "**Usuário**" o seu usuário atual, seguido de @ e o **nome da seguradora** que deseja acessar.

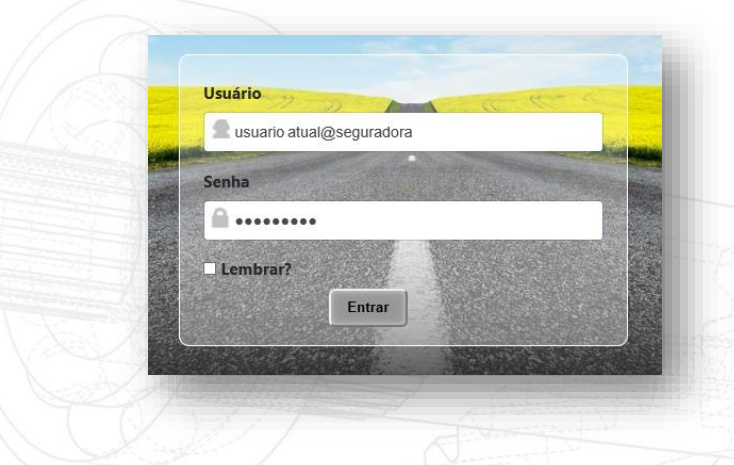

Por exemplo: se seu usuário atual é **JOÃO** e você quer acessar o sistema da **SEGURADORA**, você deverá digitar:

JOÃO@SEGURADORA

## ATENÇÃO:

É necessário possuir um **único** endereço de e-mail por usuário e utilizar sempre o mesmo quando estiver acessando o sistema Audatex Web.

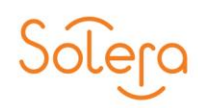

# **ESQUECI A SENHA**

Se por acaso esquecer a sua senha de acesso, o sistema disponibiliza um campo onde é possível solicitar sua nova senha:

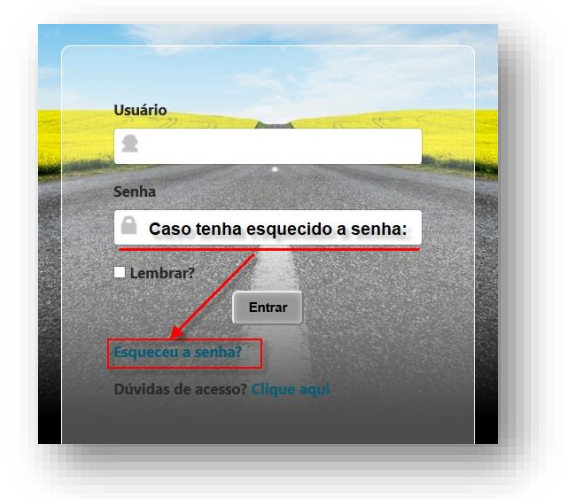

Insira o seu endereço de e-mail cadastrado para que seja disponibilizado o seu link de alteração de senha.

|                    | AVIA |  |
|--------------------|------|--|
| Insira seu e-mail. |      |  |
| Email              |      |  |
|                    |      |  |
| Enviar             |      |  |
|                    |      |  |

Acesse a caixa de e-mail que foi cadastrado, localize o e-mail de envio automático e clique no **link**, para realizar a alteração.

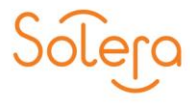

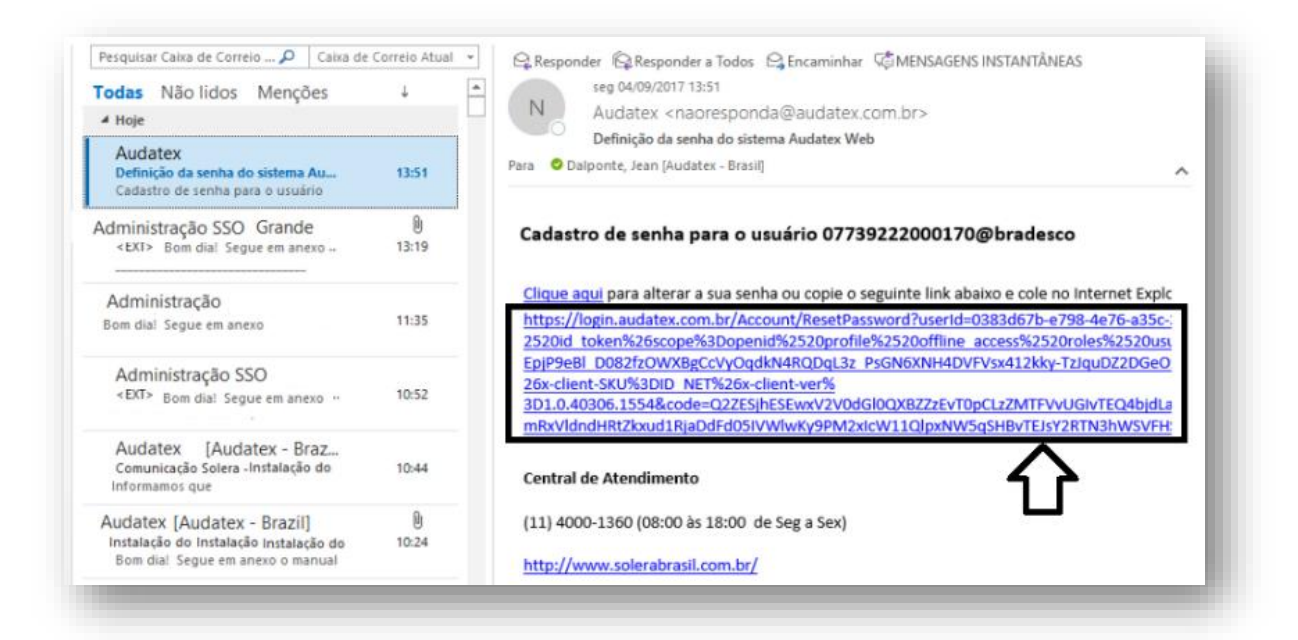

Insira as informações conforme são mostradas na imagem abaixo:

- 1) Digite o seu e-mail informado na tela anterior;
- 2) Digite uma nova Senha (ver instrução na imagem a esquerda);
- 3) Digite novamente a mesma senha;
- 4) Clique em "Trocar".

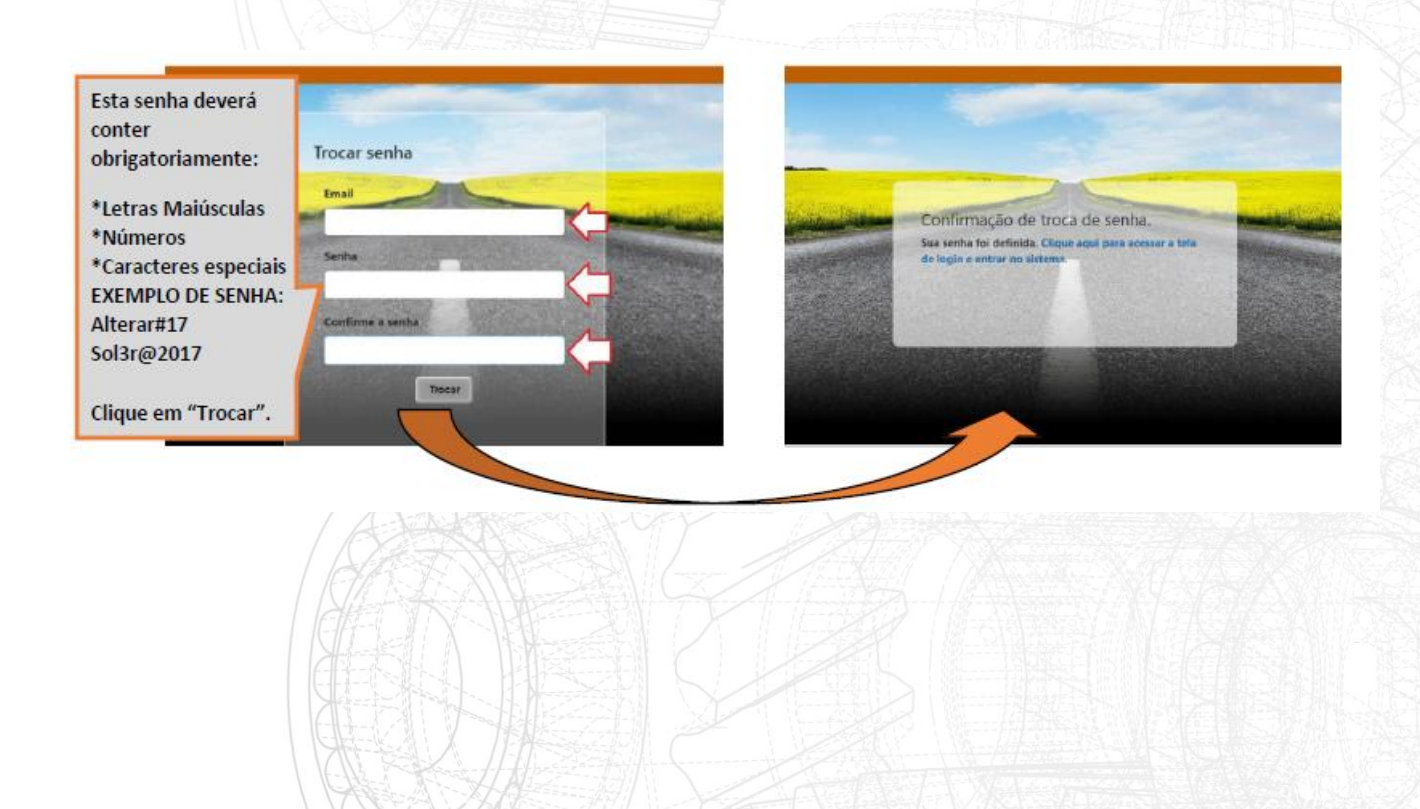

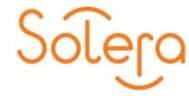

A partir deste momento, todas as vezes que você for acessar o site Audatex Web basta digitar o seu nome de usuário seguido de @ e o **nome da seguradora** que deseja acessar, senha e depois clicar no botão "ENTRAR".

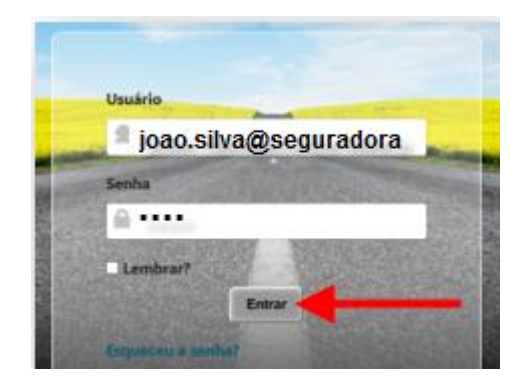

# DÚVIDAS DE ACESSO

Pensando em agilizar o seu acesso ao Sistema Audatex Web, disponibilizamos um guia rápido que contém as orientações sobre como cadastrar o seu e-mail e incluindo o formato de usuário que deverá ser cadastrado.

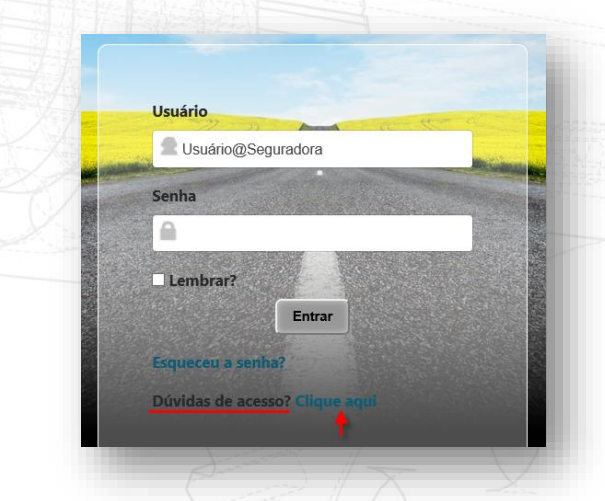

Ao clicar sobre o link contido na palavra "Clique aqui" será exibido na tela um guia rápido.

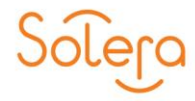

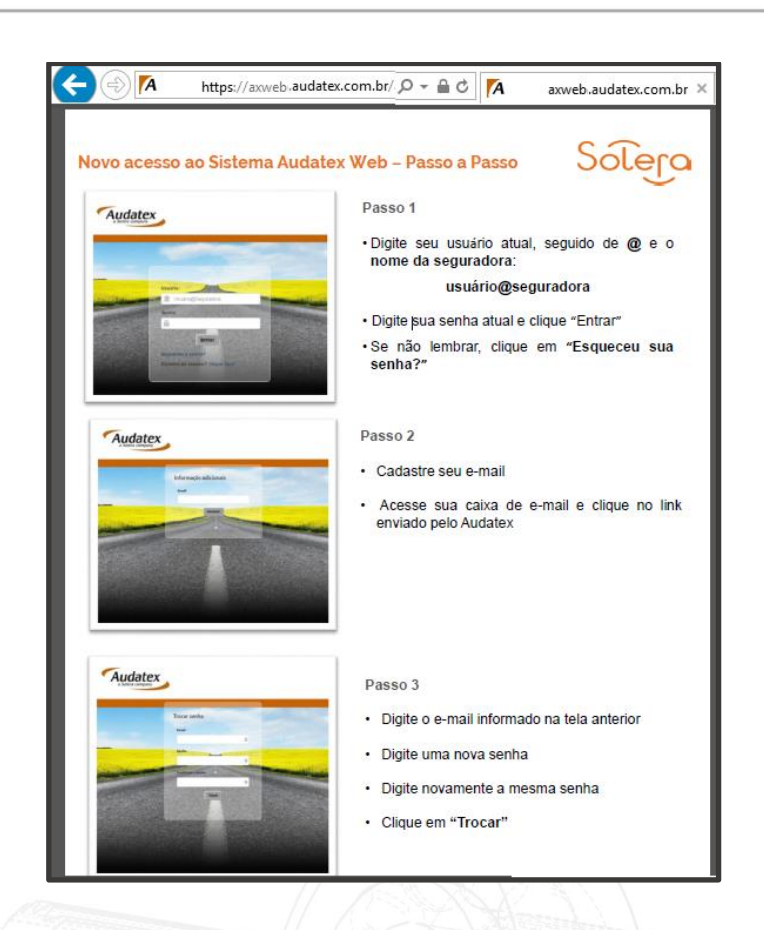

Dúvidas: Central de Atendimento (11) 4000-1360 0800 722 9700 (08:00 às 18:00 de Seg a Sex) https://www.solerabrasil.com.br/

## HOME - TELA INICIAL

Na tela inicial do Audatex Web você pode visualizar, no canto superior esquerdo, a saudação e o nome do usuário que acessou o Audatex Web, além da data e horário que são atualizados constantemente.

Em seguida, temos o Menu do Audatex Web, com as opções: Home (Página Inicial), Sinistro, Consulta de Peças, Pedido de peças, Administrativo (Cadastros e Permissões), Alterar Senha e Sair (Finalizar).

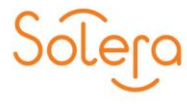

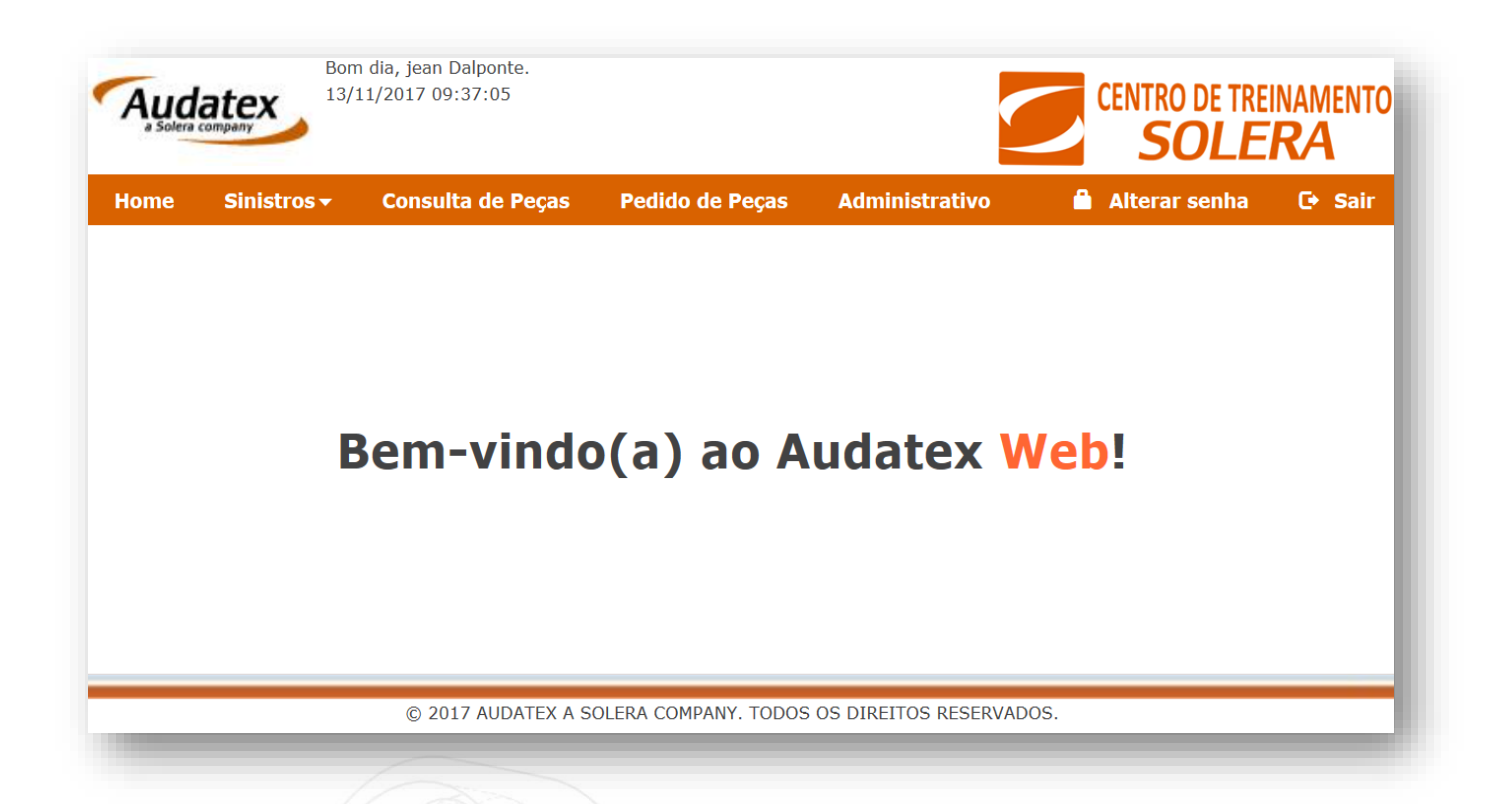

## SINISTROS

Na tela "**Sinistros**", você pode realizar a consulta dos orçamentos, visualizar os dados, comentários, fotos, laudos, entre outros.

O Módulo "Sinistro" é a parte principal da plataforma. Nesse módulo, são realizadas a seleção das peças e dos serviços, a soma dos tempos e dos valores, e a elaboração dos relatórios que serão encaminhados para análise e aprovação.

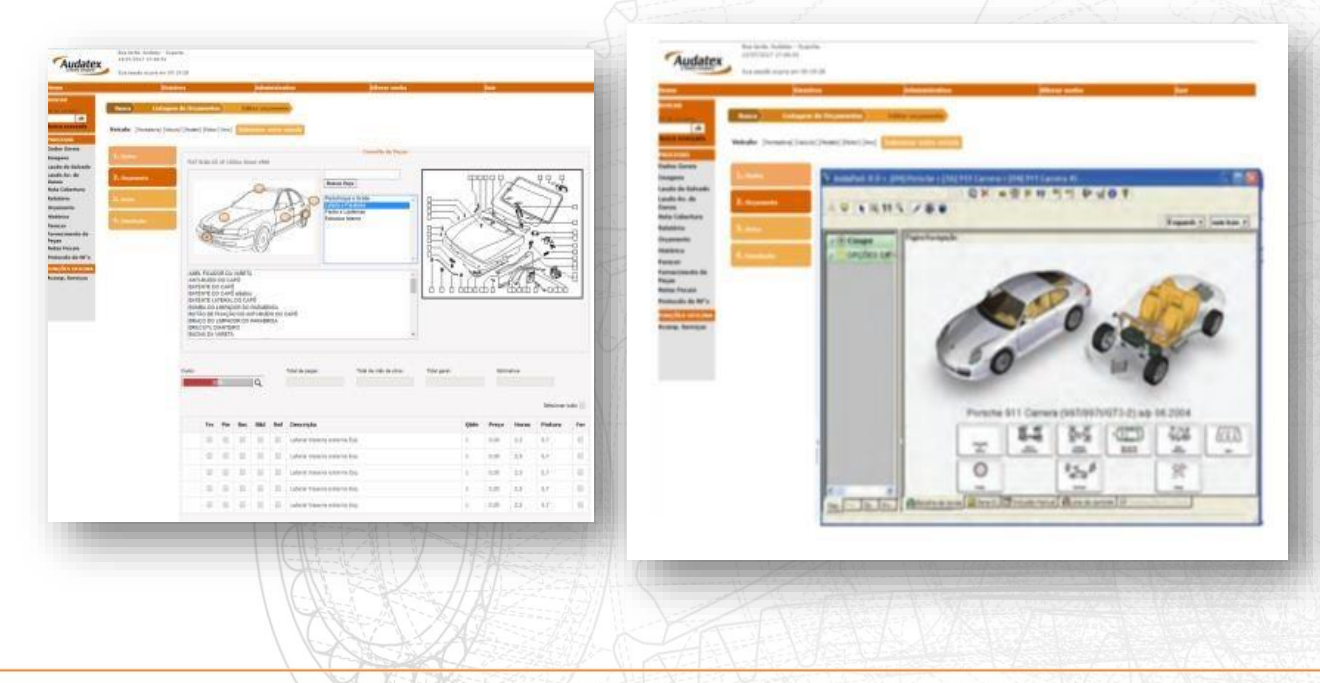

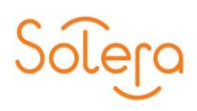

Para veículos nacionais e importados fabricados a partir de 2014 o sistema Audatex disponibiliza a nova versão da ferramenta para elaboração dos orçamentos, já veículos com ano de fabricação inferior a 2014 são exibidos na versão antiga do sistema.

Para iniciar sua utilização, clique na opção "Sinistros" localizado na parte superior da tela.

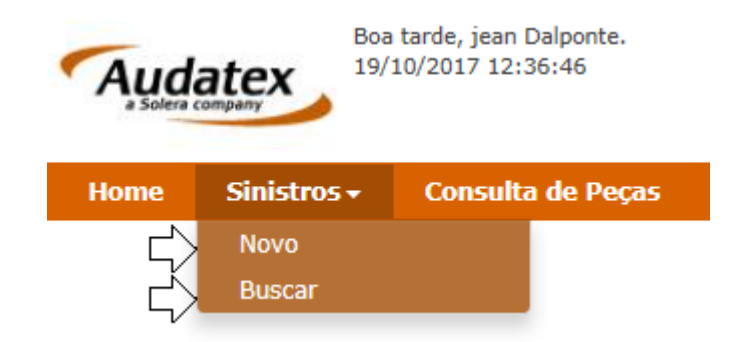

Ao clicar sobre a opção "Sinistros", o sistema apresentará duas opções, onde é possível criar um "Novo" Sinistro, ou "Buscar" um sinistro realizado anteriormente

## BUSCAR

Inicialmente, você pode efetuar uma pesquisa na tela "**Sinistros**". Para isso, foram incluídos alguns filtros de busca, como:

- "Pesquisa por Orçamentista":
- "Busca de Sinistros":

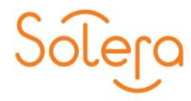

| Auda<br>a Solera cor | tex 13                 | 8/11/2017 09:43:0 | 9        |                         |             |         | CENTRO DE T        | reinamen'<br><b>ERA</b> |
|----------------------|------------------------|-------------------|----------|-------------------------|-------------|---------|--------------------|-------------------------|
| lome                 | Sinistros <del>+</del> | Consulta          | de Peças | Pedido de Peças         | Administrat | ivo     | 🔒 Alterar sen      | iha 🕒 Sai               |
| Pesquis              | a por Orçame           | ntista            |          |                         |             |         |                    |                         |
| Status do            | Processo:              | Todos             |          | $\sim$                  |             |         |                    |                         |
| Orçament             | ista:*                 |                   |          |                         | $\sim$      |         |                    |                         |
| Data de A            | bertura:*              | de                |          | 💶 até                   |             |         |                    |                         |
|                      |                        |                   |          | Limpar                  | Buscar      |         |                    |                         |
| n                    |                        |                   |          |                         |             |         |                    |                         |
| Busca d              | e sinistros            |                   |          |                         |             |         |                    | _                       |
| Nº do Sin            | istro:                 |                   |          | Data de Abertura: de    |             | 📑 até   |                    |                         |
| Status do            | Processo:              | Todos             | ĭ        | Data de Vistoria: de    |             | 📑 até   |                    |                         |
| Placa do \           | /eículo:               |                   |          | Data de Liquidação: de  |             | 💼 até   |                    |                         |
| Nº do Cha            | issi:                  |                   |          | Data de Conclusão: de   |             | 😐 até   |                    |                         |
| Tipo de Vi           | storia:                |                   | ✓ 1      | Data de Finalização: de |             | 📕 até   |                    |                         |
| Tipo S/T:            |                        |                   | $\sim$ 1 | Total Avaliado: de      | R\$         | até R\$ |                    |                         |
| Filtrar ofic         | ina por:               | ApelidoOcl        | LAN      |                         |             |         |                    |                         |
| Oficina:             |                        |                   |          |                         |             | $\sim$  |                    |                         |
|                      |                        |                   |          |                         |             |         |                    |                         |
| Oficina Im           | agem:                  |                   | $\sim$   | Orçamentista:           |             |         |                    | $\sim$                  |
| Regulador            | a:                     |                   | $\sim$   | Conclusão:              |             | $\sim$  | Possui Forneciment | to: 🗸                   |
| Departam             | ento:                  |                   | $\sim$   | Motivo:                 |             |         |                    | ~                       |
| Notas Fisc           | ais:                   |                   | $\sim$   | Estimativa Mecânica:    |             | $\sim$  | Danos não Coberto  | is: 🗸                   |
| Recebido             | por:                   | Selecione         | $\sim$   | Nº da Solicitação:      |             |         | Garantia:          | ~                       |
| UF:                  |                        |                   | $\sim$   | Analista Responsável:   |             | $\sim$  |                    |                         |
| Prioridade           | :                      | $\sim$            |          | Data de Recebimento :   | de          |         | até                |                         |
|                      |                        |                   |          |                         | Limpar      | Buscar  | -                  |                         |

# PESQUISA POR ORÇAMENTISTA

Na Pesquisa por Orçamentista, você pode selecionar no campo "**Status do Processo**" (Todos, Pendente, Concluído, Analisado ou Finalizado).

| Busca de sinistros                                                                                                    |                                                                                                    |                                                                                                    |                                |                                         |               |
|----------------------------------------------------------------------------------------------------|----------------------------------------------------------------------------------------------------|----------------------------------------------------------------------------------------------------|--------------------------------|-----------------------------------------|---------------|
| № do Sinistro:<br>Status do Processo:<br>Placa do Veículo:<br>№ do Chassi:<br>Tipo de Vistoria:<br>Tipo S/T:<br>Filtrar oficina por:<br>Oficina: | Todos       Pendente       Concluído       Analisado       Finalizado       V       Ø       Apelido       CNPJ | Data de Abertura:<br>Data de Vistoria:<br>Data de Liquidação:<br>Data de Conclusão:<br>Data de Finalização:<br>Total Avaliado: | de<br>de<br>de<br>de<br>de R\$ | até até até até até até até até até até |               |
| Filtrar oficina por:<br>Oficina:                                                                                                    |                                                                                                    | 1 1112                                                                                                    |                                | <br>V                                   |               |
|                                                                                                    |                                                                                                    |                                                                                                    |                                |                                         |               |
|                                                                                                    |                                                                                                    |                                                                                                    |                                |                                         |               |
|                                                                                                    |                                                                                                    | and Property                                                                                                    | WIRT-HILL                      | 21 North Contraction Dealers            | Start January |
|                                                                                                    | LAN .                                                                                                    |                                                                                                    |                                |                                         |               |

No campo "**Orçamentista**", você pode selecionar o orçamentista pelo nome que foi cadastrado no Sistema Audatex Web. Clique na opção Orçamentista:\*

| Status do Processo: | Todos | $\sim$ |               |  |
|---------------------|-------|--------|---------------|--|
| Orçamentista:*      |       |        | $\sim$        |  |
| Data de Abertura:*  | de    | 👅 até  |               |  |
|                     |       |        | Limpar Buscar |  |

No campo "Data de Abertura:" selecione de quando até quando você quer fazer a pesquisa.

De:

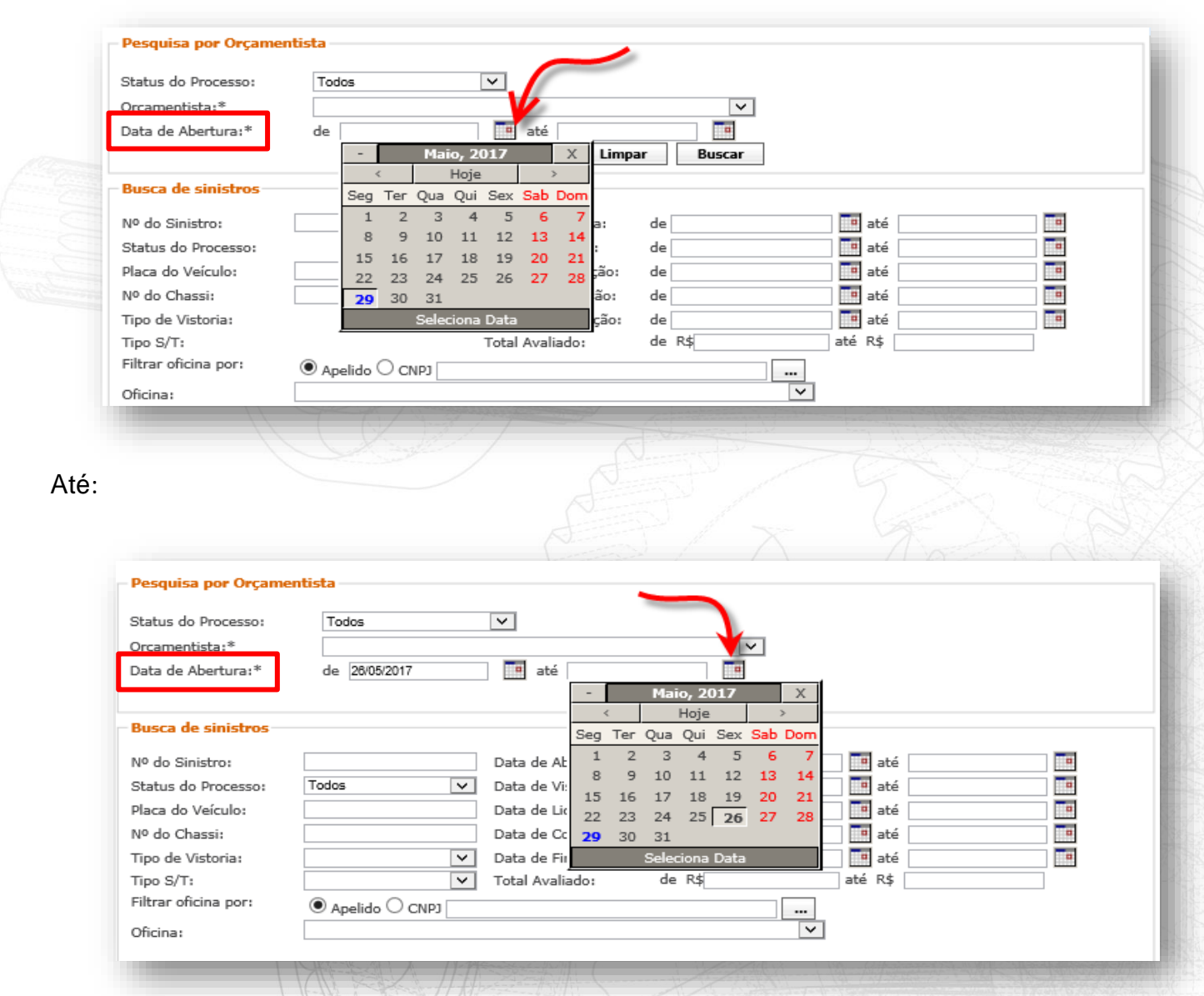

## Depois, clique no botão "Buscar".

| tatus do Processo: | Todos 🗸                  |              |  |
|--------------------|--------------------------|--------------|--|
| rçamentista:*      | SUPERVISAO (85490440910) | $\checkmark$ |  |
| ata de Abertura:*  | de 15/05/2017 📑 até      | 29/05/2017   |  |

## Importante!

Para fazer a "Pesquisa por Orçamentista", a seleção nos campos "Orçamentista" e "Data de Abertura" é obrigatória.

## Resultado da pesquisa

Após você clicar no botão "**Buscar**", será exibida uma tela com todos os orçamentos pertinentes à pesquisa feita.

Observe abaixo um exemplo do Resultado da Pesquisa:

| Au         | datex<br>tra company      | m dia, jean Dalponte<br>/11/2017 09:48:05 | 2.         |                        |                  |                |              |                |                           |                  | CENTRO DE TREINA           | AMENTO<br><b>A</b> |
|------------|---------------------------|-------------------------------------------|------------|------------------------|------------------|----------------|--------------|----------------|---------------------------|------------------|----------------------------|--------------------|
| Home       | Sinistros +               | Consulta de                               | Peças P    | Pedido de Peças 🛛 🗛    | Iministrativo    |                |              |                |                           |                  | 🔒 Alterar senha            | 🕒 Sair             |
| Busca      | Listagem                  | de Orçamentos                             |            |                        |                  |                |              | Ações: S       | elecione V Ex             | ecutar           | Nova busca                 | Exportar           |
| — Busca de | e Sinistros - Resul       | tados                                     |            |                        |                  |                |              |                |                           |                  |                            |                    |
| Situação   | Orc State                 | us <u>Sinistro</u>                        | Seguradora | Garantia Data Vistoria | Retorno Vistoria | Data Conclusão | Placa        | Oficina        | Orcamentista              |                  | Veículo                    | R                  |
| •          | 17608.0 <sup>Analis</sup> | ado 1003100023)                           | CRASH      | 13/11/2017             |                  | 13/11/2017     | BAZ-9198 CRA | SH CENTER      | MARCELO VILLAPOL          | FIAT GRAND S     | IENA ATTRACTIVE 1.4 Evo F  | lex 2017           |
| ۲          | 17607.0 <sup>Analis</sup> | ado 1003100023                            | GLOBO      | 13/11/2017             |                  | 13/11/2017     | BAZ-6859 GLC | BO RENAULT TO  | RRES MARCELO VILLAPOL     | * RENAULT LO     | GAN EXPRESSION 1.0 16V 20  | 016                |
| ۲          | <b>17606.0</b> Analis     | ado 1003100023                            | 222222222  | 13/11/2017             |                  | 13/11/2017     | JIM-6145 222 | 222222222222   | WILIBALDO DOTA JUNIC      | OR* FIESTA 1.0 8 | V FLEX/CLASS 1.0 8V FLEX 5 | 5P (2009)          |
| ۲          | 17605.0 Pende             | nte 1003100023                            | GLOBO      |                        |                  |                | AXP-2083 222 | 222222222222   | PLANETUN REGULADORA       | A * ETIOS XLS 1  | .5 FLEX 16V 5P MEC. (2014) |                    |
| •          | 17604.0 Pende             | nte 1005300016                            | CRASH      |                        |                  |                | IOC-9285 Lob | o Moto Caxias  | PLANETUN REGULADORA       | 4 * SUZUKI (200  | 17)                        |                    |
| ۲          | 17603.0 <sup>Pende</sup>  | nte 1005300016                            | GLOBO      |                        |                  |                | AUA-4285 222 | 222222222222   | PLANETUN REGULADORA       | A * MODELO DE    | VEÍCULO A INFORMAR (2011   | 1)                 |
| ۲          | 17602.0 Pende             | nte 1003100023                            | CRASH      |                        |                  |                | ASZ-1557 222 | 222222222222   | PLANETUN REGULADORA       | A * 307 SOLEIL/  | PRESENCE 1.6/1.6 FLEX 16V  | V 5P (2011)        |
| ۲          | 17601.0 <sup>Pende</sup>  | nte 1005300016                            | GLOBO      |                        |                  |                | OPO-3094222  | 222222222222   | PLANETUN REGULADORA       | A * MODELO DE    | VEÍCULO A INFORMAR (2013   | 3)                 |
| ۲          | 17600.0 Pende             | nte 1005300016                            | CRASH      |                        |                  |                | AFI-9086 BM3 | 3              | PLANETUN REGULADORA       | A * RENAULT (20  | 012)                       |                    |
| ۲          | 17599.0 Pende             | nte 1003100023                            | GLOBO      |                        |                  |                | AXP-8536 TRA | NSFORMERS FUI  | NILAR PLANETUN REGULADORA | A * UNO MILLE V  | VAY ECONOMY 1.0 F.FLEX 4P  | P (2013)           |
|            | 17598.0 Pende             | nte 1005300016                            | CRASH      |                        |                  |                | AXD-2473 FAS | T CAR 2        | PLANETUN REGULADORA       | A * HONDA (201   | 4)                         |                    |
| ۲          | 17597.0 <sup>Pende</sup>  | nte 1005300016                            | GLOBO      |                        |                  |                | AXL-5717 CHA | APEACAO DO HEL | INHOPLANETUN REGULADORA   | A * FORD (2013)  | )                          |                    |

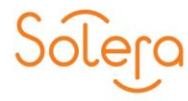

## **BUSCA DE SINISTROS POR:**

Na área de **"Busca de sinistros por"** você pode selecionar os campos para filtrar a pesquisa de sinistros. Estes filtros podem ser feitos por: Nº do Sinistro, Status do Processo, Placa do Veículo, Nº do Chassi, Tipo de Vistoria, Oficina, entre outros. O preenchimento e a seleção destes filtros não são obrigatórios.

| Busca de sinistros   |                |              |                        |                          |
|----------------------|----------------|--------------|------------------------|--------------------------|
| Nº do Sinistro:      |                |              | Data de Abertura: d    | e até até                |
| Status do Processo:  | Todos          | $\checkmark$ | Data de Vistoria: d    | e 📰 até 📰                |
| Placa do Veículo:    |                |              | Data de Liquidação: d  | e 📃 até 🔤                |
| Nº do Chassi:        |                |              | Data de Conclusão: d   | e 📃 até 🔤                |
| Tipo de Vistoria:    |                | $\checkmark$ | Data de Finalização: d | e 📃 até 🔤                |
| Tipo S/T:            |                | $\checkmark$ | Total Avaliado: 0      | e R\$ até R\$            |
| Filtrar oficina por: | Apelido O CNPJ |              |                        |                          |
| Oficina:             |                |              |                        | ▼                        |
|                      |                |              |                        |                          |
| Oficina Imagem:      |                | $\checkmark$ | Orçamentista:          | v                        |
| Reguladora:          |                | $\checkmark$ | Conclusão:             | ✓ Possui Fornecimento: ✓ |
| Departamento:        |                | $\checkmark$ | Motivo:                | v                        |
| Notas Fiscais:       |                | $\mathbf{v}$ | Estimativa Mecânica:   | ✓ Danos não Cobertos: ✓  |
| Recebido por:        | Selecione      | $\checkmark$ | Nº da Solicitação:     | Garantia:                |
| UF:                  |                | $\checkmark$ | Analista Responsável:  | <b>v</b>                 |
| Prioridade:          | ×              |              | Data de Recebimento :  | de 👘 até 👘               |
|                      |                |              |                        | Limpar Buscar            |

| Campo                  | Descrição                                                                                                    |
|------------------------|----------------------------------------------------------------------------------------------------|
| Tipo de vistoria       | É possível selecionar uma das opções da lista, para procurar apenas sinistros que tenham vistoria " <b>MECÂNICA</b> ", por exemplo.          |
| Tipo S/T               | É possível selecionar um dos tipos " <b>Segurado</b> " ou " <b>Terceiro</b> " para realizar a procura dos sinistros apenas por um dos tipos. |
| Notas fiscais          | É possível selecionar entre "Recebidas" ou "Não recebidas".                                                                                  |
| UF                     | É possível selecionar uma Unidade Federal para realizar a procura dos sinistros.                                                             |
| Orçamentista           | É possível selecionar o nome do orçamentista na lista, para procurar apenas<br>sinistros feitos por ele.                                     |
| Possui<br>fornecimento | É possível selecionar "Sim" ou "Não", se deseja procurar apenas os sinistros<br>que possuem fornecimento de peças.                           |
| Danos não<br>cobertos  | É possível selecionar "Sim" ou "Não", se deseja procurar apenas os sinistros que possuem danos não cobertos.                                 |
| Garantia               | É possível selecionar uma das opções da lista, para procurar apenas sinistros que tenham garantia em "CASCO", por exemplo.                   |

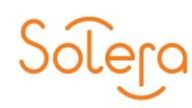

### Resultado da pesquisa

Após você clicar no botão "**Buscar**", será exibida uma tela com todos os orçamentos pertinentes à pesquisa feita.

Observe abaixo um exemplo de Resultado da Pesquisa:

| me Sinistros <del>-</del> Consulta de          | Peças Pedido d      | e Peças Administrativo                |                |                           |                       | 🔒 Alterar senha                            | 🕒 Sair   |
|------------------------------------------------|---------------------|---------------------------------------|----------------|---------------------------|-----------------------|--------------------------------------------|----------|
| za Listagem de Orçamentos                      |                     |                                       |                | Ações: S                  | elecione V Ex         | ecutar Nova busca E                        | xportar  |
| a de Sinistros - Resultados                    |                     |                                       |                |                           |                       |                                            |          |
| ção <u>Orc</u> Status <u>Sinistro</u>          | Seguradora Garantia | <u>Data Vistoria</u> Retorno Vistoria | Data Conclusão | Placa Oficina             | Orcamentista          | Veículo                                    | Re       |
| 17608.0 Analisado 1003100023                   | CRASH               | 13/11/2017                            | 13/11/2017     | BAZ-9198 CRASH CENTER     | MARCELO VILLAPOL      | FIAT GRAND SIENA ATTRACTIVE 1.4 Evo Flex   | 2017     |
| 17607.0 Analisado 1003100023                   | GLOBO               | 13/11/2017                            | 13/11/2017     | BAZ-6859 GLOBO RENAULT TO | RRES MARCELO VILLAPOL | * RENAULT LOGAN EXPRESSION 1.0 16V 2010    | 5        |
| <b>17606.0</b> <sup>Analisado</sup> 1003100023 | 222222222           | 13/11/2017                            | 13/11/2017     | JIM-6145 222222222222222  | WILIBALDO DOTA JUNIO  | R* FIESTA 1.0 8V FLEX/CLASS 1.0 8V FLEX 5P | (2009)   |
| 17605.0 Pendente 1003100023                    | GLOBO               |                                       |                | AXP-2083 222222222222222  | PLANETUN REGULADOR    | * ETIOS XLS 1.5 FLEX 16V 5P MEC. (2014)    |          |
| 17604.0 Pendente 1005300016                    | CRASH               |                                       |                | IOC-9285 Lobo Moto Caxias | PLANETUN REGULADOR    | A * SUZUKI (2007)                          |          |
| 17603.0 Pendente 1005300016                    | GLOBO               |                                       |                | AUA-4285 222222222222222  | PLANETUN REGULADOR    | * MODELO DE VEÍCULO A INFORMAR (2011)      |          |
| 17602.0 Pendente 1003100023                    | CRASH               |                                       |                | ASZ-1557 222222222222222  | PLANETUN REGULADORA   | * 307 SOLEIL/ PRESENCE 1.6/1.6 FLEX 16V 5  | P (2011) |
| 17601.0 <sup>Pendente</sup> 1005300016         | GLOBO               |                                       |                | OPO-3094222222222222222   | PLANETUN REGULADORA   | * MODELO DE VEÍCULO A INFORMAR (2013)      |          |
| 17600.0 Pendente 1005300016                    | CRASH               |                                       |                | AFI-9086 BM3              | PLANETUN REGULADORA   | A * RENAULT (2012)                         |          |
|                                                |                     |                                       |                |                           |                       |                                            |          |

Na tela "**Resultados**", você pode visualizar os principais dados do processo, tais como:

- Número do Orçamento
- Status
- Número do Sinistro
- Garantia
- Data da Vistoria
- Data de Conclusão
- Placa
- Oficina
- Veículo
- Reguladora
- Total Avaliado
- Data de Liquidação
- Tipo de Conclusão
- Data de Abertura
- Tipo de Vistoria
- Número da Solicitação
- Valor de Estimativa Mecânica.

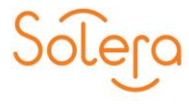

Para abrir um orçamento, basta clicar sobre o seu número.

|           |                       |                      |                                  |            |                    | Situaçã      | ăo 🗌 <u>Orc</u>         | State                 | us           | <u>Sinistro</u> |                        |                   |                          |                       |
|-----------|-----------------------|----------------------|----------------------------------|------------|--------------------|--------------|-------------------------|-----------------------|--------------|-----------------|------------------------|-------------------|--------------------------|-----------------------|
|           |                       |                      |                                  |            |                    | ۲            | - 1760                  | 9 <b>8.0</b> Analis   | ado 1003     | 3100023         |                        |                   |                          |                       |
| Au        | datex<br>Mera company | Bom dia,<br>13/11/21 | , jean Dalponte.<br>017 09:48:05 |            |                    |              |                         |                       |              |                 |                        |                   | CENTRO DE TRE<br>SOLE    | inamento<br><b>RA</b> |
| Home      | e Sinist              | tros <del>+</del> (  | Consulta de I                    | Peças P    | edido de Pe        | iças Ad      | ministrativo            |                       |              |                 |                        |                   | 🔒 Alterar senha          | 🕒 Sair                |
| Busca     | ) List                | agem de O            | rçamentos                        |            |                    |              |                         |                       |              | Ações:          | Selecione V            | Executar          | Nova busca               | Exportar              |
| — Busca d | le Sinistros -        | - Resultados         | 5                                |            |                    |              |                         |                       |              |                 |                        |                   |                          |                       |
| Situação  | o 🗌 <u>Orc</u>        | Status               | <u>Sinistro</u>                  | Seguradora | Garantia <u>Da</u> | ata Vistoria | <u>Retorno Vistoria</u> | <u>Data Conclusão</u> | <u>Placa</u> | Oficina         | Orcamentis             | <u>a</u>          | <u>Veículo</u>           | <u>R</u> (            |
| ۲         | 17608.0               | DA                   | 003100023                        | CRASH      | 1                  | 3/11/2017    |                         | 13/11/2017            | BAZ-9198 C   | RASH CENTER     | MARCELO VILLAPO        | L FIAT GRAND      | SIENA ATTRACTIVE 1.4 Ev  | o Flex 2017           |
| ۲         | <b>17607.</b>         | 0 Analisado 10       | 003100023                        | GLOBO      | 1                  | 3/11/2017    |                         | 13/11/2017            | BAZ-6859 G   | LOBO RENAULT T  | ORRES MARCELO VILLAPO  | L * RENAULT L     | OGAN EXPRESSION 1.0 16   | √ 2016                |
| ۲         | 17606.                | 0 Analisado 10       | 003100023                        | 222222222  | 1                  | 3/11/2017    |                         | 13/11/2017            | JIM-6145 22  | 222222222222222 | WILIBALDO DOTA         | UNIOR* FIESTA 1.0 | 8V FLEX/CLASS 1.0 8V FLI | EX 5P (2009)          |
| ۲         | <b>17605.</b>         | 0Pendente 10         | 003100023                        | GLOBO      |                    |              |                         |                       | AXP-2083 22  | 222222222222222 | PLANETUN REGULA        | DORA * ETIOS XLS  | 1.5 FLEX 16V 5P MEC. (20 | 14)                   |
| ۲         | 17604.0               | 0Pendente 10         | 005300016                        | CRASH      |                    |              |                         |                       | IOC-9285 Lo  | obo Moto Caxias | PLANETUN REGULA        | DORA * SUZUKI (20 | 007)                     |                       |
| ۲         | 17603.0               | 0Pendente 10         | 005300016                        | GLOBO      |                    |              |                         |                       | AUA-4285 22  | 222222222222222 | PLANETUN REGULA        | DORA * MODELO DI  | E VEÍCULO A INFORMAR (2  | .011)                 |
| ۲         | 17602.0               | 0Pendente 10         | 003100023                        | CRASH      |                    |              |                         |                       | ASZ-1557 22  | 222222222222222 | PLANETUN REGULA        | DORA * 307 SOLEIL | / PRESENCE 1.6/1.6 FLEX  | 16V 5P (2011)         |
| ۲         | 17601.0               | 0Pendente 10         | 005300016                        | GLOBO      |                    |              |                         |                       | OPO-309422   | 222222222222222 | PLANETUN REGULA        | DORA * MODELO DI  | E VEÍCULO A INFORMAR (2  | .013)                 |
| ۲         | 17600.                | 0Pendente 10         | 005300016                        | CRASH      |                    |              |                         |                       | AFI-9086 BI  | M3              | PLANETUN REGULA        | DORA * RENAULT (  | 2012)                    |                       |
| ۲         | <b>17599.</b>         | 0Pendente 10         | 003100023                        | GLOBO      |                    |              |                         |                       | AXP-8536 TF  | RANSFORMERS FL  | JNILAR PLANETUN REGULA | DORA * UNO MILLE  | WAY ECONOMY 1.0 F.FLE>   | ( 4P (2013)           |
| ۲         | 17598.0               | 0Pendente 10         | 005300016                        | CRASH      |                    |              |                         |                       | AXD-2473 F/  | AST CAR 2       | PLANETUN REGULA        | DORA * HONDA (20  | 14)                      |                       |
| ۲         | 17597.0               | 0Pendente 10         | 005300016                        | GLOBO      |                    |              |                         |                       | AXL-5717 C   | HAPEACAO DO HE  | ELINHOPLANETUN REGULA  | DORA * FORD (201  | 3)                       |                       |

## RESUMO

Após clicar no orçamento na tela "**Resultados**", uma tela com os "**Dados Gerais**" do orçamento irá abrir.

| BUSCAR<br>Nº do sinistro:<br>ok<br>busca avançada      |
|--------------------------------------------------------|
| PROCESSO                                               |
| Resumo                                                 |
| - 151                                                  |
| Imagens 🔛                                              |
| Imagens 🔤 🛛<br>Laudo de Salvado                        |
| Imagens 🧰 '<br>Laudo de Salvado<br>Laudo Av. de        |
| Imagens 🧰<br>Laudo de Salvado<br>Laudo Av. de<br>Danos |

Essa tela se modifica de acordo com o Status do Orçamento.

Você pode observar no painel à esquerda da tela, os itens do Sinistro que podem ser acessados.

Na parte superior da tela é possível realizar ações de acordo com o status do orçamento e do perfil do usuário que está utilizando o sistema.

"**Ações**"; Dependendo do Status, é possível transmitir a vistoria, liberar fotos, etc.

"Imprimir"; É possível selecionar a opção de impressão do orçamento entre Resumido ou Expandido.

| Busca 🔪 Lista                                                               | agem de Orçamentos                       | Ações: Selecione | ✓ Confirmar Imprimir: Selecione ✓ Confirmar                     |
|-----------------------------------------------------------------------------|------------------------------------------|------------------|-----------------------------------------------------------------|
| Resumo do O                                                                 | rçamento                                 |                  |                                                                 |
|                                                                             |                                          |                  |                                                                 |
| SINISTRO Nº                                                                 | 0 1027150271515 -                        | Status ANALISADO |                                                                 |
|                                                                             |                                          |                  |                                                                 |
| Dados                                                                       |                                          |                  |                                                                 |
| Dados<br>Cliente: LUCIMARCELO                                               | OIDI SARTORI                             |                  | Data de Abertura: 19/10/2017                                    |
| Dados<br>Cliente: LUCIMARCELO<br>Tipo: CONSTATACAO V                        | OIDI SARTORI<br>VEÍCULO                  |                  | Data de Abertura: 19/10/2017<br>Orçamento: 172017               |
| Dados<br>Cliente: LUCIMARCEL<br>Tipo: CONSTATACAO \<br>Veículo: * HONDA FIT | O DI SARTORI<br>VEÍCULO<br>' LX CVT 2015 |                  | Data de Abertura: 19/10/2017<br>Orçamento: 172017<br>Placa: AZG |
| Dados<br>Cliente: LUCIMARCEL<br>Tipo: CONSTATACAO V<br>Veículo: * HONDA FIT | 0 DI SARTORI<br>VEÍCULO<br>* LX CVT 2015 |                  | Data de Abertura: 19/10/2017<br>Orçamento: 172017<br>Placa: AZG |

Ainda na parte superior, identificamos o número do sinistro seguido do seu status de conclusão atual.

Abaixo do número do sinistro estão os dados do cliente, tipo de vistoria, veículo, data de abertura, número de orçamento e placa do veículo que será vistoriado.

# DADOS GERAIS – VEÍCULO – DADOS DA OFICINA

Nesta parte estão as informações como seguradora, franquia, nome do segurado, tipo de vistoria, dados do veículo, e dados da oficina quando o veículo estiver sendo reparado em uma oficina cadastrada no sistema.

| Seguradora:       |                                                      |               | Tipo de Vistoria: | SINISTRO   |
|-------------------|------------------------------------------------------|---------------|-------------------|------------|
| Franquia:         |                                                      | 0,00          | Reguladora:       |            |
| Departamento:     |                                                      |               | Analista          |            |
| Andline Numer     |                                                      |               | Responsavel:      | COLITE # 0 |
| Apolice Nulli:    |                                                      |               | Vicência fimu     | COLISÃO    |
| Liquidador:       |                                                      |               | Carro Reserva:    | NÃO        |
| Segurado          |                                                      |               | curro reserva.    |            |
| responsável:      | jean                                                 |               |                   |            |
|                   |                                                      |               |                   |            |
| Veiculo           |                                                      |               |                   |            |
| Descrição:        | KENAULI - CLIO (13 - ) - SP AUTHENTIQUE - 1.0 16V HI | -POWER - 2016 |                   |            |
| Placa:            | JEA0000                                              |               | Cor:              |            |
| Chassi:           |                                                      |               | KM:               | U          |
| – Dados da Oficin | a                                                    |               |                   |            |
| Oficina:          | AX                                                   |               | Razão Social:     | AX         |
| Banco:            |                                                      |               | Agência:          |            |
| C/C:              |                                                      |               | CNPJ:             | 2(         |
|                   |                                                      |               |                   |            |
|                   |                                                      |               |                   |            |

## VALORES APURADOS – PERDA TOTAL – DATAS – PAGAMENTO – CONCLUSÃO – PARECER

Nas demais abas, o sistema informa um resumo dos valores do orçamento, se o veículo for definido como "indenzação integral" serão preenchidos valores na aba "perda total". As datas do sinistro, informações de notas fiscais também podem ser acessadas nesta tela. Por final, o sistema apresenta o status de conclusão atual, quando este orçamento tiver sido concluído e caso tenha algum parecer que foi preenchido, o sistema dispõe de um campo no final da tela de resumo onde é possível identificar a quantidade de parecer e resumo dos comentários de cada parecer.

|                      |            |             |                     | Pe          | ças:                     |            |                                          | Resulta         | ado:    |                                              |
|----------------------|------------|-------------|---------------------|-------------|--------------------------|------------|------------------------------------------|-----------------|---------|----------------------------------------------|
| unilaria:            |            | 80,00       | Concessionária:     |             |                          | 2.597,79   | Tot. Aval:                               |                 | 3       | 8.676,3                                      |
| intura:              |            | 1.050,00    | Sem Desconto:       |             |                          | 0,00       | Total Franquia:                          |                 |         | 0,0                                          |
| lecânica:            |            | 40,00       | Desconto:           |             |                          | 649,44     | Avarias:                                 |                 |         | 0,0                                          |
| létrica:             |            | 20,00       | Valor Líquido:      |             |                          | 1.948,34   | N. Coberto:                              |                 |         | 0,0                                          |
| ap/Vid:              |            | 20,00       |                     |             |                          |            | Peças Forn.:                             |                 |         | 6,2                                          |
| erceiro:             |            | 158,00      |                     |             |                          |            | Divg. Negoc.:                            |                 |         | 0,0                                          |
| ecuperação:          |            | 360,00      |                     |             |                          |            |                                          |                 |         |                                              |
| otal:                |            | 1.728,00    | Orçamento:          |             |                          | 3.676,34   | Total Liq:                               |                 | 3       | 8.676,3                                      |
| erda Total           |            |             |                     |             |                          |            |                                          |                 |         |                                              |
| stimado p/ reparos:  | 0,00 VF    | R Mercado:  |                     | 0,00        | VR com Laudo<br>Salvado: |            | 0,00                                     | Franquia:       |         | 0,0                                          |
| latas                |            |             |                     |             |                          |            |                                          |                 |         |                                              |
| inistro              | 10         | hertura     | 10/10/2017          |             | Autorização:             | 16/10/2017 |                                          | Baiyar          |         |                                              |
| viso.                |            | istoria.    | 10/10/2017          |             | Paparaci                 | 10/10/2017 |                                          | Liquidação:     |         |                                              |
| VISO:                | V          | stona:      |                     |             | Reparos:                 |            |                                          | Liquidação:     |         |                                              |
| agamento             |            |             |                     |             |                          |            |                                          |                 |         |                                              |
| ecepçao NF:          | Er         | 11/10:      |                     |             | Pagamento:               |            |                                          | valor Pago:     | د       | 5.6/6,3                                      |
| onclusão             |            |             |                     |             |                          |            |                                          |                 |         |                                              |
| ata de Conclusão:    |            |             |                     |             | Conclusão:               |            |                                          |                 |         |                                              |
| lotivo:              |            |             |                     |             |                          |            |                                          |                 |         |                                              |
| arecer               |            |             |                     |             |                          |            |                                          |                 |         |                                              |
| Orçamento            | Inclusão   |             | Agente              |             |                          | Parecer    |                                          | Comen           | tário   |                                              |
| 2017 9.2             | 16/10/2017 |             | SISTEMA             |             |                          | SISTEMA    | Workflow gerad                           | to com sucesso! |         |                                              |
| 2017 9.2             |            |             | jean.dalponte@      | SISTEMA     |                          | Externo    | Workflow gerad                           | do com sucesso! |         |                                              |
| 2017 9.2<br>2017 9.2 | 11/10/2017 |             |                     |             |                          |            |                                          |                 |         | -                                            |
| 2017 9.2<br>2017 9.2 | 11/10/2017 | © 2017 AUDA | ATEX A SOLERA COMPA | NY. TODOS O | S DIREITOS RESER         | VADOS.     |                                          |                 |         |                                              |
| 2017 9.2<br>2017 9.2 | 11/10/2017 | © 2017 AUD/ | ATEX A SOLERA COMPA | NY. TODOS ( | DS DIREITOS RESER        | VADOS.     | an an an an an an an an an an an an an a |                 | 8-X-1/- |                                              |
| 2017 9.2<br>2017 9.2 | 11/10/2017 | © 2017 AUD/ | ATEX A SOLERA COMPA | NY, TODOS ( | DS DIREITOS RESER        | VADOS.     |                                          |                 | 8/-     |                                              |
| 2017 9.2<br>2017 9.2 | 11/10/2017 | © 2017 AUD/ | ATEX A SOLERA COMPA |             | DS DIREITOS RESER        | vados.     |                                          |                 |         |                                              |
| 2017 9.2             | 11/10/2017 | © 2017 AUD/ | ATEX A SOLERA COMPA |             | DIREITOS RESER           | VADOS.     |                                          |                 |         | NAME AND AND AND AND AND AND AND AND AND AND |
| 2017 9.2             | 11/10/2017 | © 2017 AUD, | ATEX A SOLERA COMPA | NY, TODOS C | DIREITOS RESER           | VADOS.     |                                          |                 |         |                                              |
| 2017 9.2             | 11/10/2017 | © 2017 AUD/ | ATEX A SOLERA COMPA |             | DIREITOS RESER           | VADOS.     |                                          |                 |         |                                              |
| 2017 9.2             | 11/10/2017 | © 2017 AUD/ | ATEX A SOLERA COMPA |             | DIREITOS RESER           | VADOS.     |                                          |                 |         |                                              |
| 2017 9.2             | 11/10/2017 | © 2017 AUD/ | ATEX A SOLERA COMPA |             | DIREITOS RESER           | VADOS.     |                                          |                 |         | のないたくいいかいたい                                  |
| 2017 9.2             | 11/10/2017 | © 2017 AUD/ | ATEX A SOLERA COMPA |             | DIREITOS RESER           | VADOS.     |                                          |                 |         |                                              |
| 2017 9.2             | 11/10/2017 | © 2017 AUD  | ATEX A SOLERA COMPA |             | DIREITOS RESER           | VADOS.     |                                          |                 |         | としていいたいにたい                                   |
| 2017 9.2             | 11/10/2017 | © 2017 AUD  | ATEX A SOLERA COMPA |             | DIREITOS RESER           | VADOS.     |                                          |                 |         |                                              |
| 2017 9.2             | 11/10/2017 | © 2017 AUD  | ATEX A SOLERA COMPA |             | DIREITOS RESER           | VADOS.     |                                          |                 |         | マンジンシートリートの                                  |
| 2017 9.2             | 11/10/2017 | © 2017 AUD/ |                     |             | DIREITOS RESER           | VADOS.     |                                          |                 |         | 「オープス」といういいたが、                               |
| 2017 9.2             | 11/10/2017 | © 2017 AUD/ |                     |             |                          | VADOS.     |                                          |                 |         | 「「く」に入いていたいである。                              |

## **IMAGENS**

A tela "**Imagens**" é utilizada para inserção, exclusão e visualização de fotos no orçamento. Para acessá-la, clique em "**Imagens**" no painel à esquerda da tela.

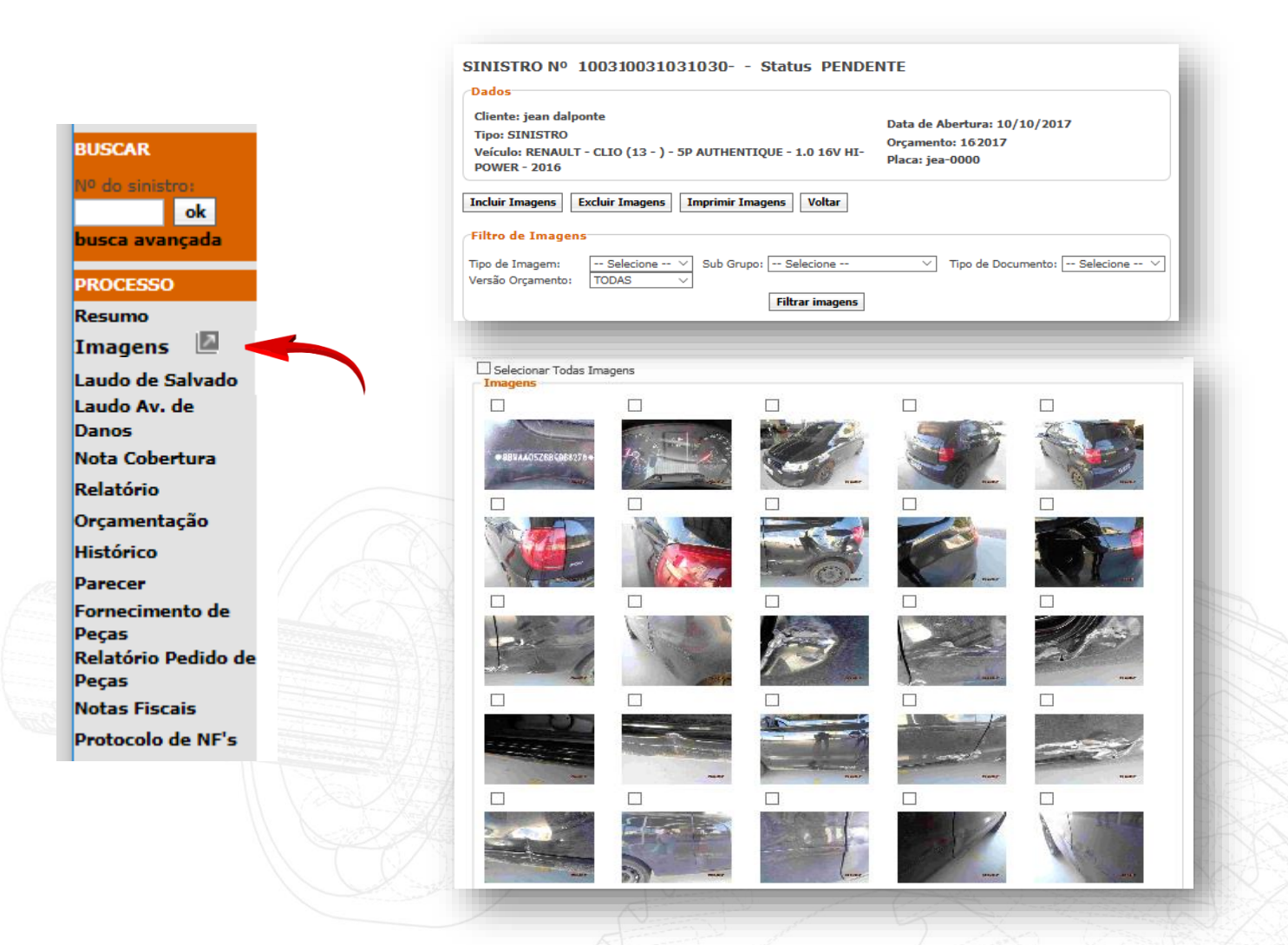

Para incluir imagens, você deve primeiro clicar no botão "Incluir Imagens".

Na tela que se abre, clique no botão "Procurar".

| Escolha o arquivo a se           | r inserido         |               |
|----------------------------------|--------------------|---------------|
| Arquivo:                         |                    | Procurar      |
|                                  |                    |               |
| Adicionar                        | Clique em um dos d | dois campos   |
| Adicionar<br>Arquivos de Imagens | Clique em um dos o | dois campos 🔨 |
| Adicionar<br>Arquivos de Imagens | Clique em um dos o | dois campos 🔨 |

## Atenção!

As imagens que utilizaremos nestes exemplos são meramente ilustrativas, e utilizadas como forma de treinamento.

Caso necessário, você deverá inserir as imagens pertinentes ao orçamento.

Após clicar no botão "Escolher arquivo" ou no botão "Procurar", uma janela para a escolha do arquivo irá abrir, observe este exemplo:

| $\leftarrow \rightarrow \checkmark \uparrow \blacksquare \rightarrow$ Este | Comput > Área de Trabalho | ✓ <sup>™</sup> Pesquisar Área de <sup>™</sup> | Frabalho 🔎        |
|----------------------------------------------------------------------------|---------------------------|-----------------------------------------------|-------------------|
| Organizar 🔻 Nova past                                                      | a                         |                                               | • 🔳 🕐             |
| ^ ·                                                                        | Nome                      | Data de modificaç                             | Тіро              |
| <ul> <li>Acesso rápido</li> </ul>                                          | Solera_                   | 26/05/2017 13:50                              | Pasta de arquivos |
| 🔜 Area de Traba 🖈                                                          | Solera_ solera            | 10/05/2017 17:36                              | Documento do N    |
| 🕂 Downloads 🖈                                                              | 🖌 Sistema Audatex         | 09/05/2017 14:16                              | Atalho            |
| 🚆 Documentos 🖈                                                             | 📄 Solera_                 | 08/03/2016 20:34                              | Atalho            |
| 📰 Imagens 🛛 🖈                                                              |                           |                                               |                   |
| TREINAMEN1 🖈 🗸                                                             | c                         |                                               | 3                 |
| Nome:                                                                      |                           | Todos os Arquivos                             | ; (*.*) ×         |
|                                                                            |                           |                                               |                   |

Para adicionar a imagem desejada, basta localizar a pasta onde estão as imagens e clicar duas vezes sobre a imagem que deseja adicionar.

#### Dica!

Para visualizar as imagens na janela "**Escolher arquivo**", conforme o exemplo visto, altere para o modo de exibição em Miniaturas, para isto clique com o botão direito do mouse em uma área vazia da tela, posicione em "**Exibir**" e clique em "**Miniaturas**". Note que após a seleção da imagem, o nome da imagem selecionada é exibido na tela. Clique no botão "**Adicionar**".

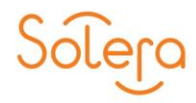

| po de Imagem: Foto V Sub Grupo: Local | ✓ Tipo de Documento: Original | ~  |
|---------------------------------------|-------------------------------|----|
| scolha o arquivo a ser inserido       |                               |    |
| Arquivo:                              | Procura                       | ır |
| Adicionar                             |                               |    |
| rquivos de Imagens                    |                               |    |

Para adicionar outra imagem, você precisa repetir os procedimentos: Clique no botão "Procurar" ou na caixa "Arquivo".

| scolha o arqu | ivo a ser inse | rido     |            |            |          |
|---------------|----------------|----------|------------|------------|----------|
| Arquivo:      |                |          |            |            | Procurar |
| Adicionar     |                | <b>N</b> | _          |            | 1        |
| Adicionar     |                | Clique e | m um dos c | dois campo | os       |

Após clicar no botão **"Escolher arquivo"** ou no botão **"Procurar"**, uma janela para a escolha do arquivo irá abrir, observe este exemplo:

| 🧟 Escolher arquivo a carrega                                           |                                               |                     | ×                 |
|------------------------------------------------------------------------|-----------------------------------------------|---------------------|-------------------|
| $\leftarrow \rightarrow$ $\checkmark$ $\uparrow$ $\blacksquare$ > Este | Comput > Área de Trabalho 🗸 🖑                 | Pesquisar Área de 1 | Trabalho 🔎        |
| Organizar 👻 Nova pasta                                                 | 1                                             |                     | • 🔳 🕐             |
| A Acesso rápido                                                        | Nome                                          | Data de modificaç   | Тіро              |
|                                                                        | Solera_                                       | 26/05/2017 13:50    | Pasta de arquivos |
| Area de Traba 🖈                                                        | Solera_ solera                                | 10/05/2017 17:36    | Documento do M    |
| 🕂 Downloads 🖈                                                          | A Sistema Audatex                             | 09/05/2017 14:16    | Atalho            |
| 🔮 Documentos 🖈                                                         | Solera                                        | 08/03/2016 20:34    | Atalho            |
| 📰 Imagens 🛛 🖈                                                          | _                                             |                     |                   |
| TREINAMENT 🖈 🗸                                                         |                                               |                     | >                 |
| Nome:                                                                  |                                               | V Todos os Arquivos | ; (*.*) ~         |
|                                                                        |                                               | Abrir               | Cancelar          |
|                                                                        |                                               |                     |                   |
|                                                                        | $\langle A   A \rangle = A \langle A \rangle$ |                     |                   |

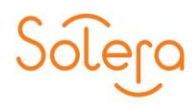

Clique no botão "Adicionar"

| Escolha o índice para as in | nagens             |                   |                |
|-----------------------------|--------------------|-------------------|----------------|
| Tipo de Imagem: Foto        | ✓ Sub Grupo: Local | ✓ Tipo de Documen | to: Original 🗸 |
| Escolha o arquivo a ser ins | erido              |                   |                |
| Arquivo:                    |                    |                   | Procurar       |
| Adicionar                   |                    |                   |                |
| Arquivos de Imagens         |                    |                   |                |

Observe que será exibida a mensagem "Imagens incluídas com sucesso!"

| Imagens incluídas com suc                                                                   | cesso!                            |                                                                   |       |
|---------------------------------------------------------------------------------------------|-----------------------------------|-------------------------------------------------------------------|-------|
| SINISTRO Nº 10053000                                                                        | 14816 Status ANALISADO            |                                                                   |       |
| Dados<br>Cliente: GEOVANE FELIPE FIBRAL<br>Tipo: SINISTRO<br>Veículo: * CITROEN - C4 EXCLUS | . Da<br>Or<br>IVE 2.0 16V 2010 Pl | ata de Abertura: 24/05/2017<br>rçamento: 12993.2<br>aca: MHM-2847 |       |
| Incluir Imagem Voltar                                                                       |                                   |                                                                   |       |
| Escolha o índice para as image                                                              | 15                                |                                                                   |       |
| Tipo de Imagem: Foto                                                                        | V Sub Grupo: Local                | ✓ Tipo de Documento: Origin                                       | ial 🗸 |
| – Escolha o arquivo a ser inserido                                                          | )                                 |                                                                   |       |
| Arquivo                                                                                     |                                   | Pro                                                               | curar |

## VISUALIZANDO AS IMAGENS

Para visualizar as imagens do processo, clique em "**Imagens**" no painel à esquerda da tela ou no botão "**Voltar**" após ter sido apresentada na tela a mensagem de sucesso. Ao clicar em "**Imagens**", todas as imagens inseridas serão listadas.

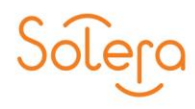

#### ok usca avancada ROCESSO Resumo ~ Imagens Laudo de Salvado Laudo Av. de Danos Nota Cobertura Relatório Orcamentação Histórico Parecer Fornecimento de Peças Relatório Pedido de Pecas Notas Fiscais Protocolo de NF's

BUSCAR

Ainda é possível visualizar todas as imagens em uma janela separada, basta clicar no ícone i Esta funcionalidade é de grande importância para que o usuário possa visualizar as imagens em uma tela separada. No momento que o usuário clica sobre o ícone i o sistema abre uma janela a parte onde o usuário pode: visualizar todas as imagens inseridas, ampliar uma imagem no tamanho desejado, e ainda imprimir caso seja necessário.

Imagem 5 de 7

Voltar Fechar Imprimir

• O botão "Incluir Imagens" adiciona novas imagens no sistema AudatexWeb.

Número da foto: 5

<< < + - > >> Zoom: 25%

- O botão "Excluir Imagens" apaga todas as imagens selecionadas na Lista.
- O botão "Imprimir Imagens" imprime todas as imagens selecionadas na Lista.

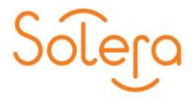

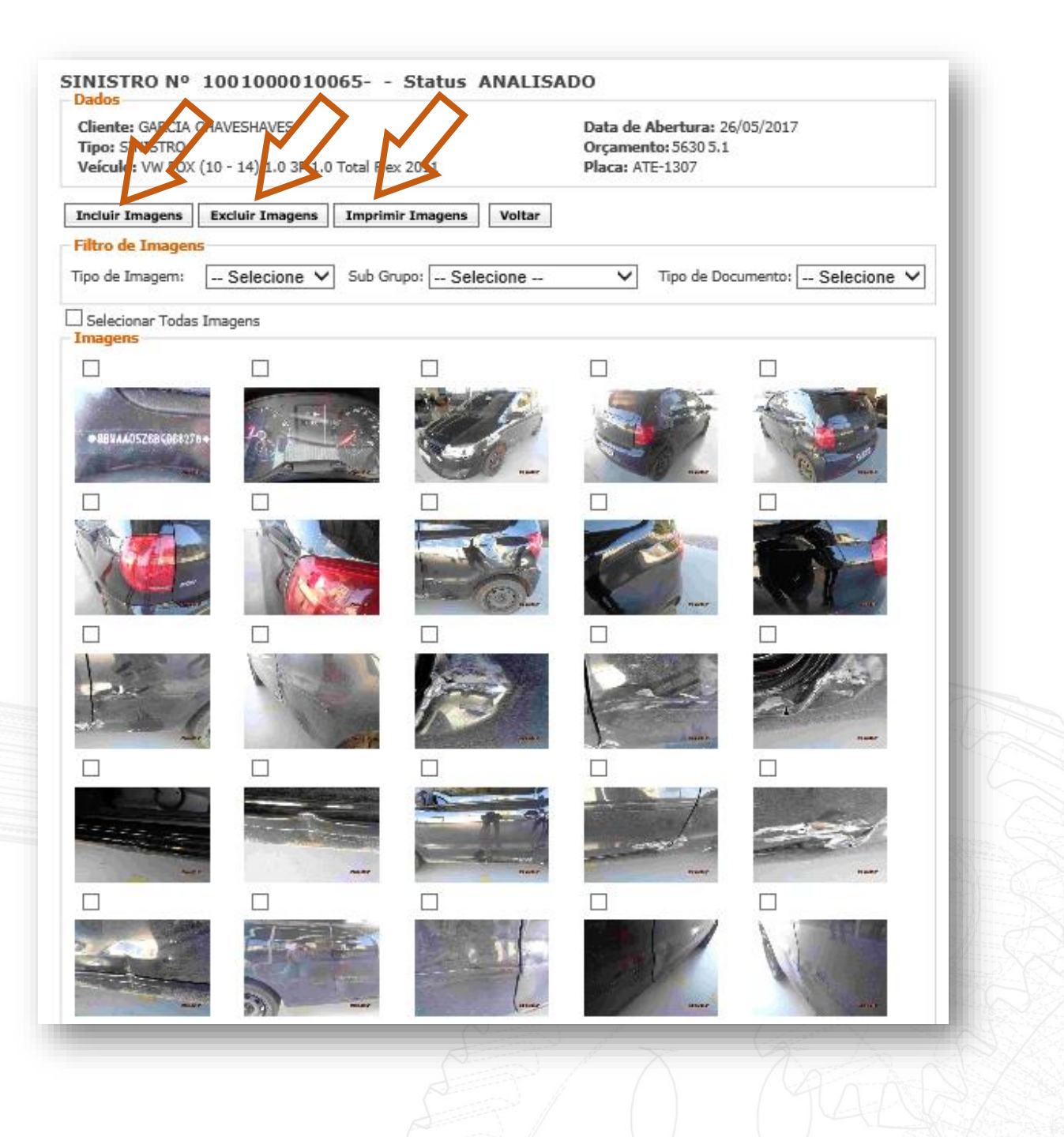

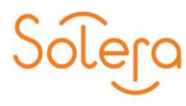

Ao clicar sobre qualquer imagem, a mesma é ampliada, conforme este exemplo:

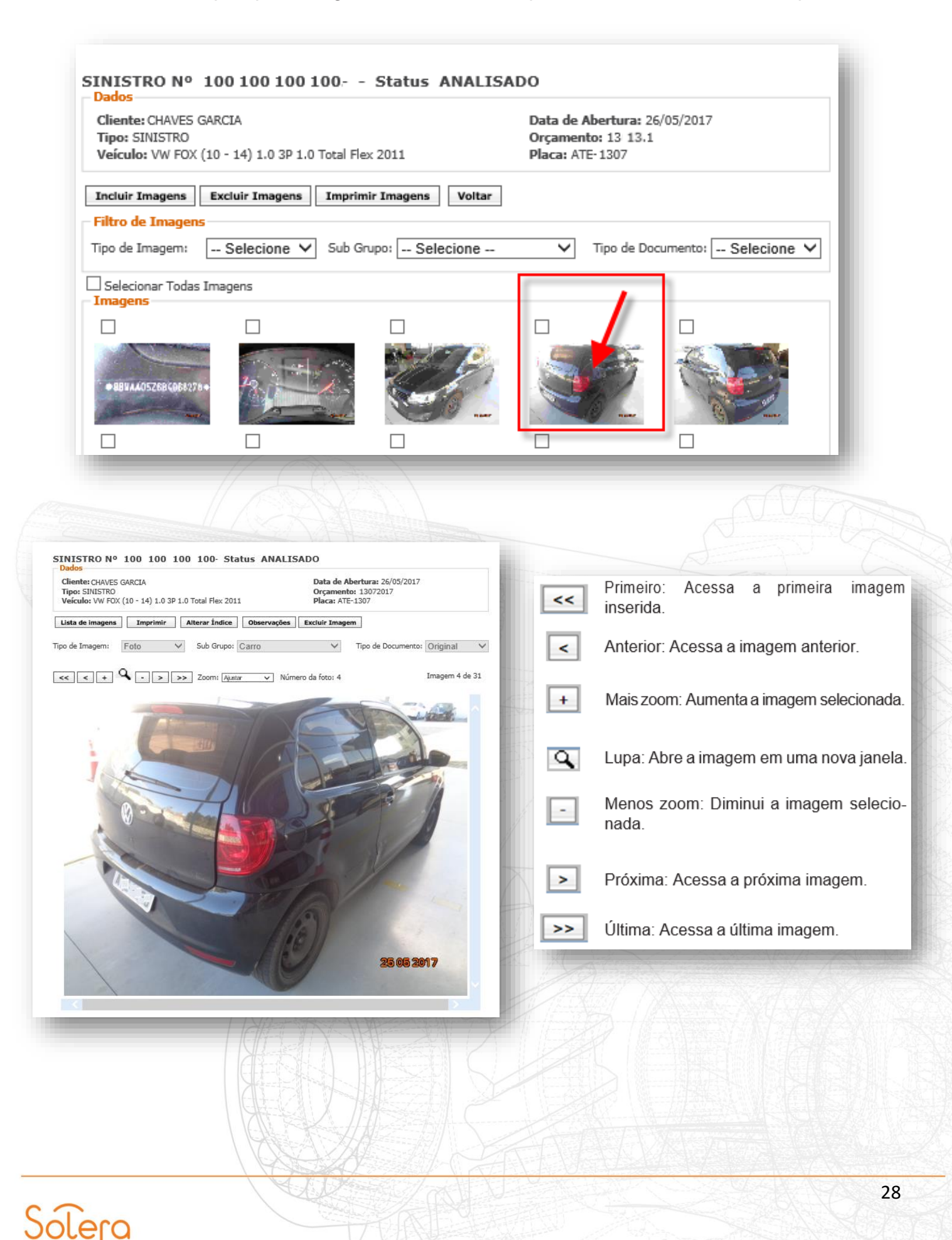

## Alterando o Índice

Caso seja necessário, você pode alterar o índice da imagem incluída.

Para isso, basta clicar no botão "Alterar Índice" na tela com a imagem aberta.

| TIPO: SINISTRO                                       | Orçamento: 1             | 3072017                   |   |
|------------------------------------------------------|--------------------------|---------------------------|---|
| Veículo: VW FOX (10 - 14) 1.0 3P 1.0 Total Flex 2011 | Placa: ATE-13            | 07                        |   |
| Lista de imagens Imprimir Alterar Índice Ot          | servações Excluir Imagem |                           |   |
| īpo de Imagem: Foto ∨ Sub Grupo: Carr                | o 🗸 Ti                   | po de Documento: Original | ~ |

Em seguida, selecione o campo "Tipo de Imagem" entre os itens: Complementar, Documento, Foto, Nota Fiscal ou Revisão. Selecione uma das opções no campo "Subgrupo".

Estas opções dependem do "tipo de imagem" selecionado Selecione uma das opções no campo "Tipo de Documento" entre os itens: Original, Cópia ou Fax.

| BUSCAR<br>Nº do sinistro<br>ok<br>busca avançada<br>PROCESSO                                                                                                    | SINISTRO Nº 100 100 100 100 Status ANALISADO Dados Cliente: FIBRAL FIBRAL FIBRAL Tipo: SINISTRO Veículo: * CITROEN - C4 EXCLUSIVE 2.0 16V 2010 Data de Abertura: 24/05/2017 Orçamento: 11793.17 Placa: MHM- 1299 |
|----------------------------------------------------------------------------------------------------|----------------------------------------------------------------------------------------------------|
| Resumo<br>Imagens 🔟                                                                                                    | Lista de imagens Imprimir Salvar Índice Observações Excluir Imagem                                                                                                    |
| Laudo de Salvado<br>Laudo Av. de<br>Danos<br>Nota Cobertura<br>Relatório<br>Orçamentação<br>Histórico<br>Parecer<br>Fornecimento de<br>Peças<br>Relatório Pedido de<br>Peças<br>Notas Fiscais<br>Protocolo de NF's | Tipo de Imagen:                                                                                                    |

Após fazer a alteração, clique no botão "Salvar Índice".

## Observações na Imagem

Você pode inserir observações da imagem, para isso clique no botão "Observações".

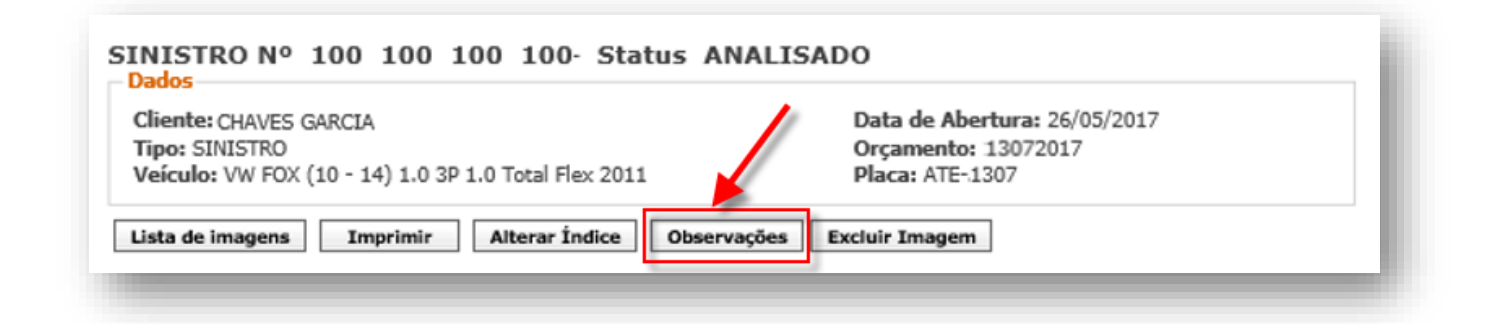

Clique no botão "Editar" e insira o comentário.

| Comentário:   |      |        |            |       |   |                    |          | Editar |
|---------------|------|--------|------------|-------|---|--------------------|----------|--------|
| po de Imagem: | Foto | $\sim$ | Sub Grupo: | Carro | ~ | Tipo de Documento: | Original | Ŷ      |

Após digitar a observação da imagem, clique na opção Salvar.

| Lista de imagens Imprimir Alterar Índice | Observações Excluir Imagem |          |
|------------------------------------------|----------------------------|----------|
| Comentário:                              | •-                         | Cancelar |
|                                          |                            |          |

Como você pode observar, as imagens com observações são identificadas com o ícone

Para visualizar as observações das fotos, você precisa abrir a foto desejada e clicar no botão "Observações".

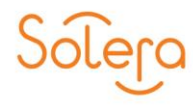

# LAUDOS

Nesta versão do Sistema Audatex Web, é possível modificar e até mesmo assinar de forma digital os laudos necessários quando o veículo for considerado perda total.

Os Laudos podem ser:

- Laudo de Salvado para os casos de indenização integral;
- Laudo de Avaliação de Danos para classificar / pontuar a extensão dos danos.

## LAUDO DE SALVADOS

Neste modelo, o orçamentista e/ou perito avalia diversos itens do veículo, indicando o estado de cada um deles.

Para acessar o laudo de salvado, clique em "Laudo de Salvado" no painel à esquerda da tela.

| COCESSO                         | Cliente: jean dalponte       Data de Abertura: 10/10/2017         Tipo: SINISTRO       Orçamento: 16809.2         Veículo: RENAULT - CLIO (13 - ) - 5P AUTHENTIQUE - 1.0 16V HI-POWER       Orçamento: 16809.2         2016       Modificar       Visualizar         Modificar       Visualizar       Imprimir         Assinar Laudo       Voltar                                                                                                    |
|---------------------------------|----------------------------------------------------------------------------------------------------|
| rçamentação<br>stórico          | SECUDOS                                                                                                    |
| recer<br>rnecimento de          |                                                                                                    |
| gas<br>Jatéria Dadida da        | 17 173 177/0001- 17                                                                                                    |
| iças                            | Solicitação: Sinistro: 10031000130303                                                                                                    |
| otas Fiscais<br>otocolo de NF's | IDENTIFICAÇÃO     Segurados jean datgonite     Terceiro       Seguradora SANCOR     Local onde se encontra o veículo       Local onde se encontra o veículo     N* RR - Cep Fone Fax                                                                                                    |
|                                 | VEICULO         Modelo RENAULT - CLIO (13 - ) - 5P AUTHENTIQUE - 1.0 16V HI-POWER - 2016         Cor         Placa jes0000         Km 0                                                                                                    |
|                                 | CARROCERIA     B A N F     EQUIPAMENTOS E ACESSORIOS     B A N F       Carrocería, Monobioco, Cabine     X     Macaco     Image: Carrocería, Monobioco, Cabine       Porta dianteira dir.     X     Chave de roda     Image: Carrocería, Monobioco, Cabine       Porta dianteira esq.     X     Ferramentas     Image: Carrocería, Monobioco, Cabine       Porta dianteira esq.     X     Image: Carrocería, Monobioco, Cabine     Image: Carrocería, Monobioco, Cabine       Porta dianteira esq.     X     Image: Carrocería, Monobioco, Cabine     Image: Carrocería, Monobioco, Cabine     Image: Carrocería, Monobioco, Cabine       Porta dianteira esq.     X     Image: Carrocería, Monobioco, Cabine     Image: Carrocería, Carrocería, Carroc |
|                                 |                                                                                                    |

Este modelo possibilita a avaliação e modificação de diversos itens do veículo, indicando o estado deles: **"Bom", "Avariado"**, **"Não Há"** e **"Faltante".** 

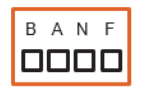

Você pode modificar, visualizar, imprimir e Assinar o laudo clicando nos respectivos botões na tela do laudo. Para voltar, clique na opção "Voltar".

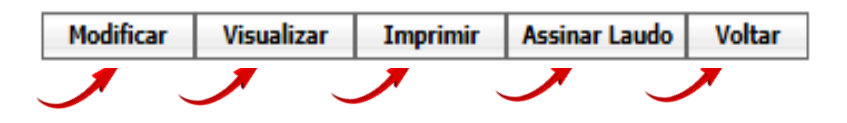

# LAUDO DE AVALIAÇÃO DE DANOS

Neste modelo, o orçamentista e/ou perito avalia a classificação das avarias causadas no veículo por "Pequeno", "Médio" ou "Grande" monta.

Para acessar o laudo de avaliação de danos, clique em "Laudo Av. de Danos" no painel à esquerda da tela.

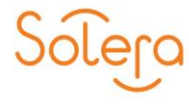

|                    |                   | Sinistros                                                                                             |        |                    |      | Acon           | npanhamento                                                                                 |      |             | Adn  | ninist |
|--------------------|-------------------|----------------------------------------------------------------------------------------------------|--------|--------------------|------|----------------|---------------------------------------------------------------------------------------------|------|-------------|------|--------|
| CAR                |                   |                                                                                                    |        |                    |      |                |                                                                                             |      |             |      |        |
| ok                 | SINIS<br>Dados    | TRO Nº 1001000011006-                                                                                 | 9      | Statu              | s A  | NAL            | ISADO                                                                                       |      |             |      |        |
| sca avançada       | Client            | e: FIBRAL FELIPE FIBRAL                                                                               |        |                    |      |                | Data de Abertura: 24/05/                                                                    | 2017 |             |      |        |
| CESSO              | Tipo: S           | SINISTRO                                                                                              |        |                    |      |                | Orçamento: 2847 .2                                                                          |      |             |      |        |
| os Gerais          | Veicul            | o: * CITROEN - C4 EXCLUSIVE 2.0 10                                                                    | 5V 201 | 0                  |      |                | Placa: MHM-2017                                                                             |      |             |      |        |
| gens               | Modific           | ar Visualizar Voltar                                                                                  |        |                    |      |                |                                                                                             |      |             |      |        |
| do de Salvado      |                   |                                                                                                    |        |                    |      |                |                                                                                             |      |             |      |        |
| 05                 | Laudo             | de Automóveis, Caminhonetas, Ca                                                                       | aminh  | onetes             | e Ut | ilitári        | 05                                                                                          |      |             |      |        |
| a Cobertura        |                   | ▲                                                                                                    |        | SE                 | EG   | UR             | os                                                                                          |      |             |      | ~      |
| amento             |                   | -                                                                                                    |        |                    |      |                |                                                                                             |      |             |      |        |
| orico              |                   | SE                                                                                                    | GU     | ROS                | S    | GL             | JROS S.A                                                                                    |      |             |      |        |
| ecimento de        | REL               | ATÓRIO DE AVARIAS PARA CLASSIFIC                                                                      | CAÇÃO  | DO DA              | NOE  | M AUTO         | OMÓVEIS, CAMIONETAS, CAMINHONE                                                              | TESE | UTILITÁ     | RIOS |        |
| 15<br>ido de Decas | Seq               | uradora:                                                                                              |        |                    |      |                | Placa: MHM4816                                                                              |      |             |      |        |
| as Fiscais         | Veío              | ulo: * CITROEN - C4 EXCLU                                                                             | JSIV   | E 2.0              | 16\  | 201            | 0 Nº Sinistro: 100: 100 1008                                                                | 16   |             |      |        |
| ocolo de NF's      | Res               | Responsável pelo preenchimento: N. º BOAT:                                                            |        |                    |      |                |                                                                                             |      |             |      |        |
|                    | Reg               | Registro/Matrícula do responsável: Data de Abertura: 30/05/2017                                       |        |                    |      |                |                                                                                             |      |             |      |        |
|                    | ricg              | istronniatricala do responsav                                                                         | UI.    |                    |      |                | Duta de Abertara: 30/03/2                                                                   | V17  |             |      |        |
|                    |                   | PEÇAS ESTRUTURA                                                                                       | AIS/SE | GURA               | NÇA  | PASS           | IVA AVARIADAS NO ACIDENTE                                                                   |      |             |      |        |
|                    |                   | -                                                                                                    | AV/    |                    | ño   |                |                                                                                             | AV/  |             | ñ    |        |
|                    |                   |                                                                                                    | AVP    | LIAÇ               | AU   |                |                                                                                             | ~~/  |             |      |        |
|                    |                   |                                                                                                    |        | ~                  |      | 14             | Nome da Peca                                                                                | SIM  | NÃO         | NA   |        |
|                    | Item              | Nome da Peça                                                                                          | SIM    | NÃO                | NA   | nem            |                                                                                             | 0    |             |      |        |
|                    | Item              | Nome da Peça<br>Painel corta-fogo                                                                     | SIM    | NÃO<br>×           | NA   | 12             | Longarina traseira esquerda                                                                 |      | X           |      |        |
|                    | <b>Item</b> 1 2   | <b>Nome da Peça</b><br>Painel corta-fogo<br>Longarina dianteira esquerda                              | SIM    | NÃO<br>×<br>×      | NA   | 12<br>13       | Longarina traseira esquerda<br>Assoalho portamalas ou caçamba                               |      | X<br>X      |      |        |
|                    | <b>Item</b> 1 2 3 | Nome da Peça<br>Painel corta-fogo<br>Longarina dianteira esquerda<br>Caixa de roda dianteira esquerda | SIM    | NÃO<br>×<br>×<br>× | NA   | 12<br>13<br>14 | Longarina traseira esquerda<br>Assoalho portamalas ou caçamba<br>Longarina traseira direita |      | X<br>X<br>X |      |        |

A classificação das avarias causadas no veículo pode ser por "Pequeno", "Médio" ou "Grande" monta.

Você pode modificar, visualizar, imprimir e Assinar o laudo clicando nos respectivos botões na tela do laudo. Para voltar, clique na opção "Voltar".

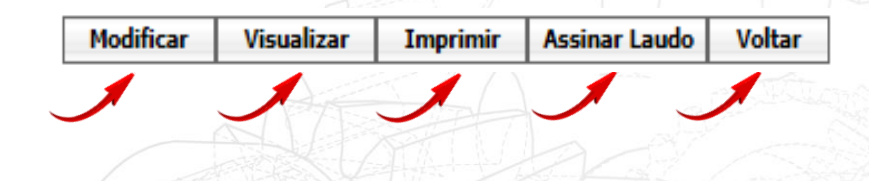

# NOTA DE COBERTURA

O Audatex Web é integrado ao sistema da Companhia, onde você pode visualizar a Nota de Cobertura com o que será coberto pela seguradora.

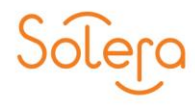

Nesta tela, você pode visualizar todas as informações relevantes da apólice de seguro sobre o sinistro do veículo e sobre o segurado ou reclamante (terceiro).

Informações como: dados cadastrais do Segurado ou Terceiro, dados do veículo, descrição do acidente e valor de mercado do veículo.

## RELATÓRIO

Antes de emitir as Notas Fiscais, você precisa consultar o sistema Audatex Web para confirmar os valores aprovados no orçamento e, também os dados para Emissão e Envio, evitando possíveis divergências que poderão ocasionar a devolução das Notas.

Para visualizar o Relatório do Orçamento na forma que será impresso, clique em "Relatório" no painel à esquerda da tela.

| me                                                            | Sinistros                                                                                                    | Acompanhamento                                                                                     | Administrativo                                                                                                    | Alterar senha                                                                    | Sair         |   |
|---------------------------------------------------------------|----------------------------------------------------------------------------------------------------|----------------------------------------------------------------------------------------------------|----------------------------------------------------------------------------------------------------|----------------------------------------------------------------------------------|--------------|---|
| stro:<br>ok                                                   | SINISTRO Nº 1003:10                                                                                                    | 0/20296 Status PENE                                                                                | DENTE                                                                                                    |                                                                                  |              |   |
| ançada<br>50<br>5 🔊<br>2 Salvado<br>7. de<br>pertura          | Dados Cliente: FEITOSA HENRIQUE Tipo: SINISTRO Veículo: FORD FIESTA (11 - ) + Visualizar Imprimir                                              | HATCH STD 1.6 8v RoCam Flex 2012<br>Voltar                                                         | Data de<br>Orçame<br>Placa: A                                                                                                | Abertura: 31/05/2017<br>nto: 132017<br>GN- 1333                                  |              |   |
| ação                                                          | – Relatório do Orçamento                                                                                                    | SEGU                                                                                               | IROS                                                                                                    |                                                                                  |              | ^ |
| er<br>cimento de<br>irio Pedido de<br>Fiscais<br>colo de NF's |                                                                                                    | OFICINA: CENTROR - CNP<br>AV AMERIC<br>CENTRO - CAMERICA<br>Fone: 36 36293664 / Fax: / Contato: Sł | J 09.249.74978 -80 / IE<br>CA , 4978<br>- PR - CEP 4978 10<br>HEILA / Email: Iacom 1@ho                                      | otmail.com                                                                       |              |   |
|                                                               | Orçamento 13193<br>Segurado IFEITOSA HENRIQUE<br>CPF9185.614.91852 Fone: 44 911<br>Endereço: RUA PARANOELIA, Nº<br>- SAO MANOEL DO PARANA - PF | Abertura 31/05<br>859185 R:<br>799 4<br>3                                                          | /2017 Orçamentis<br>FORD FIESTA (11 - ) HAT(<br>Placa: FOR9333 Km: 0 Ch<br>Cor: Pintura: comum<br>Franquia 1.442,52 Sinistro | sta REG<br>CH STD 1.6 8v RoCam Flex<br>assi:138320 4EK7CM138320<br>296 10296 296 | 2012         | l |
|                                                               | Operação Código Descri<br>Mão de Obra Preço Hor<br>Funilaria 32.00 0                                                                           | ição<br>as Valor Resumo de Orçamento<br>00 0,00 Mão de Obra                                        | Qtde Preço Un<br>o<br>0 horas 0,00                                                                                           | Preço Tot Desc(%)                                                                | Hora Pintura | ~ |

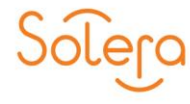

Pensando em agilizar a produtividade e visando melhorar a experiência do usuário, a partir desta versão, está disponível a funcionalidade de visualizar o relatório em uma janela separada.

Não precisa mais sair do orçamento para visualizar o relatório. Mesmo durante a realização orçamento, basta clicar no ícone mostrado na imagem abaixo:

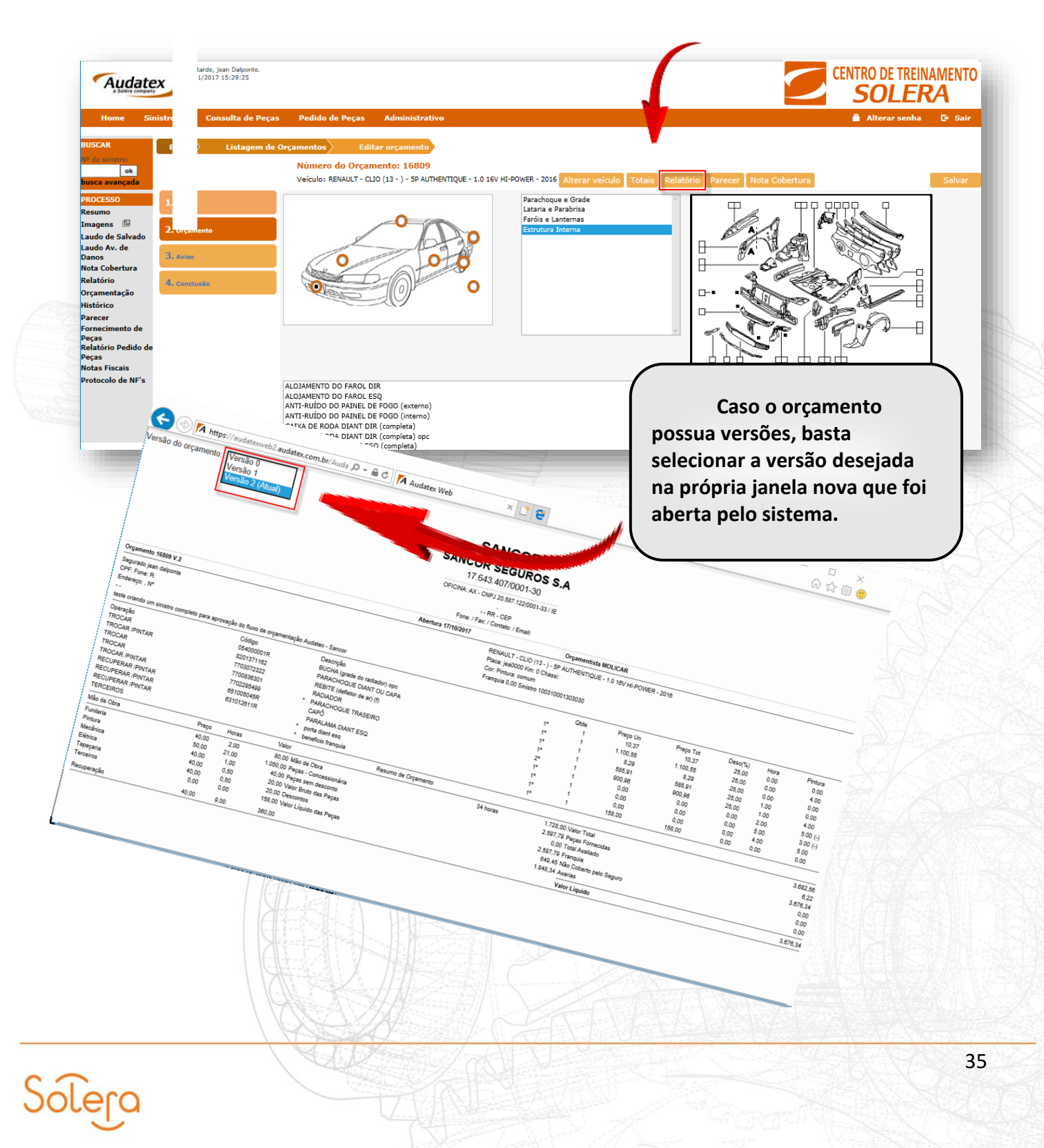

# FILTRO DE VERSÕES

Para orçamentos com Versões geradas, há o filtro de "Versão do orçamento" que permite verificar as alterações de cada versão.

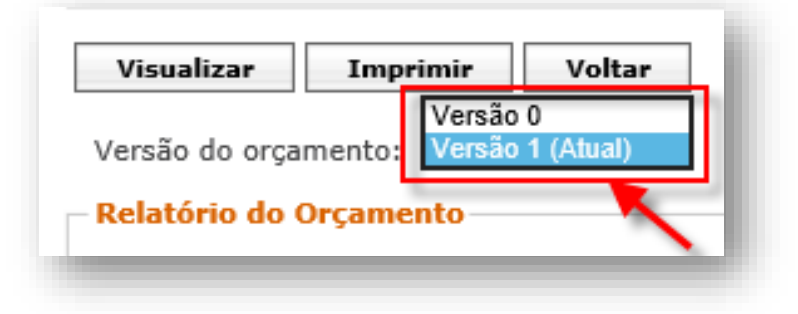

É possível visualizar as alterações solicitadas nos orçamentos. Cada indicação e cor correspondem a uma modificação:

- Peça(s) incluída(s) na versão: (I) Azul;
- Peça(s) alterada(s) na versão: (A) Vermelho Escuro;
- Peça(s) excluída(s) na versão: (E) Vermelho.

|                                                                                                    |                                                                                                    | AUDATEX<br>AUDATEX<br>02.144.891.0001-85                                                                                                    |                                                              |                                                                                                    |                                                                 |                                                                                                    |                            | 2                                                                                                    |
|----------------------------------------------------------------------------------------------------|----------------------------------------------------------------------------------------------------|----------------------------------------------------------------------------------------------------|--------------------------------------------------------------|----------------------------------------------------------------------------------------------------|-----------------------------------------------------------------|----------------------------------------------------------------------------------------------------|----------------------------|----------------------------------------------------------------------------------------------------|
| Crg arrested 24 V 2                                                                                               |                                                                                                    | Aberlari: 29/07/2013                                                                                                    |                                                              |                                                                                                    |                                                                 | Organization                                                                                                    | PARTCULAR                  | The sector of the sector of th |
| Clients PAUL 0 HENRIG<br>OPF Avec 11 2122010<br>Endersign R GORES DI<br>VEA OLIMPIA SÃO PAI<br>O VERDILO ENTROL M | ué<br>I R.<br>Combalho, Nº 1915<br>Alo SP<br>Dobadol                                                | WRAEAT<br>Pask RED<br>Cer HELTO                                                                                                    | OC (HE - ) OC 3 8 V<br>2 ANI: 10000 Char<br>Ninkure MOREOCAR | 4 300m Gaatine 30<br>8<br>AAQA LUBA                                                                          | a.                                                              |                                                                                                    |                            |                                                                                                    |
| Оренирая<br>Тяросая<br>Тяросая<br>Тяросая<br>Тяросая<br>Тяросая<br>Тяросая<br>Тяросая<br>Тяросая                  | College<br>305 455 573 A 22<br>329 839 844 8 54<br>308 839 688 0<br>363 657 537 GH<br>308 645 201 A | Dewrylle<br>HISO PORTA TALEBO<br>GUARE EXT PORTA T E<br>PORTA TRABERA 680 - PRITURA PECA ROVA BY<br>ILLEPROLAXY I SO - PRITURA PECA ROVA ST<br>ILLEPROLAXY I SO - PRITURA PECA ROVA ST<br>ILLEPROLAXY I SO - PRITURA PECA ROVA ST<br>ILLEPROLATING E ESCU                                                                                                    | 5                                                            | Press UK.<br>2594,311 (1)<br>4866,215 (1)<br>3.2964,888 (1)<br>2984,888 (1)<br>2984,888 (1)<br>3.984,888 (1) | Paraja Tut.<br>254.51<br>448.25<br>3.294.60<br>295.05<br>30*.87 | Desth. Here                                                                                                    | 1.00<br>1.20               |                                                                                                    |
| OFERADOEE                                                                                                    |                                                                                                    | окалисстворных также поредитические примен налисси<br>окалисстворналисстворных поредитические примен налисси<br>и примен примен поредитические примен налисси<br>примен саласности окалисские примен примен налисси<br>примен саласности окалисские примен сала налисси<br>примен саласности примен примен сала налисси<br>примен примен примен примен примен примен<br>примен примен примен примен примен<br>примен примен примен приментали провется<br>примен примен примен примен примен<br>примен примен примен примен примен<br>примен примен примен примен примен<br>примен примен примен примен примен<br>примен примен примен примен примен примен<br>примен примен примен примен примен примен примен<br>примен примен примен примен примен примен примен примен<br>примен примен п | uud<br>tra<br>tra                                            |                                                                                                    |                                                                 | 444<br>944<br>530<br>327<br>541<br>543<br>543<br>544<br>540<br>540<br>540<br>540<br>540<br>540<br>540<br>540<br>540 | 4-<br>3-                   |                                                                                                    |
| Millio die Olivia                                                                                                 | Press.                                                                                              | Hone Value Resurce du Organismia                                                                                                    |                                                              |                                                                                                    |                                                                 |                                                                                                    |                            |                                                                                                    |
| Pundana<br>Printana<br>Mesobrica                                                                                  | 0.00.<br>0.46<br>6.01                                                                               | x.29     0.00 Mike Se Days     5.70     5.00 Peaper     Generalization     0.01     2.00 Peaper     sectorage     descent                                                                                                    |                                                              | 19.9 (1999)                                                                                                  | 00<br>00<br>4 6003                                              | 20 Total Avenado<br>10 Francula<br>21 Nilo Cotarto cero                                                             | 4.538.76<br>886.06<br>0.00 |                                                                                                    |

# ELABORANDO ORÇAMENTO – SISTEMA AUDATEX

Para criar um novo orçamento, clique na opção "Novo" localizado na opção "Sinistro". Em seguida, será exibida a tela para seleção do modelo de veículo desejado conforme o exemplo:

| Montadoras                             |                              |                                        |
|----------------------------------------|------------------------------|----------------------------------------|
| FIAT                                   | <b>v</b>                     |                                        |
| Veículos                               |                              |                                        |
| BRAVO (11-14)                          | ~                            |                                        |
| Modelos                                |                              |                                        |
| ABSOLUTE                               | <b>`</b>                     |                                        |
| Motores<br>1.8 16V Etoro Flex Dualogic |                              |                                        |
| Ano Fabricação                         |                              |                                        |
| 2011                                   | $\checkmark$                 |                                        |
| Selecionar Veículo                     | Para co<br>na co<br>Veículo" | ncluir a ação, cliqu<br>pção "Selecion |

## SELECIONAR VEÍCULO MANUALMENTE

Para veículos não disponíveis em nosso banco de dados há a possibilidade de incluirmos manualmente. Na seleção de veículo de veículos, clique na opção "Incluir Manualmente".

| Q Selecionar<br>Descrição: <b>4</b> | 🕼 Incluir manualmente    | Categoria: 🗲                | Ao término<br>desta acão, |
|-------------------------------------|--------------------------|-----------------------------|---------------------------|
| Inform                              | e a descrição do veículo | Informe o tipo de categoría | clique no botã            |

## **ABA DADOS**

Na aba "Dados", encontram-se as informações essenciais para a orçamentação como: veículo, dados gerais e Cliente. Vale lembrar que os campos "Seguradora", "Oficina", "Padrão de M.O" e "Orçamentista" deve estar devidamente preenchido.

| 1. Dados     | Veículo               |                                                                                               |                 |                   |                      |              |              |            |   |  |  |  |
|--------------|-----------------------|-----------------------------------------------------------------------------------------------|-----------------|-------------------|----------------------|--------------|--------------|------------|---|--|--|--|
|              | Placa C               | or                                                                                            | Chassi          |                   | Km                   | Pintura      |              | M.Obra     |   |  |  |  |
| Z. Orçamento | ATX2017               | PRETO                                                                                         |                 |                   | 126                  | СОМИМ        | ~            | NACIONAL   | V |  |  |  |
| 3. Aviso     | Observação            |                                                                                               |                 |                   |                      |              |              |            |   |  |  |  |
| 4. Conclusão | 0                     | O CAMPO OBSERVAÇÕES DEVE SER USADO PARA INSERIR INFORMAÇÕES ADICIONAIS EXIBIDAS NO RELATÓRIO. |                 |                   |                      |              |              |            |   |  |  |  |
|              | Dados gerais          |                                                                                               |                 |                   |                      |              |              |            |   |  |  |  |
|              | Data de abertura S    | eguradora                                                                                     | Departament     | to                | Oficina              |              | Padrão de má | ão de Obra |   |  |  |  |
|              |                       | Treinamento ⊻                                                                                 | Selecione       | $\sim$            | Oficina Trein        | amento       |              | PMO        |   |  |  |  |
|              | Data da Gariadan      | Sectors.                                                                                      |                 |                   |                      | Mala in      |              |            |   |  |  |  |
|              | Data do Sinistro      | ora Sinistro                                                                                  | 11111           | Numero            | PC1 E00 00           | Vistoria     | Inicial      |            |   |  |  |  |
|              |                       |                                                                                               | Tan de Seni     |                   | 1,51,500,00          |              | Incidi       |            |   |  |  |  |
|              | Selecione             | V                                                                                             | REPARO          | iço:              | 15                   | 7            |              |            |   |  |  |  |
|              |                       |                                                                                               | The Private     |                   | <u>12</u>            |              |              |            |   |  |  |  |
|              | Cliente               |                                                                                               |                 |                   |                      |              |              |            |   |  |  |  |
|              | Tipo:                 | Nome:                                                                                         |                 |                   |                      | Documento:   |              |            |   |  |  |  |
|              | 🔿 Segurado 🔿 Terceiro |                                                                                               | Jo              | osé Luiz da Silva | 8                    | CPF 🗸        |              |            |   |  |  |  |
|              | Possui carro reserva? | 🗌 Possui se                                                                                   | gurado responsá | vel?              | Possui Ressarcimento | 2            |              |            |   |  |  |  |
|              | Endereço:             |                                                                                               |                 | Número:           | Bairro:              |              |              | CEP:       |   |  |  |  |
|              | Av. Maria (           | Coelho de Aguiar                                                                              |                 | 215               | Jaro                 | dim São Luis |              |            |   |  |  |  |
|              | Cidade:               |                                                                                               |                 | UE                |                      |              |              |            |   |  |  |  |
|              |                       |                                                                                               | 1               | Salacia V         |                      |              |              |            |   |  |  |  |
|              | See                   |                                                                                               | - 14            |                   |                      | 2.2          |              |            |   |  |  |  |
|              | Telefone principal:   |                                                                                               | Telefone seco   | undario:          |                      | Email:       |              |            |   |  |  |  |

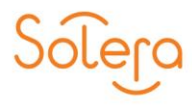

# SELEÇÃO DE PEÇAS E OPERAÇÕES

A elaboração do Orçamento do veículo será feita neste guia. Siga os passos de acordo com a imagem abaixo:

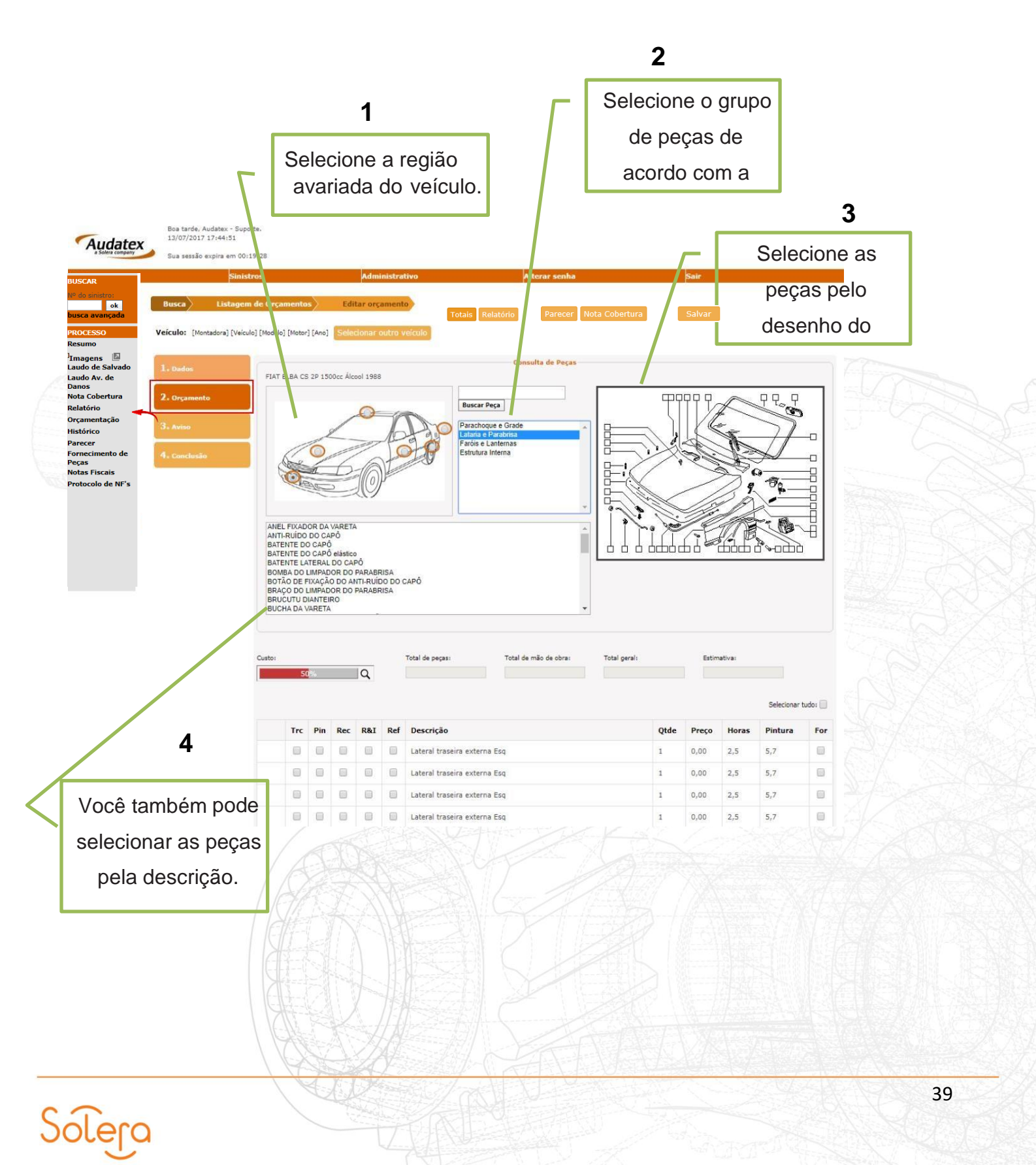

## Detalhes do Orçamento

Na aba inferior, podemos identificar mais informações do orçamento como:

Custo – índice (%) que mostra os custos dos reparos em relação ao valor do veículo na tabela FIPE (1);

Total de Peças – Valor total das peças selecionadas (2);

Mão de Obra – Valor total da Mão de Obra (3);

Total – Soma do valor das peças + mão de obra (4);

Estimativa – Total de ESTIMATIVA MECANICA (5).

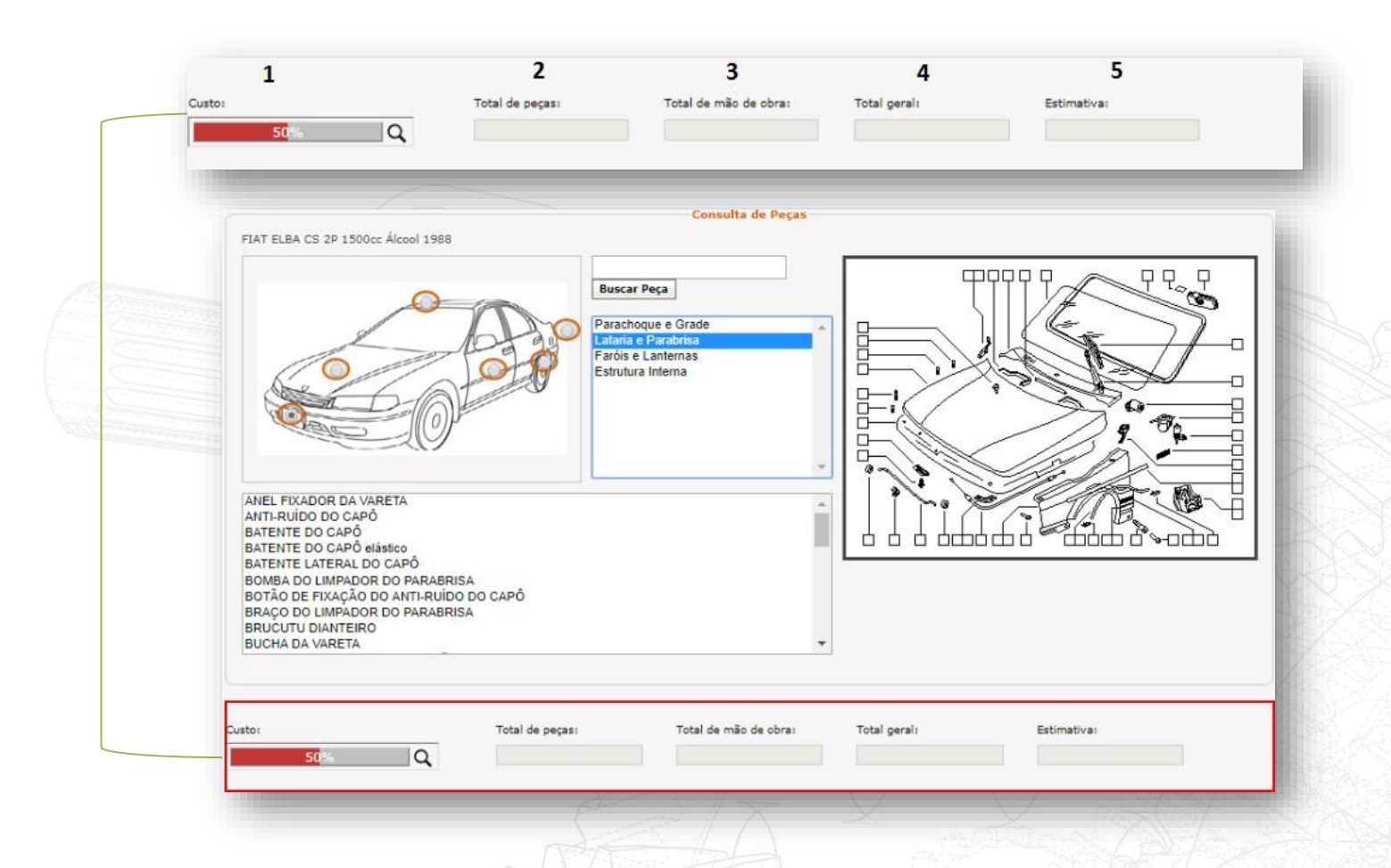

Em seguida, podemos identificar os seguintes detalhamentos:

- I. Operações = Definir Troca, Pintura, Recuperação ou Remoção e Instalação;
- II. REF = Referência do sinistro, divisão por pontos de impacto e classificação de Estimativa;
- III. Descrição = nome do item.

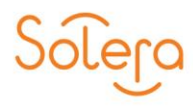

- IV. **QDE** = quantidade do item.
- V. **Preço unitário** do item selecionado (fornecido pela montadora).
- VI. Tempo de mão-de-obra em horas / Tempo de pintura em horas.
- VII. **FOR** = Peça fornecida quando as peças forem fornecidas pela seguradora.

Ao selecionar uma região, escolha a peça através do *grid* ou descrição. Em seguida, clique na opção "Confirmar Peça".

| CAPA DE<br>CAPA DE<br>CAPA DE | PROTEÇÃO E<br>PROTEÇÃO E<br>PROTEÇÃO E | DA PORTA DIA<br>DA PORTA TRA<br>DA PORTA TRA | NT ESQ (pro<br>S DIR<br>S DIR (prec | edisposto para<br>lisposto para r | a rádio)<br>rádio) |                                                                    |      |              |       |             |     |      |
|-------------------------------|----------------------------------------|----------------------------------------------|-------------------------------------|-----------------------------------|--------------------|--------------------------------------------------------------------|------|--------------|-------|-------------|-----|------|
| CAPA DE                       | PROTEÇÃO E<br>PROTEÇÃO E               | DA PORTA TRA<br>DA PORTA TRA                 | S ESQ<br>S ESQ (pre                 | disposto para                     | rádio)             |                                                                    | Ľ    |              |       |             |     |      |
| Confirm                       | nar Peça                               | Calcular Orç                                 | amento                              | Incluir Peça                      | a Manual           |                                                                    |      |              |       |             |     |      |
| Custo:                        |                                        |                                              |                                     | Total de                          | peças:             | Total de mão de ob                                                 | ira: | Total geral: |       | Estimativa: |     |      |
|                               | 0.16%                                  | ٩                                            |                                     | 42,43                             |                    | 0,00                                                               |      | 42,43        |       | 0,00        |     |      |
|                               | Trc                                    | Pin                                          | Rec                                 | R&I                               | Ref                | Descrição                                                          | Qtde | Preço R\$    | Horas | Pintura     | For | Ação |
| *                             | V                                      |                                              |                                     |                                   | 1                  | CAPA DE PROTEÇÃO DA<br>PORTA DIANT ESQ<br>(predisposto para rádio) | 1    | 53,24        | 0     | 0           |     | Ť    |
| *                             | $\checkmark$                           |                                              |                                     |                                   | 1                  | ADESIVO INTERNO DA<br>PORTA DIR (central de                        | 1    | 7,38         | 0     | 0           |     | Ť    |

Caso todas as peças sejam fornecidas pela seguradora (FOR), marque a lacuna "Selecionar tudo".

|    | Trc | Pin | Rec | R&I | Ref | Descrição                                                   | Qtde | Preço R\$ | Horas | Pintura | For |
|----|-----|-----|-----|-----|-----|-------------------------------------------------------------|------|-----------|-------|---------|-----|
| ⊁₀ |     |     |     |     | 1   | CAPA DE PROTEÇÃO DA<br>PORTA DIANT ESQ                      | 1    | 53,24     | 0     | 0       |     |
|    |     |     |     |     |     | (predisposto para rádio)                                    |      |           |       |         |     |
| ¥: |     |     |     |     | 1   | ADESIVO INTERNO DA<br>PORTA DIR (central de<br>atendimento) | 1    | 7,38      | 0     | 0       |     |

# **OPERAÇÕES RELACIONADAS**

Quando duas ou mais peças apresentam operações comuns que envolvem os mesmos tempos de mão-de-obra, é dito que as peças apresentam **Overlap**. Quando isso

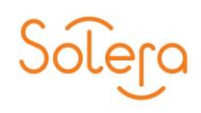

ocorre, o Sistema Audatex identifica os tempos de mão-de-obra das operações comuns e automaticamente as separa para evitar a duplicidade no cálculo dos tempos.

# INCLUSÃO MANUAL DE PEÇAS

Caso seja necessário incluir peças e/ou serviços de terceiros manualmente, clique na opção "Inclusão Manual" e, na janela que será exibida preencha os seguintes campos:

- I. Selecione as operações desejadas, localizadas do lado direito da tela (1);
- II. Digite o "Código da Montadora", que corresponde ao código da peça que deseja incluir no orçamento. Caso não saiba, deixe em branco (2);
- III. Preencha os demais campos, "Descrição" e "Desconto (%)" (3);
- IV. No campo "Classe" selecione o tipo de mão-de-obra: Elétrica, Funilaria, Mecânica, Terceiros ou Vidraçaria/Tapeçaria. Caso deseje incluir serviços de terceiros, selecione a opção "Terceiros" (4);
- V. Digite a "Qtde" o "Preço" como desejar (5);
- VI. Em Tempos de "M. Obra" e "Pintura" digite a quantidade de horas (6).

| ⊠Trocar 1          | Código da montadora 2 |
|--------------------|-----------------------|
| Pintar             | Descrição Desconto(%) |
| Recuperar          | Esguicho 3 10 ×       |
|                    | Classe Qtde. Preço    |
| Remover e Instalar | ELÉTRICA V 4 1 40,00  |
| Alinhar            | M.Obra Pintura        |
| Desg. / Guarnecer  | 05                    |
| Gabaritar          | 6                     |
|                    |                       |
|                    |                       |

## **AVISO DE SINISTRO**

O aviso de sinistro estará preenchido com os dados do segurado e descrição do acidente. Nessa mesma tela será possível consultar a "Nota de Cobertura".

| Busca Listage | em de Orçamentos Editar orçamento                                                                 | Totais Relató                | 10 WEEK.(13 - ) - TREKKING - 1.6 Etorg 16V Hex - 2016 | Alterar veiculo Salvar |
|---------------|---------------------------------------------------------------------------------------------------|------------------------------|-------------------------------------------------------|------------------------|
|               | Dados da Apólice 🗲 ———————————————————————————————————                                            |                              |                                                       |                        |
|               | Nº da Apólice / Item:                                                                             | Vigência:                    | Até:                                                  |                        |
|               | 9999999999999999999999                                                                            | 29/09/2017                   | 30/09/2017                                            |                        |
|               | Importância segurada:                                                                             | 0km:                         | Renovação:                                            | Tipo de seguro:        |
| 3. Aviso      | 0,00                                                                                              | 🔾 Sim 🖲 Não                  | 🔘 Sim 🖲 Não                                           | assegurada             |
|               | Data do Aviso:         Hora:           29/09/2017         13:30           Condutor:         13:30 | Velocidade:<br>120<br>Idade: | Local:<br>Zona Sul<br>Cart.Hab.:                      | Validade:              |
|               | José Maria da Silva                                                                               | 28                           | 99999999999999                                        | 29/09/2017             |
|               | Houve registro policial de ocorrência                                                             | Distrito policial            |                                                       |                        |
|               | COLISÃO                                                                                           |                              |                                                       |                        |
|               | Observação                                                                                        |                              |                                                       |                        |
|               | DECORDUED MATE DETAILUES CORDE O OCORDI                                                           | 0.0                          |                                                       |                        |

# CONCLUSÃO

É nesta tela que a conclusão do orçamento será definida de acordo com as métricas estabelecidas por cada seguradora.

| Busca) Listagem de<br>1. nature<br>2. Orgamento<br>3. Arso | Orçamentos Editar orçamento<br>Dedos Gerais<br>Conclusão:<br>I - Autrosizado<br>Netvo: | Órçalo:<br>2 - OFICIZIVA                                                                             | Velocie: FAT - FALO WERK (12 - ) - THENORIS - ), & Bare 16V F<br>Visions com:<br>Selectore                                                                                                    | n - 2016 Aberar veculo Totas Relatorio<br>Teo sinatre:<br>IV Course                                                                                                    | Salvar |
|------------------------------------------------------------|----------------------------------------------------------------------------------------|----------------------------------------------------------------------------------------------------|----------------------------------------------------------------------------------------------------|----------------------------------------------------------------------------------------------------|--------|
| 4. Constantine                                             | Seedone                                                                                | Cescripto de Batimetros:<br>Tos acoente:<br>7- COLSIAG DE CRUZAMEN<br>Adure do parto de Imando:<br>0 | то У Всин<br>населениеда:<br>всин<br>население<br>население<br>на селение<br>на селение<br>на<br>на селение<br>на селение<br>селение<br>на селение<br>на селение<br>на селение<br>на селение<br>на селение<br>на селение<br>на селение<br>на селение<br>на селение<br>на селение<br>на селение<br>на селение<br>ни селение<br>на селение<br>на<br>на селение<br>на<br>на<br>на<br>на<br>ни<br>на<br>на<br>на<br>ни<br>на<br>на<br>на<br>на<br>на<br>ни<br>ни<br>ни<br>на<br>на<br>ни<br>н | Approval one physics<br>Approval one physics<br>I approval<br>I approval<br>I approva<br>I approva<br>I appro | V      |
|                                                            | Outros / Vatores<br>Autoração<br>                                                      |                                                                                                    | 0<br>27 E<br>Das et reserv<br>T                                                                                                    | Vabra<br>22060                                                                                                    |        |
|                                                            |                                                                                        | X Strand The Law of                                                                                  |                                                                                                    |                                                                                                    |        |
|                                                            |                                                                                        |                                                                                                    |                                                                                                    |                                                                                                    |        |
| PROCES                                                     | sos                                                                                    |                                                                                                    |                                                                                                    |                                                                                                    |        |

Através da coluna localizada no canto esquerdo da tela, podemos identificar opções para alimentar ou acompanhar informações pertinentes as vistorias. Neste tópico conheceremos cada uma delas.

# **HISTÓRICO**

Na tela "Histórico" você pode visualizar todas as transações que foram efetuadas no orçamento. Para acessá-la, basta clicar no botão "Histórico" no painel à esquerda da tela.

Como você pode ver neste exemplo, para cada transação visualizamos:

- Data e horário da criação
- Tipo de Transação
- Agente responsável
- Status do orçamento
- Tipo de Conclusão
- Valor Líquido
- Valor Estimado
- Tipo de Vistoria e o botão para visualizar o Parecer.

## Transação

Na área "**Transação**" do histórico, você pode ver todos os passos importantes que ocorreram durante o processo de orçamentação.

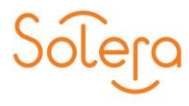

| SINISTRO<br>Dados                           | Nº 10031003                                                                                                    |                                                                                                    |                                                                                                    |                                                                                                    |                                                                                                    |                                                                                                    |                                                                                                    |                                                                                                    |                                                                                                    |
|---------------------------------------------|----------------------------------------------------------------------------------------------------|----------------------------------------------------------------------------------------------------|----------------------------------------------------------------------------------------------------|----------------------------------------------------------------------------------------------------|----------------------------------------------------------------------------------------------------|----------------------------------------------------------------------------------------------------|----------------------------------------------------------------------------------------------------|----------------------------------------------------------------------------------------------------|----------------------------------------------------------------------------------------------------|
| Cliente: CH/<br>Tipo: SINIST<br>Veículo: VW | AVES GARCIA<br>TRO<br>7 FOX (10 - 14) 1.0 3P :                                                                       | 1003:                                                                                                    | <b>Status</b><br>2011                                                                                                    | ANALIS                                                                                                    | ADO<br>Data<br>Orça<br>Placa                                                                                                    | <b>de Abertura</b><br>mento: 2017<br>I: ATE-1307                                                                                                    | : 26/05/2017                                                                                                    |                                                                                                    |                                                                                                    |
| Voltar                                      |                                                                                                    |                                                                                                    |                                                                                                    |                                                                                                    |                                                                                                    |                                                                                                    |                                                                                                    |                                                                                                    |                                                                                                    |
| Orcamento                                   | Inclusão                                                                                                    | Transacão                                                                                                    | Agente                                                                                                    | Status                                                                                                    | Conclusão                                                                                                    | V. Líquido                                                                                                    | V. Estimativa                                                                                                    | Vistoria                                                                                                    | Parecer                                                                                                    |
| 13130.1                                     | 26/05/2017 11:12:59                                                                                                  | NOVO<br>ORÇAMENTO                                                                                                    | - goine                                                                                                    | PENDENTE                                                                                                    |                                                                                                    | 0,00                                                                                                    | 0,00                                                                                                    |                                                                                                    | ٩                                                                                                    |
| 13013.0                                     | 26/05/2017 11:26:09                                                                                                  | ALTERAÇÃO<br>DE<br>ORÇAMENTO                                                                                                    |                                                                                                    | PENDENTE                                                                                                    |                                                                                                    | 0,00                                                                                                    | 0,00                                                                                                    | SINISTRO                                                                                                    | ٩                                                                                                    |
| 13130.1                                     | 26/05/2017 12:08:47                                                                                                  | ALTERAÇÃO<br>DE PEDIDO<br>DE PEÇAS                                                                                                    |                                                                                                    | CONCLUÍDO                                                                                                    | AUTORIZADO                                                                                                    | 1.970,22                                                                                                    | 0,00                                                                                                    | SINISTRO                                                                                                    | ٩                                                                                                    |
| 13013.0                                     | 26/05/2017 12:09:12                                                                                                  | ARQUIVOS<br>DE<br>WORKFLOW<br>ON-LINE<br>GERADOS                                                                                                    | SANCOR                                                                                                    | ANALISADO                                                                                                    | AUTORIZADO                                                                                                    | 1.970,22                                                                                                    | 0,00                                                                                                    |                                                                                                    | ٩                                                                                                    |
| 13130.1                                     | 29/05/2017 17:24:27                                                                                                  | ALTERAÇÃO<br>DE<br>ORÇAMENTO                                                                                                    |                                                                                                    | CONCLUÍDO                                                                                                    | AUTORIZADO                                                                                                    | 1.970,22                                                                                                    | 0,00                                                                                                    | SINISTRO                                                                                                    | ٩                                                                                                    |
| 13013.0                                     | 29/05/2017 17:32:54                                                                                                  | ARQUIVOS<br>DE<br>WORKFLOW<br>ON-LINE<br>GERADOS                                                                                                    | SANCOR                                                                                                    | ANALISADO                                                                                                    | AUTORIZADO                                                                                                    | 1.970,22                                                                                                    | 0,00                                                                                                    |                                                                                                    | ٩                                                                                                    |
|                                             | Tipo: SINIST<br>Veículo: VW<br>Voltar<br>Orçamento<br>13130.1<br>13013.0<br>13130.1<br>13013.0<br>13130.1<br>13013.0 | Tipo: SINISTRO<br>Veículo: VW FOX (10 - 14) 1.0 3P           Voltar           Orçamento         Inclusão           13130.1         26/05/2017 11:12:59           13013.0         26/05/2017 11:26:09           13130.1         26/05/2017 11:26:09           13130.1         26/05/2017 12:08:47           13013.0         26/05/2017 12:09:12           13130.1         26/05/2017 12:09:12           13130.1         29/05/2017 17:24:27           13013.0         29/05/2017 17:32:54 | Tipo: SINISTRO<br>Veículo: VW FOX (10 - 14) 1.0 3P 1.0 Total Flex           Voltar         Transação           0rçamento         Inclusão         NOVO<br>ORÇAMENTO           13013.0         26/05/2017 11:12:59         NOVO<br>ORÇAMENTO           13013.0         26/05/2017 11:26:09         ALTERAÇÃO<br>DE<br>ORÇAMENTO           13130.1         26/05/2017 12:08:47         ALTERAÇÃO<br>DE PEDIDO<br>DE PEDIDO<br>DE PEDIDO<br>DE PECAS           13013.0         26/05/2017 12:09:12         ARQUIYOS<br>VORKFLOW<br>ON-LINE<br>GERADOS           13130.1         29/05/2017 17:24:27         ALTERAÇÃO<br>DE<br>WORKFLOW<br>ON-LINE<br>GERADOS           13013.0         29/05/2017 17:32:54         ARQUIYOS<br>DE<br>WORKFLOW<br>ON-LINE<br>GERADOS | Tipo: SINISTRO<br>Vefculo: VW FOX (10 - 14) 1.0 3P 1.0 Total Flex 2011           Voltar         Transação<br>13130.1         Agente           0rçamento         Inclusão         Transação<br>0RÇAMENTO<br>0RÇAMENTO<br>13013.0         Agente           13013.0         26/05/2017 11:12:69<br>0RÇAMENTO<br>13130.1         AlTERAÇÃO<br>DE<br>PEDIDO<br>DE PEDIDO<br>DE PEDIDO<br>DE PEQAS         SANCOR           13013.0         26/05/2017 12:09:12<br>0RÇAMENTO<br>NOV         ARQUIVOS<br>DE<br>VORKFLOW<br>ON-LINE<br>GERADOS         SANCOR           13013.0         29/05/2017 17:24:27<br>0RÇAMENTO<br>13013.0         AITERAÇÃO<br>DE<br>ORÇAMENTO<br>ON-LINE<br>GERADOS         SANCOR | Tipo: SINISTRO<br>Veículo: VW FOX (10 - 14) 1.0 3P 1.0 Total Flex 2011           Voltar         Agente         Status           0rçamento         Inclusão         Transação<br>NOVO<br>ORÇAMENTO<br>ORÇAMENTO<br>DE<br>ORÇAMENTO<br>13013.0         Agente         Status           13130.1         26/05/2017 11:26:9         ALTERAÇÃO<br>DE<br>ORÇAMENTO<br>DE PEDIDO<br>DE PEDIDO<br>DE PEQAS         PENDENTE<br>ORCAMENTO           13013.0         26/05/2017 12:09:12         ARQUIVOS<br>DE<br>WORKFLOW<br>ON-LINE<br>DE<br>ORÇAMENTO         SANCOR ANALISADO<br>DE<br>ORÇAMENTO           13130.1         29/05/2017 17:24:27         ALTERAÇÃO<br>DE<br>ORÇAMENTO         SANCOR ANALISADO<br>DE<br>ORÇAMENTO           13013.0         29/05/2017 17:32:54         ARQUIVOS<br>DE<br>ORÇAMENTO<br>ON-LINE<br>ORLINE<br>ON-LINE<br>GERADOS         SANCOR ANALISADO | Tipo: SINISTRO<br>Vefculo: VW FOX (10 - 14) 1.0 3P 1.0 Total Flex 2011         Orçai<br>Placa           Voltar         Transação<br>NOVO<br>ORÇAMENTO<br>13013.0         Agente         Status         Conclusão           13130.1         26/05/2017 11:12:59<br>ORÇAMENTO<br>13013.0         NOVO<br>ORÇAMENTO<br>DE<br>ORÇAMENTO<br>13130.1         PENDENTE         PENDENTE           13130.1         26/05/2017 11:20:9:12<br>ORÇAMENTO<br>13130.1         Autrenção<br>DE PEDIDO<br>DE PEÇAS         CONCLUÍDO AUTORIZADO<br>DE PEDIDO<br>DE PEÇAS           13013.0         26/05/2017 12:09:12<br>ORÇAMENTO         SANCOR ANALISADO AUTORIZADO<br>DE<br>ORÇAMENTO           13130.1         29/05/2017 17:24:27<br>ORÇAMENTO         SANCOR ANALISADO AUTORIZADO<br>DE<br>ORÇAMENTO           13013.0         29/05/2017 17:32:54<br>ORÇAMENTO         AQUIVOS<br>DE<br>WORKFLOW<br>ON-LINE<br>GERADOS           13013.0         29/05/2017 17:32:54<br>ORÇAMENTO         AQUIVOS<br>DE<br>WORKFLOW<br>ON-LINE<br>GERADOS | Tipo: SINISTRO<br>Vefculo: VW FOX (10 - 14) 1.0 3P 1.0 Total Flex 2011         Orçamento: 2017<br>Placa: ATE-1307           Voltar         Voltar           Orçamento         Inclusão         Transação<br>NOVO<br>ORÇAMENTO<br>ORÇAMENTO<br>DE<br>ORÇAMENTO<br>13130.1         Agente         Status         Conclusão         V. Líquido           13013.0         26/05/2017 11:26:09<br>0RÇAMENTO<br>13130.1         Agente         Status         Conclusão         V. Líquido           13130.1         26/05/2017 11:26:09<br>0RÇAMENTO<br>13130.1         Agente         Status         Conclusão         V. Líquido           13130.1         26/05/2017 12:08:47         ALTERAÇÃO<br>DE<br>PEDIDO<br>DE PEÇAS         CONCLUÍDO         AUTORIZADO         1.970,22           13013.0         26/05/2017 12:09:12         ARQUIYOS<br>OE<br>WORKFLOW<br>ON-LINE<br>GERADOS         SANCOR ANALISADO         AUTORIZADO         1.970,22           13130.1         29/05/2017 17:24:27         ALTERAÇÃO<br>DE<br>ORÇAMENTO         CONCLUÍDO         AUTORIZADO         1.970,22           13013.0         29/05/2017 17:24:27         ALTERAÇÃO<br>ORÇAMENTO         SANCOR ANALISADO         AUTORIZADO         1.970,22           13013.0         29/05/2017 17:24:27         ALTERAÇÃO<br>ORÇAMENTO         SANCOR ANALISADO         AUTORIZADO         1.970,22           0RCAMENTO         ORÇAMENTO         DE<br>ORÇAMENTO         SANCOR ANALISADO | Tipo: SINISTRO<br>Većculo: VW FOX (10 - 14) 1.0 3P 1.0 Total Flex 2011         Orçamento: 2017<br>Placa: ATE-1307           Voltar         Orçamento         Inclusão         Transação<br>NOVO<br>ORÇAMENTO<br>ORÇAMENTO<br>DE<br>ORÇAMENTO<br>DE<br>ORÇAMENTO<br>DE<br>ORÇAMENTO<br>DE<br>PENDENTE         Onclusão         V. Líquido V. Estimativa           13130.1         26/05/2017 11:26:09         ALTERAÇÃO<br>DE<br>ORÇAMENTO<br>DE PEDIDO<br>DE PEDIDO<br>DE PECAS         PENDENTE         0,00         0,00           13130.1         26/05/2017 12:08:47         ALTERAÇÃO<br>DE PEDIDO<br>DE PECAS         CONCLUÍDO AUTORIZADO         1.970,22         0,00           13013.0         26/05/2017 12:09:12         ARQUIVOS<br>DE<br>WORKFLOW<br>ON-LINE<br>GERADOS         SANCOR ANALISADO AUTORIZADO         1.970,22         0,00           13013.0         29/05/2017 17:24:27         ALTERAÇÃO<br>DE<br>WORKFLOW<br>ONCLINE<br>GERADOS         CONCLUÍDO AUTORIZADO         1.970,22         0,00           13013.0         29/05/2017 17:32:54         ARQUIVOS<br>DE<br>WORKFLOW<br>ON-LINE<br>GERADOS         SANCOR ANALISADO AUTORIZADO         1.970,22         0,00 | Tipo: SINISTRO<br>Vefculo: VW FOX (10 - 14) 1.0 3P 1.0 Total Flex 2011         Orçamento: 2017<br>Placa: ATE-1307           Voltar           Orgamento         Inclusão         Transação<br>ORÇAMENTO         Agente         Status         Conclusão         V. Líquido         V. Estimativa         Vistoria           13130.1         26/05/2017 11:20:90<br>0RÇAMENTO         NOVO<br>ORÇAMENTO         PENDENTE         0,00         0,00         0,00         SINISTRO           13130.1         26/05/2017 11:20:91         ALTERAÇÃO<br>DE<br>ORÇAMENTO         PENDENTE         0,00         0,00         SINISTRO           13130.1         26/05/2017 12:08:47         ALTERAÇÃO<br>DE PECIAS         CONCLUÍDO AUTORIZADO         1.970,22         0,00         SINISTRO           13013.0         26/05/2017 12:09:12         ARQUIVOS<br>DE PECAS         SANCOR ANALISADO AUTORIZADO         1.970,22         0,00         SINISTRO           13130.1         29/05/2017 17:24:27         ARQUIVOS<br>DE<br>ORÇAMENTO         SANCOR ANALISADO AUTORIZADO         1.970,22         0,00         SINISTRO           13130.1         29/05/2017 17:32:54         ARQUIVOS<br>DE<br>ORÇAMENTO         SANCOR ANALISADO AUTORIZADO         1.970,22         0,00         SINISTRO           13013.0         29/05/2017 17:32:54         ARQUIVOS<br>DE<br>ORÇAMENTO         SANCOR ANALISADO AUTORIZADO         1.970,22 |

# Veja a seguir, os tipos de transações e as suas respectivas descrições:

| Transação                         | Descrição                                                                                              |  |  |  |  |  |
|-----------------------------------|----------------------------------------------------------------------------------------------------|--|--|--|--|--|
| Solicitação de vistoria           | Solicitação de Vistoria recebida do Sistema da Seguradora.                                             |  |  |  |  |  |
| Solicitação de complemento        | Solicitação de Complemento recebida do Sistema da Seguradora.                                          |  |  |  |  |  |
| Solicitação de versão             | Solicitação de Versão recebida do Sistema da Seguradora.                                               |  |  |  |  |  |
| Novo orçamento                    | Gerado ao criarmos o orçamento.                                                                        |  |  |  |  |  |
| Novo complemento                  | Gerado na criação do orçamento Complementar.                                                           |  |  |  |  |  |
| Nova versão                       | Gerada na criação de uma nova Versão.                                                                  |  |  |  |  |  |
| Envio de vistoria                 | Vistoria enviada para o Servidor da Audatex.                                                           |  |  |  |  |  |
| Recebimento pelo destinatário     | Orçamento recebido pelo destinatário.                                                                  |  |  |  |  |  |
| Recebimento de vistoria           | Orçamento livre recebido.                                                                              |  |  |  |  |  |
| Retorno de vistoria               | Vistoria alterada e recebida com alterações.                                                           |  |  |  |  |  |
| Alteração de orçamento            | Gerada todas as vezes que salvamos o orçamento.                                                        |  |  |  |  |  |
| Alteração de orçamentista         | Gerada quando alteramos o orçamentista através do Grid.                                                |  |  |  |  |  |
| Liquidação                        | Passagem do processo para o status "Analisados".                                                       |  |  |  |  |  |
| Cópia peças                       | Cópia das peças de um outro orçamento.                                                                 |  |  |  |  |  |
| Inclusão de comentários           | Gerada ao criar Comentários (Externo ou Interno).                                                      |  |  |  |  |  |
| Finalização                       | Passagem do processo para o status "Finalizados".                                                      |  |  |  |  |  |
| Lote gerado                       | Orçamento gerado, mas não foi transmitido FTP (destinatário definido como<br>Transmissão em Lotes).    |  |  |  |  |  |
| Lote gerado, pendente transmissão | Orçamento gerado, mas deve ser transmitido via FTP (destinatário definido<br>como Transmissão em FTP). |  |  |  |  |  |
| Arquivos de workflow gerados      | Orçamento gerado é transmitido via FTP para o Sistema da Companhia.                                    |  |  |  |  |  |

Na tela do Histórico, você pode observar todos os passos e transações que ocorrem durante o processo de orçamentação, como, por exemplo, o momento em que o orçamento foi gerado, através da Transação Novo Orçamento, além do momento em que o orçamento foi salvo e/ou alterado, através da Transação Alteração de Orçamento. O botão **"Visualizar Parecer"** exibe o Comentário gerado durante qualquer alteração no orçamento.

Para ver qualquer comentário, basta clicar no botão "Visualizar Parecer"

| lome                                                           |                                          | Sinistros                                    |                                                  | Acompa | nhamento  |                       | Adn                                      | ninistrativo       |          |         |
|----------------------------------------------------------------|------------------------------------------|----------------------------------------------|--------------------------------------------------|--------|-----------|-----------------------|------------------------------------------|--------------------|----------|---------|
| SCAR<br>do sinistro:<br>ok<br>sca avançada                     | SINISTRO                                 | Nº 1003 1003                                 | 1003:                                            | Status | ANALIS    | ADO                   |                                          |                    |          |         |
| CCESSO<br>Sumo Imagens<br>agens<br>do de Salvado<br>ido Av. de | Cliente: CH<br>Tipo: SINIS<br>Veículo: W | AVES GARCIA<br>TRO<br>V FOX (10 - 14) 1.0 3P | 1.0 Total Flex                                   | 2011   |           | Data<br>Orça<br>Placa | de Abertur<br>mento: 2017<br>a: ATE-1307 | a: 26/05/2017<br>7 |          |         |
| anos<br>Iota Cobertura                                         | Voltar                                   |                                              |                                                  |        |           |                       |                                          |                    |          |         |
| Relatório                                                      | Orçamento                                | Inclusão                                     | Transação                                        | Agente | Status    | Conclusão             | V. Líquido                               | V. Estimativa      | Vistoria | Parecer |
| rçamentação<br>istórico                                        | 13130.1                                  | 26/05/2017 11:12:59                          | NOVO<br>ORÇAMENTO                                |        | PENDENTE  |                       | 0,00                                     | 0,00               |          | ٩       |
| precer<br>prnecimento de                                       | 13013.0                                  | 26/05/2017 11:26:09                          | ALTERAÇÃO<br>DE<br>ORÇAMENTO                     |        | PENDENTE  |                       | 0,00                                     | 0,00               | SINISTRO | ٩       |
| ças<br>Itas Fiscais<br>otocolo de NF's                         | 13130.1                                  | 26/05/2017 12:08:47                          | ALTERAÇÃO<br>DE PEDIDO<br>DE PEÇAS               |        | CONCLUÍDO | AUTORIZADO            | 1.970,22                                 | 0,00               | SINISTRO | ٩       |
|                                                                | 13013.0                                  | 26/05/2017 12:09:12                          | ARQUIVOS<br>DE<br>WORKFLOW<br>ON-LINE<br>GERADOS | SANCOR | ANALISADO | AUTORIZADO            | 1.970,22                                 | 0,00               |          | م       |
|                                                                | 13130.1                                  | 29/05/2017 17:24:27                          | ALTERAÇÃO<br>DE<br>ORÇAMENTO                     |        | CONCLUÍDO | AUTORIZADO            | 1.970,22                                 | 0,00               | SINISTRO | ۹       |
|                                                                | 13013.0                                  | 29/05/2017 17:32:54                          | ARQUIVOS<br>DE<br>WORKFLOW<br>ON-LINE<br>GERADOS | SANCOR | ANALISADO | AUTORIZADO            | 1.970,22                                 | 0,00               |          | ٩       |

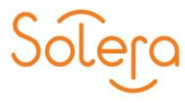

Clicando em um dos ícones "Lupa" o sistema abrirá a lista de pareceres que foram cadastrados na vistoria.

| çamento | Inclusão                                                                                                    | Transação                                                                                                    | Agente                                                                                                    | Status                                                                                                    | Conclusão N                                                                                         | /istoria                                |               |
|---------|----------------------------------------------------------------------------------------------------|----------------------------------------------------------------------------------------------------|----------------------------------------------------------------------------------------------------|----------------------------------------------------------------------------------------------------|----------------------------------------------------------------------------------------------------|-----------------------------------------|---------------|
| 175.1   | 29/05/2017 17:24:27 #                                                                                                    | LTERAÇÃO DE ORÇA                                                                                                    | MENTO ALEXANDRE.                                                                                                    | AUTO, CONCLUÍDO                                                                                                    | AUTORIZADO S                                                                                        | INISTRO                                 |               |
| Ir      | Voltar                                                                                                    |                                                                                                    |                                                                                                    |                                                                                                    |                                                                                                    |                                         |               |
| 29/05/2 | Orçamento II                                                                                                    | nclusão                                                                                                    | Transação                                                                                                    | Agente                                                                                                    | Status                                                                                              | Conclusão                               | Vistoria      |
| 29/05/2 | 13175.1 29/05/2                                                                                                    | 017 17:24:27 ALTE                                                                                                    | RAÇÃO DE ORÇAMENTO                                                                                                    | ALEXANDRE.BSIN                                                                                                    | IS' CONCLUÍDO                                                                                       | AUTORIZADO                              | SINISTRO      |
| 29/05/2 | Inclusão                                                                                                    | Agente                                                                                                    | Parecer Comen                                                                                                    | tário                                                                                                    |                                                                                                    |                                         | Ação          |
| 29/05/2 | 29/05/2017 17:2                                                                                                    | 7:41 ALEXANDRE.S                                                                                                    | INIS'A EXTERNO VISTOR                                                                                                    | IA INICIAL REALIZAD                                                                                                    | A EM: 26.05.201                                                                                     | L7. REPAROS                             |               |
| ,,, -   | COMENTÁRIO: VISTO<br>DETERMINAÇÃO DA CI<br>CONFEREM:SIM.VEÍCL<br>INSTRUMENTO: NÃO.<br>INTERNA,ACABAMENT<br>ACESSÓRIOS:NÃO.FOI | RIA INICIAL REALIZ<br>A. VESTÍGIOS: IND<br>ILO RECOLHIDO EM<br>DOCUMENTOS APRE<br>OS. AVARIAS COERI<br>RNECIMENTO DE PE | ZADA EM: 26.05.2017. RE<br>EFINIDOS .ALTURA DO IN<br>25.05.17.RODANDO:DAN<br>ISENTADOS:CNH E CRLV.<br>INTES COM A DESCRIÇÃO<br>ÇAS PELA: CIA.ALGUM TI | PAROS AUTORIZADO<br>MPACTO:80CM DO SO<br>IOS EM PARABRISA F<br>ESTIMATIVA DE COM<br>DO SINISTRO: SIM<br>PO DE NÃO ACORDO | S: SIM, MOTIVO<br>LO.PLACA E CHA<br>NEU OU PAINEL<br>IPLEMENTOS QU<br>VEÍCULO COM<br>: NÃO.DANOS NA | : CONFORME<br>SSI<br>DE<br>AIS :LATARIA | <b>x</b><br>? |

## PARECER

Durante o processo de orçamentação, você pode incluir comentários que serão utilizados como um meio de comunicação entre os usuários.

Estes comentários são inseridos na tela "Parecer" do Audatex Web.

Para acessá-la, basta clicar no botão "Parecer" no painel à esquerda da tela.

| s    | inistros              | Acompanhamento                      | Administrativo                      | Alterar senha                                                                                                    | S        | air        |  |
|------|-----------------------|-------------------------------------|-------------------------------------|----------------------------------------------------------------------------------------------------|----------|------------|--|
| ada  | SINIST                | RO Nº 2653126520265-                | - Status ANALISA                    | DO                                                                                                    |          |            |  |
| obev | Cliente:<br>Tipo: SII | CHAVES GARCIA<br>NISTRO             |                                     | Data de Abertura: 26/05/2017<br>Orçamento: 2017                                                                            |          |            |  |
| 3    | Veiculo:              | VW FOX (10 - 14) 1.0 3P 1.0 Total F | lex 2011                            | Placa: ATE-3075                                                                                                    |          |            |  |
| ura  |                       | Voltar                              |                                     |                                                                                                    |          |            |  |
| _    | Orça                  | mento Inclusão                      | Agente Parecer Co                   | omentário                                                                                                    | Ação     |            |  |
| *    | 1307                  | 5.1 29/05/2017 17:32:54 SIST        | EMA SISTEMA Wo                      | orkflow gerado com sucesso!                                                                                                | <u> </u> |            |  |
| de   | → 2 1307              | 5.1 29/05/2017 17:27:41 ALEX        | ANDRE EXTERNO VI<br>26<br>MC<br>CI/ | STORIA INICIAL REALIZADA EM:<br>.05.2017. REPAROS AUTORIZADOS: SIM.<br>DTIVO: CONFORME DETERMINAÇÃO DA<br>A. VESTÍGIOS: IN | ۹. ۱     | ± /        |  |
| 's   | <b>1307</b>           | 5.1 29/05/2017 17:26:41 ALEX        | ANDRE. EXTERNO AT<br>AT<br>RE<br>CO | ENDIMENTO PASS = PRONTO<br>ENDIMENTO SANCOR SEGUROS.<br>GULADOR ALEXANDRE<br>MPLEMENTOS DEVERÃO SER ENVIAD                 | ٩_ ١     | ± 0        |  |
|      | <b>1</b> 307          | 5.1 29/05/2017 17:25:39 ALEX        | ANDRE. INTERNO OF<br>RE             | ICINA CREDENCIADA:SIM = LIBERAR<br>PAROS:SIM                                                                               | ۹. ۱     | <b>m</b> ∕ |  |
|      | <b>2</b> 1307         | 5.1 29/05/2017 17:24:27 ALEX        | ANDRE. INTERNO TR                   | OCA DE OFICINA CONFORME                                                                                                    | a ,      | ⇔ //       |  |

Para incluir um novo parecer, basta clicar no botão "Incluir parecer" na tela "Parecer". Na área "INCLUIR PARECER" da tela que abriu, você precisa selecionar o campo "Tipo".

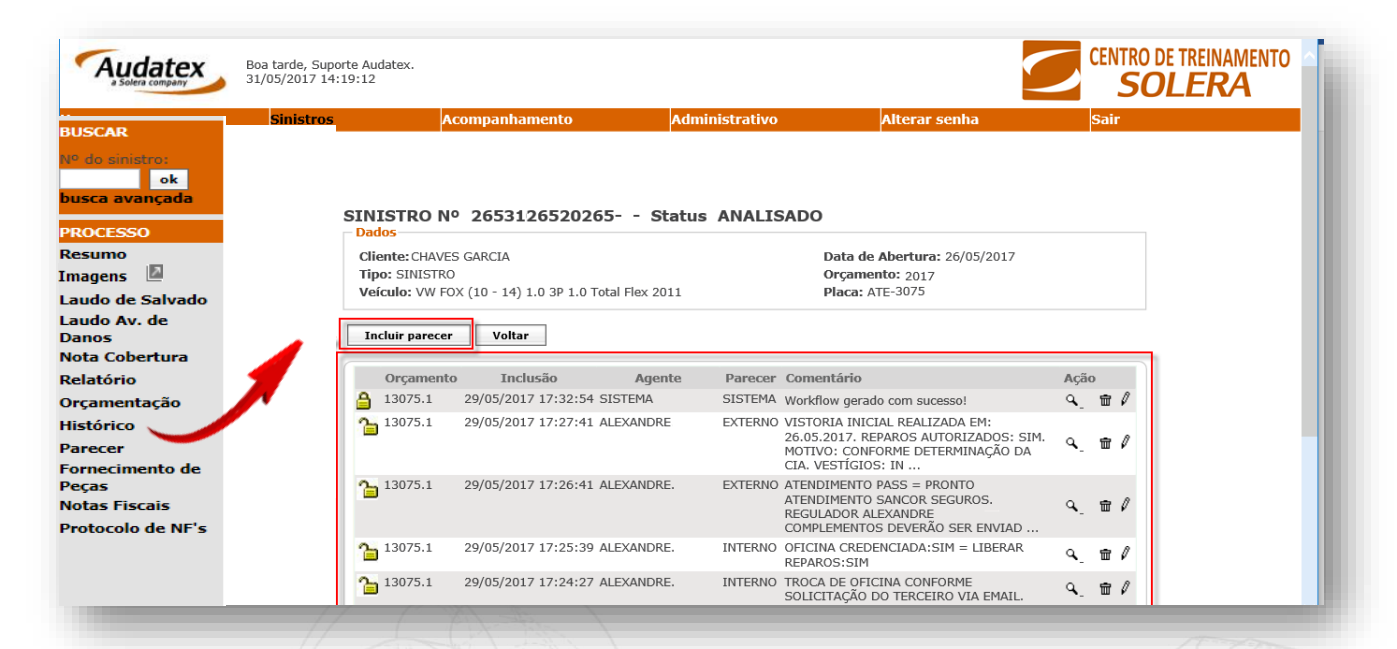

No campo "**Tipo:**" você pode selecionar o comentário como: Restrito (não aparece no Relatório e não é transmitido ao Prestador), Externo (visível no Relatório), Interno (não aparece no Relatório) ou Memo (possui um número elevado de caracteres sendo impresso separado do orçamento).

No campo "**Comentário**", você deve digitar o comentário desejado e, depois, clicar em "**Salvar**".

|               |                                               | the second second for the second second seco | ~ X 220 ~~            |
|---------------|-----------------------------------------------|----------------------------------------------------------------------------------------------------|-----------------------|
| Limpar        | Salvar Importar Voltar                        |                                                                                                    |                       |
| Parecer       |                                               |                                                                                                    |                       |
| – Escolha o a | arquivo a ser aserido                         |                                                                                                    |                       |
| Orçamento:    | 13075.1                                       | Inclusão:                                                                                                    | 31/05/2017            |
| Tipo:         | Selecione                                     |                                                                                                    |                       |
| Comentário:   | Restrito<br>Externo                           |                                                                                                    |                       |
|               | Interno<br>Memo                               |                                                                                                    |                       |
|               | ESCREVA AQUI O PARECER E EM SEGUI<br>RESTRITO | DA SELECIONE O TIPO:                                                                                                    |                       |
|               | EXTERNO<br>INTERNO                            |                                                                                                    | Caracteres digitados: |
|               | MEMO                                          |                                                                                                    | 87                    |
|               |                                               | Magazin                                                                                                    |                       |
|               |                                               |                                                                                                    |                       |
|               |                                               |                                                                                                    |                       |
|               |                                               |                                                                                                    |                       |
|               |                                               |                                                                                                    |                       |
|               |                                               |                                                                                                    |                       |
|               |                                               |                                                                                                    |                       |
|               |                                               |                                                                                                    |                       |
| <u></u>       |                                               |                                                                                                    |                       |

Observe que surge uma mensagem informando que o **Parecer foi incluído com sucesso**. Basta clicar em **"Voltar"** para exibir a lista de Pareceres.

| Home                                      | Sinistros                                           | Acompanhamento                     | Administrativo                                        | Alterar senha                                                                                            |     | Sair |
|-------------------------------------------|-----------------------------------------------------|------------------------------------|-------------------------------------------------------|----------------------------------------------------------------------------------------------------|-----|------|
| SUSCAR BUS                                | CAR                                                 |                                    |                                                       |                                                                                                    |     |      |
| do sinistro:<br>ok<br>sca avançada<br>PRO | o sinistro:<br>ok<br>ca avançada<br>CESSO<br>IMO    | TRO Nº 2653126520265-              | - Status ANALISADO                                    |                                                                                                    |     |      |
| los Gerais Ima                            | gens 🗳                                              | S GARCIA                           | I.                                                    | Data de Abertura: 26/05/2017                                                                             |     |      |
| nagens Laug                               | do de Salvado                                       | )<br>)X (10 - 14) 1 0 3P 1 0 Total | Flex 2011                                             | Jrçamento: 2017<br>Naca: ΔTE-3075                                                                        |     |      |
| Laue<br>udo de Salvadopan                 | do Av. de                                           |                                    |                                                       |                                                                                                    |     |      |
| udo Av. de Nota                           | Cobertura                                           | Voltar                             |                                                       |                                                                                                    |     |      |
| 05 Rela                                   | tório                                               |                                    |                                                       |                                                                                                    |     |      |
| Cobertura Orça                            | amentação                                           | o Inclusão                         | Agente Parecer Comer                                  | tário                                                                                                    | Açã | 0    |
| inento Hist                               | orico                                               | 29/05/2017 17:32:54 SIS            | TEMA SISTEMA Workflo                                  | w gerado com sucesso!                                                                                    | ٩.  | :∎ / |
| er Forr<br>Peça<br>ecimento de Nota       | necimento de<br>15<br>15 Fiscais<br>19 colo de NE's | 29/05/2017 17:27:41 ALE            | XANDRE EXTERNO VISTOR<br>26.05.2<br>MOTIVO<br>CIA. VE | IA INICIAL REALIZADA EM:<br>017. REPAROS AUTORIZADOS: SIM.<br>D: CONFORME DETERMINAÇÃO DA<br>STÍGIOS: IN | ٩.  | ₽ /  |
| o de Peças<br>Fiscais<br>colo de NF's     |                                                     | 29/05/2017 17:26:41 ALE            | XANDRE. EXTERNO ATENDI<br>ATENDI<br>REGUL/<br>COMPLI  | MENTO PASS = PRONTO<br>MENTO SANCOR SEGUROS.<br>IDOR ALEXANDRE<br>MENTOS DEVERÃO SER ENVIAD              | ٩   | ╈ /  |
|                                           |                                                     | 29/05/2017 17:25:39 ALE            | XANDRE. INTERNO OFICIN<br>REPARC                      | A CREDENCIADA:SIM = LIBERAR<br>DS:SIM                                                                    | ٩.  | t /  |
|                                           |                                                     | 29/05/2017 17·24·27 ALE            | XANDRE. INTERNO TROCA                                 | DE OFICINA CONFORME                                                                                      | ~   |      |

## **EDITAR PARECER**

O cadeado de cada Parecer indica se ele pode ou não ser editado.

Cadeado Fechado : Indica que no parecer foi gerado workflow de fornecimento sem

possibilidade de 🔒 alteração.

**Cadeado Aberto** E: Indica que não foi gerado *workflow* de fornecimento, podendo o Parecer ainda ser alterado.

O parecer também pode ser criado pela aba de "Orçamentação". Localize o ícone "Parecer" no canto superior direito da tela.

| Home            | Sinistros 🕶  | Consulta de Peças | Pedido de Peças           | Administrativo                  |                                         |                     |                      | 🔒 Alterar senha | 🕞 Sair |
|-----------------|--------------|-------------------|---------------------------|---------------------------------|-----------------------------------------|---------------------|----------------------|-----------------|--------|
| USCAR           | Busca        | Listagem de Or    | çamentos E                | ditar orçamento                 |                                         |                     |                      | -               |        |
| do sinistro:    |              | Nú                | mero do Orçamen           | ito: 16809                      |                                         |                     |                      | `               |        |
| usca avançada   |              | Vei               | culo: RENAULT - CLIO (    | 13 - ) - 5P AUTHENTIQUE - 1     | .0 16V HI-POWER - 201                   | 6 Alterar veículo T | otais Relatório Pare | cer             | Salva  |
| ROCESSO         |              | No                | ota Cobertura             |                                 |                                         |                     |                      |                 |        |
| lesumo          |              |                   |                           |                                 |                                         |                     |                      |                 |        |
| magens 🗵        | 1. Dados     | Vei               | ículo                     |                                 |                                         |                     |                      |                 |        |
| audo de Salvado |              | Place             | a                         | Cor                             | Chassi                                  | Km                  | Pintura              | M.Obra          |        |
| audo Av. de     | 2. Orçamen   | JEAO              | 0000                      |                                 |                                         | 0                   | COMUM                | V NACIONAL      | $\sim$ |
| lota Cobertura  | 3 Aviso      | Obse              | ervação                   |                                 |                                         |                     |                      |                 |        |
| elatório        | or muss      | test              | e criando um sinistro com | pleto para aprovação do fluxo o | de orcamentação Audates                 | - Sancor            |                      |                 |        |
| rçamentação     | A. Canaduar  |                   |                           |                                 | , , , , , , , , , , , , , , , , , , , , |                     |                      |                 |        |
| istórico        | -4. Conclusa | 0                 |                           |                                 |                                         |                     |                      |                 |        |
| arecer          |              |                   |                           |                                 |                                         |                     |                      |                 |        |

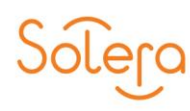

Enquanto estiver selecionando as peças do seu orçamento, você também tem a possibilidade de inserir um parecer sem precisar sair da tela de orçamentação.

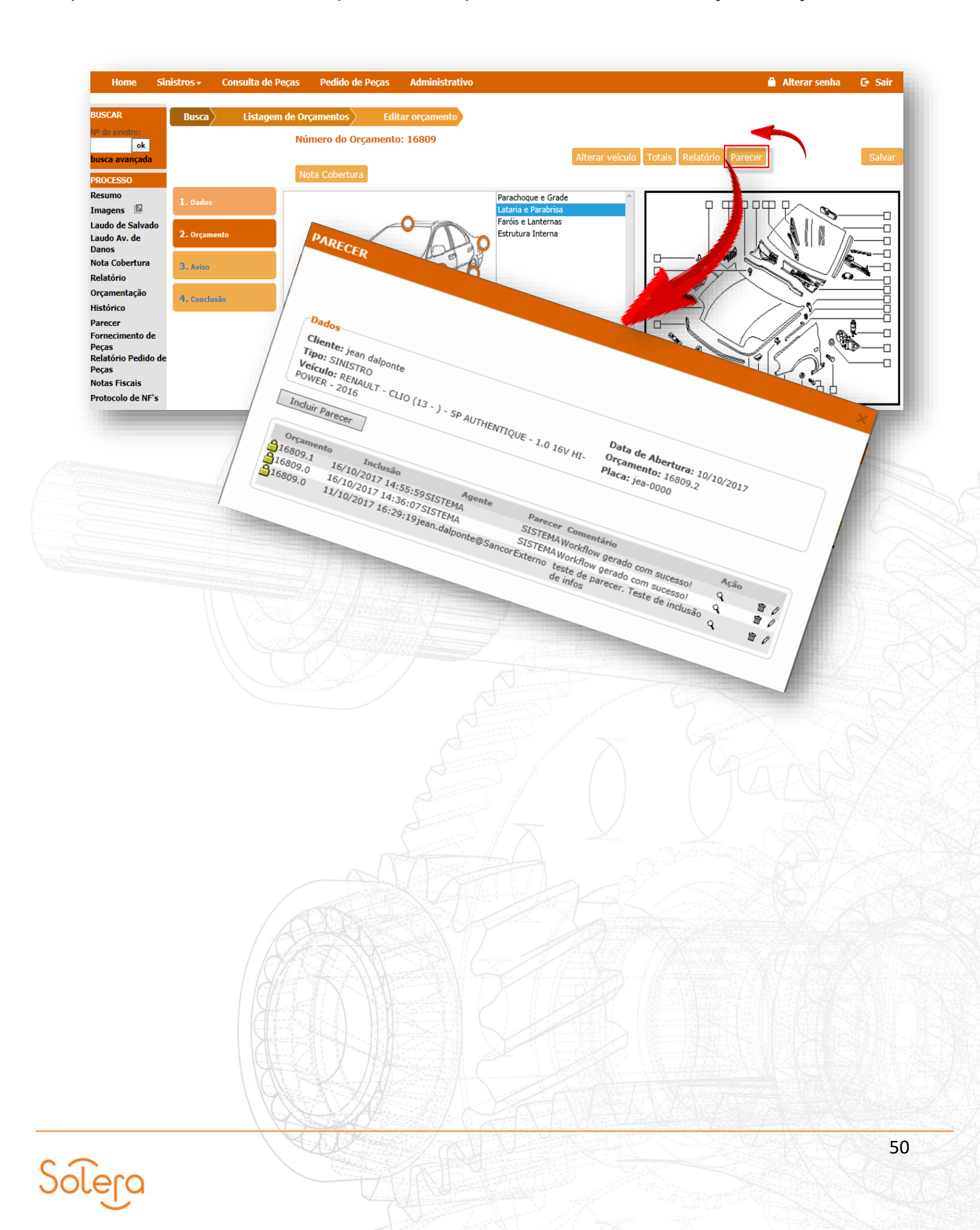

## **NOTAS FISCAIS**

A tela "**Notas Fiscais**" é utilizada para cadastrar as Notas Fiscais referentes aos reparos efetuados.

Nos resultados apresentados, verifique se o processo está com status de "Analisado". Clique no nº do orçamento correspondente para ter acesso às informações e os links de inclusão das notas fiscais.

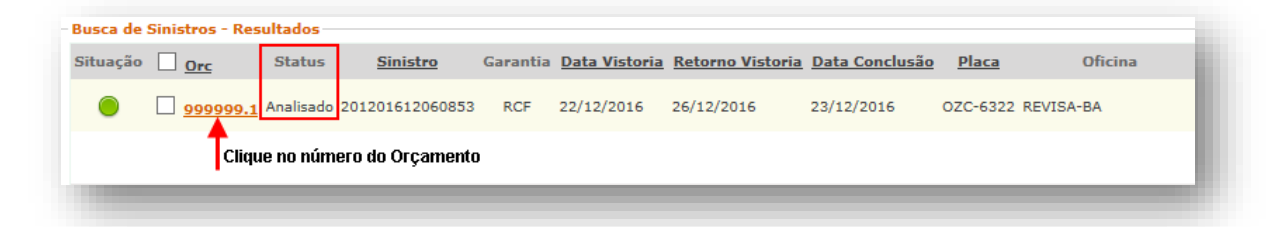

**ATENÇÃO!** Se o processo estiver com status de "Concluído" a oficina não conseguirá inserir as notas fiscais.

Toda nota fiscal emitida deverá ser cadastrada no sistema Audatex Web, antes do envio à Seguradora. Para inclusão da nota fiscal no Audatex Web, é necessário que o Status esteja **Analisado** e na Conclusão: **Autorizado**.

| Cliente: FELIPE FE<br>Tipo: SINISTRO<br>Veículo: * CITROEN - | LIPE                              |             | Data de Abertura: 24/05/2017<br>Orçamento: 2847 .2<br>Placa: MHM-1299  |
|--------------------------------------------------------------|-----------------------------------|-------------|------------------------------------------------------------------------|
| Imprimir Volta                                               | Marcar para revisão               |             |                                                                        |
| OLICITAR VISTORIA                                            |                                   |             |                                                                        |
| Dados Gerais<br>Seguradora:<br>Franquia:<br>Departamento:    | SRRRR<br>0,00                     |             | Tipo de Vistoria: SINISTRO<br>Reguladora: REG<br>Analista Responsável: |
| Veículo                                                      |                                   |             |                                                                        |
| Placa:<br>Chassi:                                            | MHM-8659<br>8B/C48659 48659 /8659 | Cor:<br>Km: | PRATA<br>94205                                                         |
|                                                              |                                   |             |                                                                        |
| Conclusão                                                    |                                   |             |                                                                        |

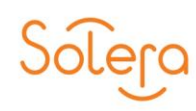

Para verificar se a Nota Fiscal pode ser incluída no Audatex Web, clique em "**Dados Gerais**" no painel à esquerda da tela.

## **CADASTRANDO NOTAS FISCAIS**

Após clicar no orçamento na tela "**Resultados**", uma tela com os "**Dados Gerais**" do orçamento irá abrir. Essa tela se modifica de acordo com o Status do Orçamento. Você pode observar no painel à esquerda da tela os itens do Sinistro que podem ser acessados.

A tela "Notas Fiscais" é utilizada para cadastrar as Notas Fiscais referentes aos reparos efetuados. Para acessá-la, basta clicar no botão "Notas Fiscais" no painel à esquerda da tela.

| BUSCAR<br>Nº do sinistro:<br>Ok       SINISTRO Nº 2026500020265 Status ANALISADO         Dados       Data de Abertura: 26/05/2017         PROCESSO       Cliente: CHAVES GARCIA         Resumo<br>Imagens       Data de Abertura: 26/05/2017         Laudo de Salvado<br>Laudo Av. de<br>Danos       Veículo: VW FOX (10 - 14) 1.0 3P 1.0 Total Flex 2011         Incluir nota físcal       Finalizar processo         Gerar WF de NF       Voltar         - selecione       - selecione                                                                                                    |
|----------------------------------------------------------------------------------------------------|
| Nº do semistro:   ok   busca avançada   PROCESSO   Resumo   Imagens   Laudo de Salvado   Laudo de Salvado   Laudo Av. de   Danos   Nota Cobertura   Relatório   Orçamentação   SINISTRO Nº 2026500020265 Status ANALISADO Data de Abertura: 26/05/2017 Orçamento: 2017 Veículo: VW FOX (10 - 14) 1.0 3P 1.0 Total Flex 2011   Placa: ATE-2017 Place ATE-2017 Place |
| PROCESSO     Cliente: CHAVES GARCIA     Data de Abertura: 26/05/2017       Resumo<br>Imagens     Tipo: SINISTRO     Orçamento: 2017       Laudo de Salvado<br>Laudo Av. de<br>Danos     Veículo: VW FOX (10 - 14) 1.0 3P 1.0 Total Flex 2011     Placa: ATE-2017       Incluir nota fiscal     Finalizar processo     Gerar WF de NF     Voltar       Relatório     Orçamentação     - selecione -                                                                                                    |
| Laudo de Salvado<br>Laudo Av. de<br>Danos<br>Nota Cobertura<br>Relatório<br>Orçamentação                                                                                                    |
| Nota Cobertura<br>Relatório<br>Orçamentação                                                                                                    |
| orçamentação                                                                                                    |
| Histórico Parecer                                                                                                    |
| Fornecimento de Peças                                                                                                    |
| Notas Fiscais<br>Protocolo de NF's                                                                                                    |

Na tela para cadastramento da Nota Fiscal que se abre, você precisa conferir se os valores dos dados nos campos: **"Totais Orçamento do Beneficiário"** correspondem ao total do orçamento aprovado pela seguradora.

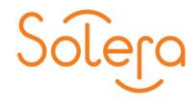

| tais                         |                                    |
|------------------------------|------------------------------------|
| Orçamento do Beneficiário —— | – NF´s Cadastradas do Beneficiário |
| Peças: 0,00                  | Peças: 0,00                        |
| Serviços: 0,00               | Serviços: 0,00                     |
| Franquia: 0,00               |                                    |
| Avarias: 0,00                |                                    |
| Não Coberto: 0,00            |                                    |

Em seguida, você precisa preencher os campos de acordo com a Nota Fiscal emitida.

#### Importante!

Todos os campos da tela para cadastramento da Nota Fiscal têm validade de consistência com o orçamento em questão, portanto devem ser preenchidos corretamente.

Observe a descrição para o preenchimento de cada campo na tela para cadastramento da Nota Fiscal:

| – Nota Fiscal           |        |
|-------------------------|--------|
| Data emissão:           | _      |
| 31/05/2017              | •      |
| Número da nota:         | _      |
| 12345                   |        |
| Modelo:                 |        |
| Série da Nota:          |        |
| Natureza da operação:   |        |
| Prest. Serviços / Venda | $\sim$ |
| Valor Total de Peças:   |        |
| <b>R\$</b> 1560,00      | 1005   |
| Valor Total dos Serviç  | os:    |
| R\$                     | 1005   |
|                         |        |

Data da Emissão: selecione a data (formato de data: dd/mm/ aaaa);

Número da Nota: insira até 09 caracteres numéricos;

Série da Nota: selecione entre 1 - Única, 2 - C1 ou 3 - B1;

Natureza da Operação: selecione entre Prest. Serviços / Vendas (para uma única nota de mão de obra e peças), Prestação de Serviços (para nota de mão de obra) ou Venda de Materiais (para nota de peças);

Valor Total das Peças: valor de peças;

Valor Total dos Serviços: valor de serviços.

Após o preenchimento, clique no botão "Salvar" e observe que será gerada uma mensagem de sucesso.

| Salvar Voltar             | Procurar Enviar                  |
|---------------------------|----------------------------------|
| Totais                    |                                  |
| Orçamento do Beneficiário | NF´s Cadastradas do Beneficiário |
| Peças: 997,39             | Peças: 997,39                    |
| Serviços: 1.530,00        | Serviços: 1.530,00               |

Caso os dados não estejam preenchidos corretamente, ao tentar "Salvar" será exibida uma mensagem de falha:

| Mensagem de falha na inclusão<br>da Nota Fiscal                                  | Solução                                                                                                    |
|----------------------------------------------------------------------------------|----------------------------------------------------------------------------------------------------|
| Valor total de peças é superior ao valor total de peças do processo.             | Confirme os valores no campo acima, "Totais do<br>orçamento do beneficiário". Caso não estejam                                     |
| Valor total de serviços é superior ao valor total de<br>mão de obra do processo. | corretos, verifique no Orçamento. Se houver<br>divergências, contate a Seguradora.                                                 |
| Valor total de notas fiscais é superior ao valor líquido do processo.            | Confirme se o valor da franquia, valor de DNC e<br>peças fornecidas (caso existam) foram deduzidos<br>do valor total do orçamento. |

## Importante!

Você deve cadastrar todas as notas fiscais referentes ao orçamento, porém, cadastrando uma nota por vez.

## **VISUALIZANDO AS NOTAS FISCAIS**

Após a inclusão das Notas Fiscais, elas ficam listadas e você pode visualizá-las na tela "Notas Fiscais".

Na área "Ações", você pode ver as ações permitidas para cada Nota Fiscal cadastrada.

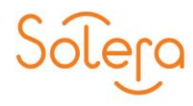

 Veja a seguir, as descrições dos botões das ações permitidas:
 Nota Fiscal Desbloqueada. (Os dados da Nota podem ser editados).
 Alterar Nota Fiscal. (A Nota deve estar desbloqueada e o orçamento com Status Analisado). Clique no botão para editar a Nota Fiscal inserida.
 Excluir Nota Fiscal. (A Nota deve estar com Status Analisado).
 Vincular Imagens. (Não há imagens vinculadas).
 Receber Nota Fiscal. (Confirmação do recebimento da Nota Fiscal pelo Analista).

Agora que sua Nota Fiscal está devidamente preenchida e salva no sistema é hora de irmos para o próximo passo, que é anexar a imagem da nota fiscal no sistema Audatex Web.

## **VINCULAR A IMAGEM DA NOTA FISCAL**

Ao salvar uma Nota Fiscal o sistema lhe direcionará automaticamente para a tela de ações, clique no ícone câmera para vincular uma imagem.

Para cada Nota inserida você pode vincular a imagem da Nota Fiscal impressa.

| Dados                                       | No                                        |          |                        | Status ANALI       | SADO                                          |                                         |               |       |
|---------------------------------------------|-------------------------------------------|----------|------------------------|--------------------|-----------------------------------------------|-----------------------------------------|---------------|-------|
| theater ore<br>their stream<br>heiraler rea | AD PLUS REPRIDEN<br>NO<br>D SCOOPERT (12- | 198.54   | rgA.<br>18v Filo: Star | 94 IDL4            | Bata de Alex<br>Briganientes<br>Placar Otto-F | 000<br>000000-1<br>000000-1<br>000000-1 | 28            |       |
| Incluir nota                                | fiscal Finalizar                          | processo | Gerar WF               | de NF Voltar       |                                               | Pa<br>selecione                         | irecer de Exc | lusão |
| Agente                                      | Beneficiário                              | No       | Dt Emissão             | Natureza           | Total Peças                                   | Total Serviços                          | Total Nota    | Açõe  |
|                                             | REVISA-BA                                 | 27222    | 27/12/2016             | Prestação Serviços | R\$ 0,00                                      | R\$ 1.530,00                            | R\$ 1.530,00  | 6     |
| REVISA-BA                                   |                                           |          |                        |                    |                                               |                                         |               |       |

Clique no botão "Procurar" para buscar em seu computador o arquivo que deseja vincular, sendo permitidos apenas arquivos em formato PDF ou JPG (JPEG).

Os arquivos precisam ter a extensão \*.jpg, \*.jpeg ou \*.pdf para serem incluídos, caso contrário, uma mensagem de erro será exibida. Veja a seguir como e quando usar cada um dos tipos de arquivos de imagem de notas fiscais disponíveis no Sistema Audatex Web.

## **REQUISITOS PARA ANEXAR A IMAGEM DA NOTA FISCAL**

O sistema permite a inclusão das imagens das notas fiscais tanto para os usuários que possuem a Nota Fiscal Eletrônica (NF-E), quanto para os demais usuários que ainda utilizam o talonário manual de notas fiscais.

Acompanhe as orientações abaixo:

## • Talonário de Notas Fiscais

Para os usuários que utilizam o talonário de notas fiscais e realizam a digitalização da nota fiscal utilizando scanners ou impressoras multifuncionais, sigam as instruções abaixo:

- Selecione <u>sempre</u> o tipo de imagem como \*JPEG.
- Utilize a resolução de 200 dpi (pontos por polegada).
- > Na escala de cores, utilize a escala cinza, ou monocromática.

Isto garantirá uma imagem de qualidade sem ter a necessidade de encaminhar um arquivo de alta resolução.

#### **IMPORTANTE!**

A Nota Fiscal não deve ser digitalizada no formato colorido. Sempre monocromática.

## • Nota Fiscal Eletrônica (NF-E)

Para os usuários que utilizam a nota fiscal eletrônica, a opção de download em PDF já pode ser feita no próprio site, veja abaixo:

- Selecione <u>sempre</u> o tipo de imagem como \*PDF.
- Caso esteja disponível, selecione a menor resolução.
- > Na escala de cores, utilize a escala cinza, ou monocromática.

Isto garantirá um arquivo de qualidade sem ter a necessidade de encaminhar uma imagem de alta resolução.

#### **IMPORTANTE!**

A Nota Fiscal não deve ser digitalizada no formato colorido. Utilize sempre monocromático.

**Observação:** O <u>TERMO DE QUITAÇÃO</u> também deve ser incluído junto com a imagem da nota de peças e/ou serviços.

Após os procedimentos mencionados acima, clique no botão "Adicionar".

Para concluir a ação, clique no botão "Incluir Imagem" localizado na parte superior da tela conforme o exemplo:

|                                                                                                    | NISTRO Nº                                              |                                            | Status ANAI                        | ISADO                                            |                                  |               |        |          |  |
|----------------------------------------------------------------------------------------------------|--------------------------------------------------------|--------------------------------------------|------------------------------------|--------------------------------------------------|----------------------------------|---------------|--------|----------|--|
| Incluir Imagem Finalizar processo Gerar WF de NF Voltar   Parecer de Exclusion   sente Beneficiário Nº   Dt Emissão Natureza   166489 27/12/2016   Venda de Materiais R\$ 997,39 R\$ 0.00   R\$ 1.530,00 R\$ 1530,00   C Total de Notas Fiscais   C C   Depois de inserrida a imagem da nota, observe que o que será exibido o ícone verde.                                                                                                    | linetes OFICE PLI<br>Igen EDNETRO<br>Intrates FORD IED | al representa del<br>Compati (1.2 - ) en 1 | LTDA.<br>6 Mir Fles Bigene 2004    | Data de Alasé<br>Organization I<br>Planas 020-03 | heres 11/11/28<br>00000-1<br>111 | 124           |        |          |  |
| Beneficiário       Nº       Dt Emissão Natureza       Total Peças Total Serviços Total Nota       Ações         ELLE       27222       27/12/2016       Prestação Serviços R\$ 0.00       R\$ 1.530.00       R\$ 1.530.00       C       C         ELLE       166489       27/12/2016       Venda de Materiais R\$ 997.33       R\$ 0.00       R\$ 1.530.00       R\$ 997.33       C       C         Total de Notas Fiscais       R\$ 997.39       R\$ 1.530.00       R\$ 2.527.39       C       C                                                                                                    | Incluir Imagem                                         | Finalizar process                          | o Gerar WF de NF Voltar            |                                                  | P<br>selecione                   | arecer de Exe | lusão: |          |  |
| 27222       27/12/2016       Prestação Serviços R\$ 0.00       R\$ 1.530.00       R\$ 1.530.00       Image: Comparison of the service of the service of the se | gente B                                                | eneficiário Nº                             | Dt Emissão Natureza                | Total Peças                                      | Total Serviço                    | 5 Total Nota  | Ações  |          |  |
| Total de Notas Fiscais R\$ 997,39 R\$ 0,00 R\$ 997,39 C<br>Total de Notas Fiscais R\$ 997,39 R\$ 1.530,00 R\$ 2.527,39<br>Depois de inserida a imagem da<br>nota, observe que o que será<br>exibido o ícone verde.                                                                                                    | VIDA-DA R                                              | 27222                                      | 2 27/12/2016 Prestação Serviço     | os R\$ 0,00 F                                    | R\$ 1.530,00                     | R\$ 1.530,00  | 0      | <u> </u> |  |
| Total de Notas Fiscais R\$ 997,39 R\$ 1.530,00 R\$ 2.527,39<br>Depois de inserida a imagem da<br>nota, observe que o que será<br>exibido o ícone verde.                                                                                                    | NUARA N                                                | 16648                                      | 39 27/12/2016 Venda de Materia     | ais R\$ 997,39 F                                 | <b>ξ\$ 0,00</b>                  | R\$ 997,39    | 0      |          |  |
| Depois de inserida a imagem da<br>nota, observe que o que será<br>exibido o ícone verde.                                                                                                    |                                                        | Τ                                          | otal de Notas Fiscais 🛛 R\$ 997,39 | R\$ 1.530,00                                     | R\$ 2.527,39                     |               |        |          |  |
| bepois de insenda a imageni da<br>nota, observe que o que será<br>exibido o ícone verde.                                                                                                    |                                                        |                                            | Densis de in                       |                                                  |                                  | da            |        | ADA      |  |
| nota, observe que o que será<br>exibido o ícone verde.                                                                                                    |                                                        |                                            |                                    | isenua a                                         | magem                            | ua            |        | 1 Star   |  |
| exibido o ícone verde.                                                                                                    |                                                        |                                            | nota, obser                        | ve que c                                         | que s                            | erá 📃         |        |          |  |
|                                                                                                    |                                                        |                                            | exibido o íco                      | one verde                                        |                                  | TE            |        |          |  |
|                                                                                                    |                                                        |                                            |                                    | ALAL                                             | 2-53                             |               |        |          |  |
|                                                                                                    |                                                        |                                            |                                    |                                                  |                                  |               |        |          |  |
|                                                                                                    |                                                        |                                            |                                    |                                                  |                                  |               |        |          |  |
|                                                                                                    |                                                        |                                            |                                    |                                                  |                                  |               |        |          |  |
|                                                                                                    |                                                        |                                            |                                    |                                                  |                                  |               |        |          |  |
|                                                                                                    |                                                        |                                            |                                    |                                                  |                                  |               |        |          |  |
|                                                                                                    |                                                        |                                            |                                    |                                                  |                                  |               |        |          |  |
|                                                                                                    |                                                        |                                            |                                    |                                                  |                                  |               |        |          |  |
|                                                                                                    |                                                        | 165                                        |                                    | ~ 11                                             | 认为社                              |               |        |          |  |

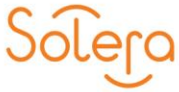

Em seguida, clique no botão "Finalizar Processo" localizado também na parte superior da janela.

| Chendro DFD<br>Types IDAUT<br>Velocite: FDP | NO<br>DISCREPORT [13- | () IN LA | rak.<br>Me Pha Dije | a 3018             | Data de Alex<br>Organization<br>Planas DED-1 | Human 23/429/20<br>9999988.1<br>9223 | 14            |        |
|---------------------------------------------|-----------------------|----------|---------------------|--------------------|----------------------------------------------|--------------------------------------|---------------|--------|
| Incluir nota                                | fiscal Finalizar      | processo | Gerar WF            | de NF Voltar       |                                              | Pa<br>selecione                      | arecer de Exc | lusão: |
| Agente                                      | Beneficiário          | No       | Dt Emissão          | Natureza           | Total Peças                                  | Total Serviços                       | Total Nota    | Ações  |
| EVISA-BA                                    | REVESA-BA             | 27222    | 27/12/2016          | Prestação Serviços | R\$ 0,00                                     | R\$ 1.530,00                         | R\$ 1.530,00  | 0      |
| AB-ARIVE                                    | REVISA-BA             | 166489   | 27/12/2016          | Venda de Materiais | R\$ 997,39                                   | R\$ 0,00                             | R\$ 997,39    | 0      |
|                                             |                       | Tot      | al de Notas Fi      | scais R\$ 997,39   | R\$ 1.530,00                                 | R\$ 2.527,39                         |               |        |

Observe que será exibida a mensagem: "Processo da Oficina (Nome da Oficina) foi finalizado com sucesso".

# **PROTOCOLO DE NOTAS FISCAIS**

Após finalizar o processo, será gerado um Protocolo de Notas Fiscais. Para acessá-lo, clique no botão "Protocolo de NF's" no painel à esquerda da tela.

| Nº do sinistro:         |         |                            |                                                                                                    |                              |                                                                                                    |
|-------------------------|---------|----------------------------|----------------------------------------------------------------------------------------------------|------------------------------|----------------------------------------------------------------------------------------------------|
| ok<br>busca avançada    |         |                            |                                                                                                    |                              |                                                                                                    |
| PROCESSO                |         | SINISTRO Nº                | St                                                                                                    | atus ANALISADO               |                                                                                                    |
| Resumo                  |         | Dados                      | INTO ANY AVAILABLE AVAILABLE AVAILABLE AVAILABLE AVAILABLE AVAILABLE AVAILABLE AVAILABLE AVAILABLE AVAILABLE AV | P-1-4-44                     | and a standard standard                                                                                                    |
| Laudo de Salvado        |         | Tigan (2)(2)(2)(2)         | IN CALCUMATION OF A                                                                                             | Superments.                  | an WWWWWW CARLEND COMMUNICATION COMMUNICATION COMMUNIC |
| Laudo Av. de            |         | Weisslas FORD ECOSPORT ()  | 3 - ] fill \$1.4 Me Parc Sigma                                                                                  | 2004 Manue 020               | -6310                                                                                                    |
| Danos<br>Nota Cobertura |         |                            |                                                                                                    |                              |                                                                                                    |
| Relatório               |         | Incluir nota fiscal Finali | zar processo Gerar WF de                                                                                        | NF Voltar                    | Parecer de Exclus                                                                                                    |
| Orçamentação            |         |                            |                                                                                                    |                              |                                                                                                    |
| Histórico               |         | Agente Beneficiári         | o Nº Dt Emissão N                                                                                               | latureza Total Peca          | s Total Servicos Total Nota Acõ                                                                                                    |
| Parecer                 |         | REVISA-BA REVISA-BA        | 27222 27/12/2016 P                                                                                              | restação Servicos R\$ 0.00   | R\$ 1.530.00 R\$ 1.530.00                                                                                                    |
| Peças                   |         |                            |                                                                                                    |                              |                                                                                                    |
| Notas Fiscais           |         | REVISA-MA REVISA-MA        | 166489 27/12/2016 V                                                                                             | enda de Materiais K\$ 997,39 | R\$ 0,00 R\$ 997,39 🔮                                                                                                    |
| Protocolo de NF's       |         |                            |                                                                                                    |                              |                                                                                                    |
|                         |         |                            | Total de Notas Fisca                                                                                            | ais R\$ 997,39 R\$ 1.530,00  | ) R\$ 2.527,39                                                                                                    |
|                         |         |                            |                                                                                                    |                              |                                                                                                    |
|                         |         |                            |                                                                                                    |                              |                                                                                                    |
|                         |         |                            |                                                                                                    |                              |                                                                                                    |
|                         |         |                            |                                                                                                    |                              |                                                                                                    |
|                         |         |                            |                                                                                                    |                              |                                                                                                    |
|                         |         |                            |                                                                                                    |                              |                                                                                                    |
|                         | 1 1744= |                            |                                                                                                    |                              |                                                                                                    |
|                         | 1 EX3   | - Attack the               |                                                                                                    |                              |                                                                                                    |
|                         |         |                            | VI AT-12-1-2                                                                                                    |                              |                                                                                                    |
|                         |         | 1 Dress Colora             |                                                                                                    |                              |                                                                                                    |
|                         |         |                            |                                                                                                    |                              |                                                                                                    |
| Long                    |         |                            |                                                                                                    |                              |                                                                                                    |
| Lero                    |         |                            |                                                                                                    |                              |                                                                                                    |
| u la                    |         |                            |                                                                                                    |                              |                                                                                                    |
|                         |         |                            |                                                                                                    |                              |                                                                                                    |

Em seguida, clique no ícone 🔋 .

| odigo do Protocolo            | Data de Envio                        | Ações              |
|-------------------------------|--------------------------------------|--------------------|
|                               | 28/12/2016 09:34:53                  |                    |
| Anterior Próximo > >          |                                      | A                  |
|                               |                                      |                    |
|                               |                                      |                    |
|                               |                                      |                    |
|                               |                                      |                    |
|                               |                                      |                    |
|                               |                                      |                    |
|                               |                                      |                    |
|                               |                                      |                    |
|                               |                                      |                    |
|                               |                                      |                    |
|                               |                                      |                    |
|                               |                                      |                    |
| )<br>Dbserve que uma janela ( | com o protocolo de recepção das nota | as fiscais abrirá. |

Para a janela com o protocolo de recepção das notas fiscais abrir, o bloqueio de pop-up do seu computador deve estar desabilitado.

| PROTOCOLO DE RECEPÇÃO DAS NOTAS FISCAIS<br>Drçamento Nº:999999 Sinistro:                                                                   | nrotocolo conformo a      |
|----------------------------------------------------------------------------------------------------|---------------------------|
|                                                                                                    | protocolo comorne a       |
| SUMÁRIO DAS NOTAS CADASTRADAS                                                                                                    | imagem ao lado. Ele       |
| Número Série Modelo Op.Fiscal Data Emissão Natureza Op. Tot. Materiais Tot. Ser                                                            | viços Total Geral         |
| 27222 1 - Única 1 0 27/12/2016 Prestação Serviços R\$ 0,00 R\$ 1.53<br>166489 2 - C1 1 0 27/12/2016 Venda de Materiais R\$ 997,39 R\$ 0,00 | RS 997,39<br>(Boguladora" |
| HISTÓRICO                                                                                                    |                           |
|                                                                                                    |                           |

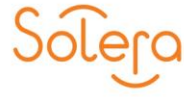

# INCLUIR "XML" NOTA FISCAL DA VENDA DE MATERIAIS (PEÇAS)

Para realizar o <u>upload</u> do XML da Nota Fiscal de materiais (peças), clique no botão "Procurar" ainda na opção "Nota Fiscal".

| Relatório                |                           |                                                                                                    |
|--------------------------|---------------------------|----------------------------------------------------------------------------------------------------|
| Orçamentação             | Totais                    | Contract of the second second s |
| Histórico                | Orçamento do Beneficiário | NF´s Cadastradas do Beneficiário                                                                                                    |
| Parecer                  | Peças: 0,00               | Peças: 0,00                                                                                                    |
| arecer<br>iomocimento de | Serviços: 0,00            | Serviços: 0,00                                                                                                    |
| Peras                    | Françula: 0,00            |                                                                                                    |
| Votas Fiscais            | Avarias: 0,00             |                                                                                                    |
|                          | Não Coberto: 0,00         |                                                                                                    |
| Protocolo de NF's        |                           |                                                                                                    |

Após encontrar o arquivo e selecioná-lo, clique em Enviar, para que o arquivo seja vinculado ao Sistema.

| Salvar Ve     | oltar C:\Users\jean.dalp | onte Procurar        | Enviar      |
|---------------|--------------------------|----------------------|-------------|
| Totais        |                          |                      |             |
| - Orcamento d | lo Beneficiário — — N    | F´s Cadastradas do B | eneficiário |

Em casos de erro de *upload*, verifique se os campos foram preenchidos corretamente como:

- N° da Série da Nota Fiscal;
- Chave da Nota Fiscal;
- CNPJ da Oficina;
- CNPJ da Seguradora;
- Data de Emissão (Maior que a data do sinistro, Maior que a liberação do reparo e menor ou igual a data de hoje);
- Valores não podem ser iguais a ZERO.

## **MUITO IMPORTANTE:**

O arquivo XML somente poderá ser anexado para comprovar a venda de materiais (Peças) e seu tamanho máximo deve ser de 1 Mb.

**Atenção!** A inclusão de Nota Fiscal eletrônica é realizada apenas para notas fiscais de PEÇAS.

Para notas fiscais de MÃO DE OBRA, a mesma deve ser inserida apenas manualmente (conforme orientação exibida no tópico 6 – Notas Fiscais) independentemente de ser física ou <u>eletrônica</u>.

| -                | n, addresses de extremetros<br>Chernes de Larana, 1981 - 1944<br>Martine de Larana, 1981 - 1944 | 2                    | 04. 1<br>005.275<br>E28 |            |              |              |                                        |
|------------------|-------------------------------------------------------------------------------------------------|----------------------|-------------------------|------------|--------------|--------------|----------------------------------------|
| Direction of the | DO BACH MENTON WERCHOOL                                                                         | 3                    | 46.0                    | 40-40-1-40 |              | 21-06-008-07 | No. 110-007-00                         |
| inize ini        | ANALYSIA THE                                                                                    | -                    |                         | 4          | -            | 1-000+-01    | 5                                      |
| Aventa Joh       | o wang, 1900                                                                                    |                      | Demo                    | - 44       | -            | acres to     |                                        |
| FOTO Happe       |                                                                                                 |                      | 20121766                |            | 10           | 0125406      | -                                      |
| Martine & 201    | interio passa                                                                                   | - pe                 |                         | e pes      | - in the tag | 1            |                                        |
|                  | - AM                                                                                            | 174                  |                         |            |              | -            |                                        |
| The second the   | CONTRACTOR TRACEPORTS                                                                           | NU                   | Contraction of the      | 1          | Line of L    | - 12. 12     | -14                                    |
| Aut manual       | tine tel                                                                                        | 112                  | Puro Angle              | 1          | percasa a    | 1. 1         | 10000000000000000000000000000000000000 |
|                  | 10 ma                                                                                           | 1,1912               | ancen                   | 1          |              | 13,000       |                                        |
| -                | TRACTOR & ARTICLES                                                                              | a La Islala          | a Loren Lo              |            | and Inc.     | and as       |                                        |
|                  | 2                                                                                               |                      | 100                     | 1000       | 1.0          | 10.0         | 6                                      |
|                  |                                                                                                 | a back               |                         | -          | -            | -            |                                        |
|                  |                                                                                                 |                      |                         |            |              |              |                                        |
|                  |                                                                                                 |                      |                         |            |              |              |                                        |
|                  |                                                                                                 |                      |                         |            |              |              |                                        |
|                  |                                                                                                 |                      |                         |            |              |              |                                        |
|                  |                                                                                                 |                      |                         |            |              |              |                                        |
|                  |                                                                                                 |                      |                         |            |              |              |                                        |
|                  |                                                                                                 |                      |                         |            |              |              |                                        |
|                  | -04                                                                                             | CUMENTU CMITCO DA LA | ENDATE DE HOMOL         | osição - s | ON HALOR PE  | ICAL         | _                                      |
|                  | 8864                                                                                            |                      |                         | -          | -            | 1122         | pena                                   |
| (MINAR)          |                                                                                                 |                      |                         |            |              |              |                                        |

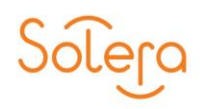

## AUDATEX WEB - ACOMPANHAMENTO DOS SERVIÇOS

O Acompanhamento dos Serviços é utilizado pelas oficinas para realizar o preenchimento das datas do andamento do processo, isto é, dos campos referentes às datas de entrada, conserto e término de serviços.

Veja a seguir, um exemplo resumido de como isto é feito.

Para o usuário de Seguradora, o Acompanhamento dos Serviços facilita a visualização e o gerenciamento do andamento do processo, pois a Seguradora tem uma visão de produtividade de cada oficina.

Esta ferramenta calcula a capacidade produtiva de cada oficina, por este motivo os campos devem ser preenchidos corretamente.

#### **Consulta de Processos**

Na tela "Acompanhamento", você pode realizar a consulta dos processos e fazer o seu acompanhamento, visualizar a previsão de entrega e a capacidade produtiva. Para acessar a tela "Acompanhamento dos Processos", clique no botão "Acompanhamento" no Menu do Audatex Web.

| Sinistros                                                                          | Acompanhamento   | Administrativo                                  | Alterar senha Sair                                                                                     |
|------------------------------------------------------------------------------------|------------------|-------------------------------------------------|----------------------------------------------------------------------------------------------------|
| Acompanhamento dos Process                                                         | 05               | Previsão de Entrega                             | Capacidade Produtiva                                                                                   |
| Nº do Sinistro Filtrar Oficina por Apelido ( Oficina Data de Previsão de UF Cidade | Placa do Velculo | Departamento     Previsão     Grupo de Oficinas | Status do Processo       Aguardando Liberação       Espera para Serviço       Em Serviço       Prontos |
| Buscar Limpar Expor                                                                | tar              |                                                 |                                                                                                    |

## Acompanhamento dos Processos

Inicialmente, você pode efetuar uma pesquisa na tela "Acompanhamento dos Processos".

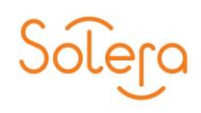

Para isso, foram incluídos alguns filtros de busca. Preencha pelo menos um dos campos e, depois, clique no botão "Buscar".

Após você clicar no botão "Buscar", será exibida uma tela com todos os orçamentos pertinentes à pesquisa feita.

Observe abaixo um exemplo de Resultado da Pesquisa:

Nesta tela você pode visualizar as informações do orçamento, inclusive o status da "**Previsão de Entrega**" do veículo.

| Orcamento | Status     | Oficina   | Vision and a state | Sinis   | tre         | Placa    | Liberação  | Entrada    | Inicio     | Conclusio  | Dias | Data Previsão | Previsão                                                                                                    |
|-----------|------------|-----------|--------------------|---------|-------------|----------|------------|------------|------------|------------|------|---------------|----------------------------------------------------------------------------------------------------|
| 161845 2  | Finalizado | OFICINA N | ILTON - D          | RP 2032 | 01112130263 | IKU9804  | 05/06/2009 | 21/03/2012 | 26/03/2012 | 03 04/2012 | 6    | 03 04 2012    | CUMPRIDA                                                                                                    |
| 231462.2  | Finalizado | OFICINA N | ILTON - D          | RP 2042 | 0120403289- | MEZ9071  | 05/04/2012 | 16 04 2012 | 16/04/2013 | 19:04:2012 | 2    | 18/04/2012    | ATRASADA                                                                                                    |
| 267528.1  | Finalizado | OFICINA N | ILTON - D          | RP 2032 | 01205070201 | EJD6069  |            | 05/07/2012 | 05-07/2012 | 09 07/2012 | 2    | 05/07/2012    | ATRASADA                                                                                                    |
| 250373.2  | Finalizado | OFICINA N | ILTON - D          | RP 1032 | 01204193419 | HAA9446  |            | 14/05/2012 | 14/05/2012 | 21/05/2012 | 2    | 14:05/2012    | ATRASADA                                                                                                    |
| 270093.2  | Finalizado | OFICINA N | ILTON - D          | RP 2042 | 01205081945 | MGR974   | 1          | 11/06/2012 | 11 06/2012 | 19 06 2012 | 1    | 11/06/2012    | ANTECIPADA                                                                                                    |
| 257365 1  | Finalizado | OFICINA N | ILTON - D          | RP 2042 | 01204261087 | MBT4482  | 30/04/2012 | 21/05/2012 | 21/05/2012 | 31/05/2012 | 10   | 04/06/2012    |                                                                                                    |
| 295233.1  | Finalizado | OFICINA N | ILTON - D          | RP 2042 | 01205284013 | MFS0314  |            | 28/05/2012 | 30/05/2012 | 14 06/2013 | 2    | 30/05/2012    | ATRASADA                                                                                                    |
| 251176.2  | Finalizado | OFICINA N | ILTON - D          | RP 1042 | 01204202122 | MHS7427  | 6          | 07/05/2012 | 10/05/2012 | 24/05/2012 | 2    | 10.05/2012    | and the second second s |
| 299128.2  | Finalizado | OFICINA N | ILTON - D          | RP 2032 | 01205310865 | MFZ7627  |            | 04/06/2012 | 04 06 2013 | 15 06 2013 |      | 04:06:2012    | ANTECIPADA                                                                                                    |
| 255974.1  | Finalizado | OFICINA N | ILTON - D          | RP 2032 | 01204254872 | ME06713  | į.         | 14/05/2012 | 14/05/2013 | 23/05/2013 | 1    | 14/05/2012    | ATRASADA                                                                                                    |
| 200723.1  | Finalizado | OFICINA N | ILTON - D          | RP 2032 | 01203080587 | MAZ3077  |            | 26:03/2012 | 26/03/2012 | 02 04 201  | 2    | 26:03/2012    | ANTECIPADA                                                                                                    |
| 236673 3  | Finalizado | OFICINA N | ILTON - D          | RP 1042 | 01204093994 | AQ86600  |            | 16/04/2012 | 19:04/2012 | 03 05 2012 | 2    | 19/04/2012    | ATRASADA                                                                                                    |
| 290905.1  | Finalizado | OFICINA N | ILTON - D          | RP 2032 | 01205241995 | MGF\$756 | 5          | 29 05/2012 | 30-05/2013 | 08 06 2012 | 1    | 30/05/2012    | CUMPRIDA                                                                                                    |
| 953401.0  | Finalizado | OFICINA N | ILTON - D          | RP 2032 | 01108051540 | HMY7198  | 12/08/2011 | 15/08/2011 | 15:08/2011 | 23/08/2011 | 0    | 15 08 2011    | ATRASADA                                                                                                    |
| 360028.3  | Finalizado | OFICINA N | ILTON - D          | RP 2032 | 01207162839 | IMC7581  |            | 08/10/2012 | 08/10/2012 | 15/10/2012 | 7    | 18/10/2012    | ANTECIPADA                                                                                                    |

# PREVISÃO DE ENTREGA

Você pode acessar a tela "Previsão de Entrega" para visualizar o andamento do processo das oficinas.

Clique no botão "Previsão de Entrega", em seguida, preencha pelo menos um dos campos e, depois, clique no botão "Buscar".

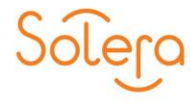

| Acompanhamento               | Administrativo                                                                                               |                                                                                                    |
|------------------------------|----------------------------------------------------------------------------------------------------|----------------------------------------------------------------------------------------------------|
| dos Processos                | Previsão de Entrega                                                                                          |                                                                                                    |
| O Apelido O CNPJ             |                                                                                                    |                                                                                                    |
|                              | ✓ Departamento                                                                                               | ~                                                                                                    |
| Cidade                       | ✓ Grupo de Oficinas                                                                                          | ~                                                                                                    |
| até                          |                                                                                                    |                                                                                                    |
| ar Exportar                  |                                                                                                    |                                                                                                    |
| ina Atual: Total de Paginas: |                                                                                                    |                                                                                                    |
|                              | Acompanhamento<br>dos Processos<br>Apelido O CNPJ<br>Cidade<br>e ar Exportar<br>ina Atual: Total de Paginas: | Acompanhamento Administrativo   dos Processos Previsão de Entrega   Apelido CNPJ   V Departamento   Cidade V   e até   ar Exportar  ina Atual:  Total de Paginas: |

| Officina             | ao Antecipada Previsa | o Cumprida | Previsão Atrasada | Sem Previsio | Percentual Ace |
|----------------------|-----------------------|------------|-------------------|--------------|----------------|
| ALIANCA - DRP        | 0                     | 2          | 0                 | 0            | 100 %          |
| TONIMEK - DI         | 0                     | 2          | 2                 | 2            | 50.0 %         |
| DIKAR - DRP          | 3                     | 1          | 3                 | 0            | 66,67.96       |
| OFFICE CAR - DRP     | Ó                     | 0          | 6                 | 0            | 0 **           |
| VERSAILLES - DRP     | 0                     | 0.         | 1                 | 0            | 0 **           |
| TABAJARA - DRP       | 0                     | 0          | 1                 | 4.           | 0 **           |
| PONTUAL - DRP        | 0                     | 0          | 4                 | 0            | 0.7+           |
| AUTO N SRA APARE-DRP | 0                     | 0          | 2                 | 0            | 0.5%           |
| AC AUTO CENTER - DRP | 1                     | 0          | 1                 | 0            | 50,0 %         |
| AUTO GIRO - DRP      | 1                     | 0          | 1                 | 0            | 50,0 %         |
| TANABRU - DRP        | 1                     | 0          | Ó                 | 0            | 100 %          |
| STRATEGY - DRP       | 1                     | 0          | 2                 | 0            | 33,33 %        |
| EUROBARRA RIO L      | 1                     | 1          | 1                 | 0.           | 66,67 %        |
| CANDIOTO             | 0                     | 1          | 0                 | 0            | 100 %          |
| DAUTO - DRP          | 0                     | 0          | 1                 | 0            | 0.56           |
| Pagina Atual:        | Total de Paginas:     | S          |                   |              | and the second |

Será exibida uma tela com todas as oficinas pertinentes à pesquisa feita.

Nesta tela você pode visualizar as previsões do processo de cada oficina, inclusive o percentual de acertos. Observe no exemplo abaixo:

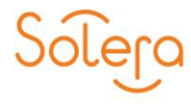

Clicando sobre a Oficina desejada, o Sistema apresenta a situação de cada um dos processos que estão nesta Oficina.

| Orgamento | Sinistre        | Status     | Oficina     | Placa   | Liberação  | Entrada    | Inicio     | Conclusio  | Días | Data Previsão | Previsio   |
|-----------|-----------------|------------|-------------|---------|------------|------------|------------|------------|------|---------------|------------|
| 179711.4  | 203201202153157 | Finalizado | DIKAR - DRP | AQC5583 | 18/05/2012 | 29-05/2013 | 30.05/2012 | 15:06:2012 | 14   | 13/06/2013    | ANTECIPADA |
| 237724 2  | 303201204101855 | Finalizado | DIKAR - DRP | ERX5547 | 24.04 2012 | 14/05/2012 | 14 05 2012 | 21/05/2012 | 8    | 22/05/2013    | ANTECIPADA |
| 245696.5  | 103201204140137 | Finalizado | DIKAR - DRP | ETS8957 | 04-07/2012 | 11/05/2012 | 11/05/2012 | 28-05-2012 | 5    | 16 05 2012    | ATRASADA   |
| 2593151   | 203201204172345 | Finalizado | DIKAR - DRP | HFR3811 | 03:05 2012 | 28/05/2012 | 28 05/2012 | 01/06/2012 | 4    | 01 06/2012    | CUMPRIDA   |
| 282823.2  | 103201205163076 | Finalizado | DIKAR - DRP | EVD4023 | 22:05:2012 | 30-05/2012 | 02/06/2012 | 12/06/2012 | 5    | 07/06/2012    | ATRASADA   |
| 284320 3  | 103201205164668 | Finalizado | DIKAR - DRP | EGV6697 | 29/05/2012 | 02 06 2012 | 02 06 2012 | 15.06 2012 | 6    | 08-06-2012    | ATRASADA   |
| 286320 1  | 103201205151639 | Fmakrado   | DIKAR - DRP | FBZ7905 | 29/05/2012 | 02:06/2012 | 02/06/2012 | 26 06 2012 | 20   | 22.05/2012    | ANTECIPADA |
| 296625.4  | 104201202120102 | Finalizado | DIKAR - DRP | EAE1685 | 04.06/2012 | 04/06/2012 | 05/06/2012 | 20.06 2012 | 14   | 19:06:2012    | ANTECIPADA |
| 271677.4  | 104201205091529 | Finalizado | DIKAR - DRP | DWL0273 |            | 16-05/2012 | 16 05 2012 | 05 06 2012 | 22   | 07-06-2012    | ANTECIPADA |

## CAPACIDADE PRODUTIVA

Você pode acessar a tela "**Capacidade Produtiva**" para verificar a capacidade das oficinas, isto é, se a oficina está disponível para receber mais veículos.

Clique no botão "Capacidade Produtiva", em seguida, preencha pelo menos um dos campos e, depois, clique no botão "Buscar".

| inistros                            | Acompanhamento   | Administrativo      | Alterar senha        |             |
|-------------------------------------|------------------|---------------------|----------------------|-------------|
| Acompanhamento                      | dos Processos    | Previsão de Entrega | Capacidade Produtiva |             |
| Filtrar Oficina por<br>OficinaTODAS | O Apelido O CNPJ | V                   |                      |             |
| UF 🔽                                | Cidade           | Grupo de Oficinas   | V                    |             |
| Buscar Lim                          | par Exportar     |                     |                      |             |
|                                     |                  | Participant /       |                      | To file and |

Após clicar no botão "**Buscar**", será exibida na tela, todas as oficinas pertinentes à pesquisa feita.

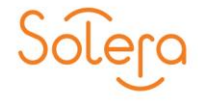

| companhament                        | o dos Processos      |                    | Pn        | evisão de Entrega                | Capacidade Produtiva               |     |
|-------------------------------------|----------------------|--------------------|-----------|----------------------------------|------------------------------------|-----|
| Filtrar Oficina por<br>OficinaTODAS | O Adelido O CNPJ     |                    | 1         |                                  |                                    |     |
| UF 🔽                                | Cidade               |                    | ~]        | Grupo de Oficinas                | <ul> <li></li> </ul>               |     |
| Status                              | V                    | · · · ·            |           |                                  |                                    |     |
| Buscar Lin                          | npar Exportar        | <u> </u>           |           |                                  |                                    |     |
| <u>CNPJ</u>                         | Oficina              | <u>Cidade</u>      | <u>UF</u> | Número de vagas Vagas utilizadas | Vagas livres Status da Oficina Açõ | ies |
| 91295048000120                      | NICOLETTI RS         | SÃO MARCOS         | RS        | 0                                | Lotada 🖉                           | ,   |
| 24643211000100                      | CAR POINT            | SAO MARCOS         | RS        | 0                                | Lotada 🖉                           | ·   |
| 04108784000127                      | TINELLI CHAPEACAO    | UBIRATA            | PR        | 0                                | Lotada 🖉                           | ,   |
| 13916554000185                      | OFICINA JÚNIO E JOSÉ | CANOINHAS          | SC        | 0                                | Lotada 🖉                           |     |
| 83571430000352                      | MAGAVEL CAÇADOR      | CAÇADOR            | SC        | 0                                | Lotada 🖉                           | ·   |
| 16707863000133                      | MOTO SUL BMW         | LONDRINA           | PR        | 0                                | Lotada 🖉                           |     |
| 02152009000143                      | SCHLUKEBIER OFICINA  | FAZENDA RIO GRANDE | PR        | 0                                | Lotada 🖉 🖉                         | ·   |
| 81755407000120                      | DICAPE               | CURITIBA           | PR        | 0                                | Lotada 🖉 🖉                         |     |
| 13058163000177                      | OFICINA SQA          | SÃO PAULO          | SP        | 0                                | Lotada 🖉                           | ,   |
| 13109247000435                      | CC DVA MERCEDES BENS | JOINVILLE          | SC        | 0                                | Lotada 🖉                           | ,   |
| 76804111000112                      | CAUS CHAPEAÇÃO       | CASCAVEL           | PR        | 0                                | Lotada 🖉                           | ,   |
| 17803734000101                      | ELITE AUTO RENOVADOR | CAXIAS DO SUL      | RS        | 0                                | Lotada 🖉                           | ,   |
| 10851680000100                      | GALVAN E DALLA CORTE | FRANCISCO BELTRÃO  | PR        | 0                                | Lotada 🖉                           | •   |
| 97531125000180                      | LIFAN FRATELLO       | FLORIANOPOLIS      | SC        | 0                                | Lotada 🖉                           | ,   |
| 81201428000102                      | AUTO ESCAPE CORBELIA | CORBELIA           | PR        | 0                                | Lotada 🖉                           | •   |
| < > P                               | agina Atual: 17 T    | otal de Paginas:   |           |                                  |                                    |     |

# EXTRAÇÃO DE RELATÓRIOS

Após fazer uma busca na tela "Acompanhamento", você pode salvar o relatório com o resultado da busca realizada.

Para isso, você deve clicar no botão "Exportar".

| companhamento dos Processos           | Previsão de Entrega                       | Capacidade    | Produtiva         |       |
|---------------------------------------|-------------------------------------------|---------------|-------------------|-------|
| Filtrar Oficina por 🔿 Anelido 🔿 CNP1  |                                           |               |                   |       |
| Oficina TODAS                         |                                           |               |                   |       |
|                                       |                                           |               |                   |       |
| UF Cidade                             | Grupo de Oficinas                         | ~             |                   |       |
| Status 🗸                              | arnat Evalarar                            | ×             |                   |       |
|                                       |                                           | <u>^</u>      |                   |       |
| Buscar Limpar Exportar                | que você deseia fazer com                 |               |                   |       |
|                                       | idatov. Evportação Acompanhamento Cana    | cidadaDroduti |                   |       |
| CNPJ Oficina                          | duatex_expontacaoAcompannamentoCapa       | ciudueriouuti | Status da Oficina | Acões |
| 06233170000100 DIRCEU SCHIMIDT DIN Ta | manho: 1,43 KB                            |               | Lotada            | 0     |
| 02303443000187 DOIS IRMAOS ALVORADA   | oo: Microsoft Excel 2003                  |               | Lotada            | 0     |
| 03067632000160 CHAPEAÇÃO JORIS        | : audatexweb.audatex.com.br               |               | Lotada            | 0     |
| 22910193000150 RAFA CAR MARTELINHO    |                                           |               | Lotada            | Ø     |
| 23356092000142 RAFAEL BORGES GARCIA   | → Abrir                                   |               | Lotada            | Ø     |
| 04570395000119 04570395000119         | O arquivo não será salvo automaticamente. |               | Lotada            | 0     |
| 09330894000152 GALINA PEÇAS E SERVI   |                                           |               | Lotada            | Ø     |
| 09585031000126 STECKER VEICULOS       | → Salvar                                  |               | Lotada            | Ø     |
| 79772968000196 AUTOVALE IVAIPORA      |                                           |               | Lotada            | Ø     |
| 03402181000170 FORD CENTER XVJ        | → Salvar como                             |               | Lotada            | Ø     |
| 14587019000190 ALTERNATIVA MOTOS SÃ   | y barvar como                             |               | Lotada            | Ø     |
| 12692295000193 PONTO 10 FLORIPA       |                                           |               | Lotada            | Ø     |
| 55348783000190 OFICINA SAITO PRI      |                                           | Cancelar      | Lotada            | Ø     |
| 16884226000132 SERGIO MATIAS WARKEN   |                                           |               | Lotada            | Ø     |

# **CONSULTA DE PEÇAS**

A Consulta de Peças tem o propósito de agilizar a consulta do preço e códigos de peças no sistema, sem a necessidade de se passar pelo processo do orçamento.

O Módulo "Consulta de peças" não inclui descontos ou valores de mão de obra.

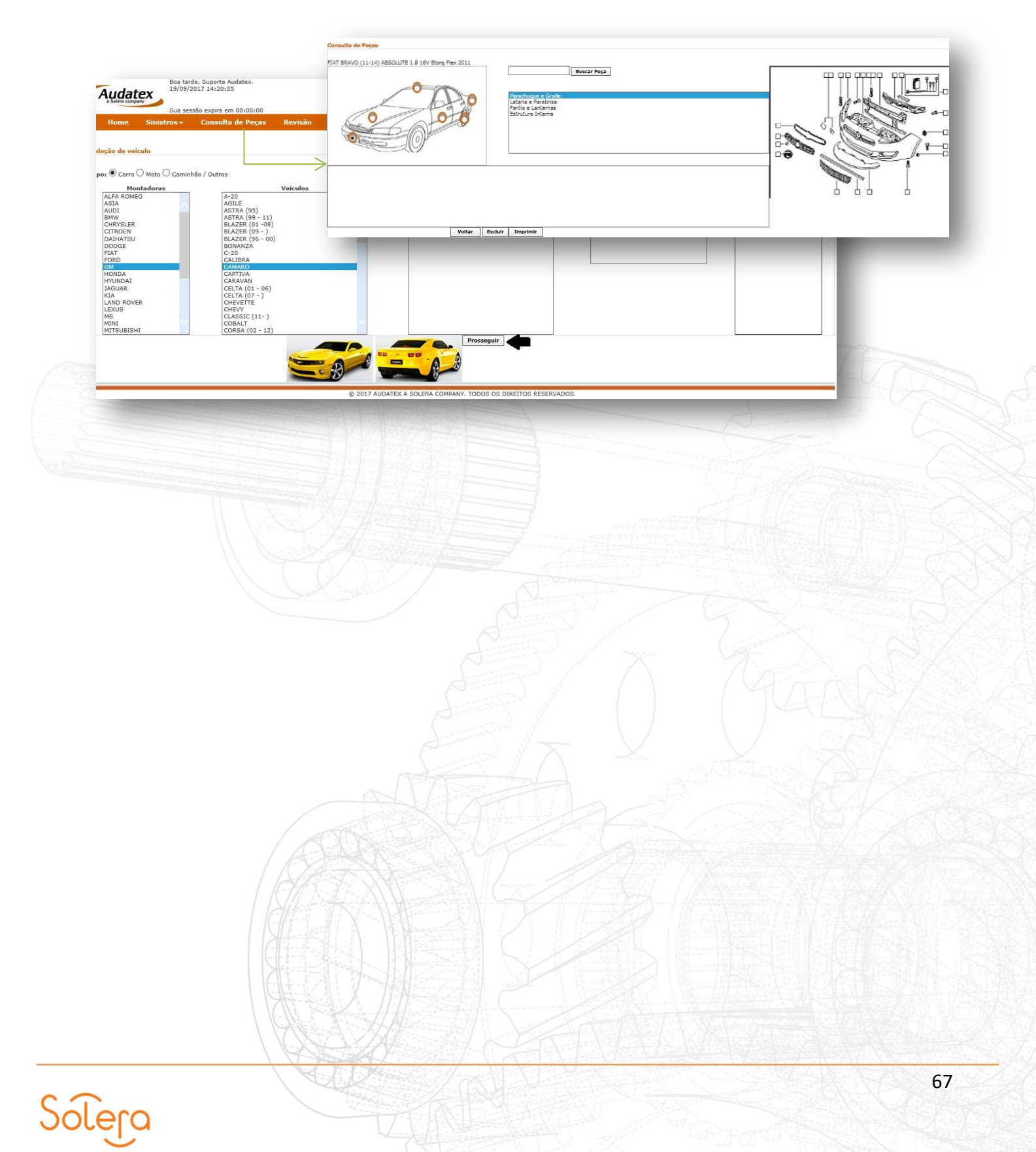

## **ADMINISTRATIVO**

| lome         | Sinistros + Consulta de Pe | ças Pedido de Peças | Administrativo       |                   |
|--------------|----------------------------|---------------------|----------------------|-------------------|
|              | Cadastro de Usuários       |                     |                      |                   |
| OK           | CPF do Usuário:            |                     |                      |                   |
| ASTRO        | Nome do Usuário:           | A                   | pelida:              | Incluir Usuário   |
| nas          | E-mail:                    |                     | idade:               | UF: AC V          |
| e Obra       | Com Cópia (E- mail):       |                     | 10                   |                   |
| ios          | Looin AudaPart             |                     | Looin AudaPrévia:    |                   |
| s            | Observações:               |                     |                      |                   |
| s<br>-hantee | Section Section 2          |                     |                      | Li criviar e-mail |
| peiros       |                            |                     |                      |                   |
| Watch        | Assinatura Digital:        | Procurar            | Excluir Imagem atual |                   |
| TAÇÕES       |                            | 52 52               |                      |                   |
| rios         |                            |                     |                      |                   |
| 15           |                            |                     |                      |                   |
| ISSÕES       |                            |                     |                      |                   |
|              |                            |                     |                      |                   |

# **CADASTRO DE USUÁRIO**

Para cadastrar um usuário, clique na opção "Administrativo" e preencha os campos em branco necessários para inclusão do novo usuário. No cadastro de usuários será possível também descrever observações e inclusão de <u>assinatura digital</u>.

| OK<br>ADASTRO<br>Dicinas          | CPF do Usuário:<br>Nome do Usuário:<br>E-mail:          | 111.111.111-11<br>Jose Maria Silva<br>Jose@treinamento.com.b | Apelida<br>r Cidade | : Jose<br>: São Paulo | ×    | Incluir Usuário                                                                                                 |  |
|-----------------------------------|---------------------------------------------------------|--------------------------------------------------------------|---------------------|-----------------------|------|----------------------------------------------------------------------------------------------------|--|
| lão de Obra<br>Isuários<br>Irupos | Com Cópia (E- mail):<br>Login AudaPart:<br>Observações: | Jose                                                         |                     | in AudaPrévia:        | Jose |                                                                                                    |  |
| eiloeiros<br>wdaWatch             | Assinatura Digital:                                     |                                                              | Procurer Exclu      | ir Imagem atual       |      | Read of the second second second second second second second second second second second second second second s |  |
| SSOCIAÇÕES<br>Isuários            |                                                         |                                                              |                     |                       |      |                                                                                                    |  |
| ERMISSÕES<br>rupos                | 1 16-2                                                  |                                                              |                     |                       |      |                                                                                                    |  |
|                                   |                                                         | KAØ                                                          |                     |                       |      |                                                                                                    |  |

# **CADASTRO DE OFICINAS**

Esse cadastro é realizado quando uma Oficina é credenciada da Seguradora. Para isso, basta clicar na opção "Oficina" e, em seguida clique no botão "Nova Oficina".

| Administrativo<br>uantidade de itens por pág                                                                                                    | Listagem de Oficinas                                                                                                    |                    | Nova Oficina<br>Pesquisa |
|----------------------------------------------------------------------------------------------------|----------------------------------------------------------------------------------------------------|--------------------|--------------------------|
| 0                                                                                                    | V                                                                                                    |                    |                          |
| lome                                                                                                    | 🔺 Razão Social                                                                                                    | CNPJ               | Ações                    |
| Oficina Aud                                                                                                    | atex *                                                                                                    | 02.144.838.0001-85 | ٩                        |
| 10.000 300.000                                                                                                    | COMPANY A REAL PROPERTY OF A REAL PROPERTY OF A REA | 02.144.838.0001-85 | a,                       |
|                                                                                                    | 1                                                                                                    |                    | ٩                        |
| and the second second se | and a branch with a second second                                                                                                    |                    | ۹                        |
| and the second second se | 10000 TAB AL 10                                                                                                    |                    | ٩                        |
| and the second second se | and the second second sec                                                                                                    |                    | ٩                        |
|                                                                                                    | Residence allow allows and allowed                                                                                                    |                    | ٩                        |
| a second as                                                                                                    | - Andrew Martinessen (Martinessen)                                                                                                    |                    | ٩                        |
| No. of Concession, Name                                                                                                    | 1000000000                                                                                                    |                    | ٩                        |
| A DOCTOR N                                                                                                    | -1.000 10°N                                                                                                    |                    | ٩                        |

Na tela que será exibida, preencha os campos em branco e para concluir esta ação clique no botão "Salvar modificações".

| THE OWNER AND A DECIDENCE OF A DECIDENCE OF A DECIDENCE |                                        | Peças Administrativo     |                                       | Alterar senha      |
|----------------------------------------------------------------------------------------------------|----------------------------------------|--------------------------|---------------------------------------|--------------------|
| austan                                                                                                    | Administrativo Oficinas                | Cadastro de nova oficina |                                       | Salvar modifici    |
| Selecione V                                                                                                    | Informações Gerais                     |                          |                                       |                    |
| ок                                                                                                    | Apelido                                |                          | Razão Social                          |                    |
| CADASTRO                                                                                                    | CNPJ                                   |                          | Pessoa                                |                    |
| Oficinas                                                                                                    | Law Street                             |                          | 🔘 Física 🛞 Jurídica                   |                    |
| Mão de Obra                                                                                                    | Região                                 |                          |                                       |                    |
| Grupos                                                                                                    | Selecione                              |                          | Concessionaria O Linhas Gerais     IE |                    |
| Alçadas                                                                                                    |                                        |                          |                                       |                    |
| Despachantes                                                                                                    | Matricula                              | Site:                    |                                       |                    |
| Leiloeiros                                                                                                    |                                        |                          |                                       |                    |
| AudaWatch                                                                                                    | Endereço                               |                          |                                       |                    |
| ASSOCIAÇÕES                                                                                                    | Endereço: (Tipo Logradouro e Logradour | s)                       |                                       | Numeros            |
| Alcadas                                                                                                    | Palenoi                                | Gidades                  | 115-                                  | CEP                |
| PERMISSÕES                                                                                                    |                                        | Constant                 | Selecione.                            | V V                |
| Grupos                                                                                                    | Referência:                            |                          |                                       |                    |
| NOTAS FISCAIS                                                                                                    |                                        |                          |                                       |                    |
| Emissão                                                                                                    | Comunicação                            |                          |                                       |                    |
| Envio                                                                                                    | Telefone Principalı                    | Telefone Opção 21        | Telefone Opção 3:                     | Contato:           |
| Mascarar dados                                                                                                    | DDD Fone Ramal                         | DDD Fone Ramal           | DDD Fone Ramal                        |                    |
| Revisão                                                                                                    | Ersail;                                |                          | PTP:                                  |                    |
| ENVIO EMAILS                                                                                                    | Path Out:                              |                          | Tipo Trans                            | missão             |
|                                                                                                    |                                        |                          |                                       |                    |
|                                                                                                    | Dados Bancários                        |                          |                                       |                    |
|                                                                                                    | Código Rancos                          | Rancol                   | Código Agência:                       | Dígito Anância:    |
|                                                                                                    | courgo bancor                          | barco                    | courgo Agencia:                       | bigito Agencia.    |
|                                                                                                    | Nome Anência:                          |                          | Conta:                                | Dínito Conta:      |
|                                                                                                    |                                        |                          |                                       |                    |
|                                                                                                    | Formatidae                             |                          |                                       |                    |
|                                                                                                    | Favorecido:                            |                          |                                       |                    |
|                                                                                                    | Pavorecido:                            |                          |                                       |                    |
|                                                                                                    | Favorecido:                            |                          |                                       |                    |
|                                                                                                    | Favorecido:                            | War War XI HH - CH       | () (                                  | 1 / Marchart March |
|                                                                                                    |                                        |                          |                                       |                    |
|                                                                                                    |                                        |                          |                                       |                    |
|                                                                                                    |                                        |                          | NATES                                 | 9 // ANA 1         |
| -                                                                                                    |                                        |                          | 197162                                |                    |
| -                                                                                                    |                                        |                          | 1 A De                                |                    |
| -                                                                                                    |                                        |                          |                                       |                    |
| -                                                                                                    |                                        |                          |                                       |                    |
|                                                                                                    |                                        |                          |                                       |                    |
|                                                                                                    |                                        |                          |                                       |                    |
|                                                                                                    |                                        |                          |                                       |                    |
|                                                                                                    |                                        |                          |                                       |                    |
|                                                                                                    |                                        |                          |                                       |                    |
|                                                                                                    |                                        |                          |                                       |                    |
|                                                                                                    |                                        |                          |                                       |                    |
|                                                                                                    |                                        |                          |                                       |                    |
|                                                                                                    |                                        |                          |                                       |                    |
|                                                                                                    |                                        |                          |                                       |                    |
|                                                                                                    |                                        |                          |                                       |                    |
|                                                                                                    |                                        |                          |                                       |                    |
|                                                                                                    |                                        |                          |                                       |                    |
| lero                                                                                                    |                                        |                          |                                       |                    |

Após o cadastro da Oficina, é necessário a criação do padrão de mão de obra correspondente a ela. Para isso, clique na opção "Aqui" localizado no campo "Padrões de mão de obra".

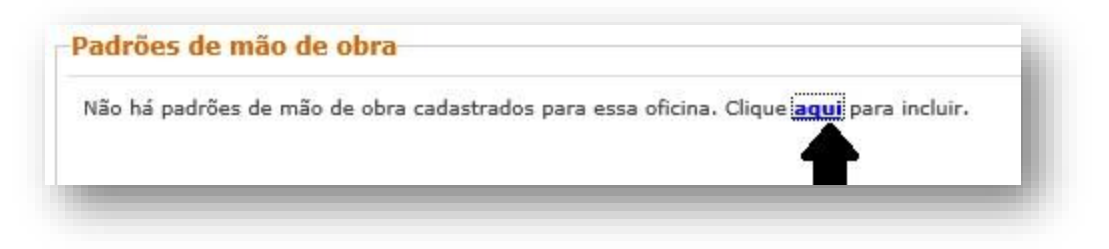

Ao clicar nesta opção, será exibido a janela para seleção dos parâmetros de mão de obra.

| Seguradora:                      | Padrão:        |
|----------------------------------|----------------|
| Seleciona a Companhia de Seguros | Selecione o MO |
| Opções:                          | Custo (R\$):   |
| Credenciada Especial             | 0.00           |
|                                  |                |
|                                  |                |
|                                  |                |
|                                  |                |
|                                  |                |

Para finalizar, clique no botão salvar.

# CADASTRO DE MÃO DE OBRA

O cadastro de mão de obra funciona para determinar o valor das horas de trabalho para os serviços de:

- Funilaria;
- Elétrica;
- Tapeçaria/Vidraçaria;
- Mecânica;
- Pintura Comum;
- Pintura Metálica;
- Pintura Perolizada;
- Reparação.

Para realizar o cadastro de mão de obra clique na opção "Mão de Obra" localizado na coluna do lado esquerdo da tela. Clique na opção "Nova Mão de Obra" do lado superior direito.

| BUSCAR        | Administrativo<br>Quantidade de itens por p | Listagem de Milos de Obra |     | 1                                             |     |      |      |       |       |       | -    | Nova Ma | Peso  | Obra |
|---------------|---------------------------------------------|---------------------------|-----|-----------------------------------------------|-----|------|------|-------|-------|-------|------|---------|-------|------|
| Selecione 🗸   | 10                                          |                           |     |                                               |     |      |      |       |       |       |      |         | 0.000 |      |
| ок            | Código                                      |                           | ÷ 1 | Jescri                                        | ção |      |      |       |       | A     | ções |         |       |      |
| ADASTRO       | * 52X63 VW IMPORTADO                        | 10 DESC                   | q   | 65                                            |     |      |      |       |       | ŵ     |      |         |       |      |
| Oficinas      | * T.MARINE 110 LINAR                        |                           | 9   | 23                                            |     |      |      |       |       |       |      |         |       |      |
| ão de Obra    |                                             |                           | 12  |                                               |     |      |      |       |       | 10277 |      |         |       |      |
| suários       | - TOIGO 45 COM 10                           |                           | 9   | 32                                            |     |      |      |       |       | w     |      |         |       |      |
| rupos         | = TOKIO 70 LINEAR                           |                           | q   | er.                                           |     |      |      |       |       |       |      |         |       |      |
| lçadas        |                                             |                           |     | 1999 - C. C. C. C. C. C. C. C. C. C. C. C. C. |     |      |      |       |       |       |      |         |       |      |
| Despachantes  | *100 LINEAR C 0                             |                           | 9   | ē. —                                          |     |      |      |       |       | 官     |      |         |       |      |
| eiloeiros     | #108 PROJETO MERCEDES                       |                           | 0   |                                               |     |      |      |       |       | -     |      |         |       |      |
| udaWatch      |                                             |                           | 2   | 52                                            |     |      |      |       |       |       |      |         |       |      |
| SSOCIAÇÕES    | *115 C 5                                    |                           | 9   | <u>11</u>                                     |     |      |      |       |       | *     |      |         |       |      |
| Isuários      | *125 COM ZERO                               |                           |     |                                               |     |      |      |       |       |       |      |         |       |      |
| lçadas        |                                             |                           |     | <u>.</u>                                      |     |      |      |       |       | -     |      |         |       |      |
| ERMISSÕES     | *150 150 150 C/5                            |                           | 9   | 63                                            |     |      |      |       |       | 官     |      |         |       |      |
| rupos         | *150×150                                    |                           | q   | 8                                             |     |      |      |       |       | ÷     |      |         |       |      |
| IOTAS FESCALS | Plana A do An                               |                           |     | 27.27                                         | 53  | 1.50 | - 23 | 13220 | 0.350 | 5397  |      | 0653    | 23    | -    |
| missão        | Pagina 1 de 10                              |                           |     | **                                            |     | 1    | 2    | 3     | 4     | 5     | -    | 10      |       | 1    |
| nvio          | VI MILLER AND                               |                           |     |                                               |     |      |      | -     |       | Land  | 1    | 1.8     | 1     |      |

Preencha os campos em branco de acordo com as necessidades do padrão de mão de obra, selecione o Padrão(1), em "Valores de Mão de Obra" selecione os tipos de serviços(2), insira valor para veículos nacionais – Nacional(3) e valor para veículos importados – Audatex(4), depois clique no botão Adicionar(5).

Em "Grupo de Descontos" são inseridos os descontos das peças, quando necessário.

| Administra                                                                        | ativo                                      |                                      | tãos de               | Obra                          | $\geq$ $-$            | Cadas             | stro de            | nova l                       | Não de                 | Obra              |                   |                |                   |          |           |                   |                   |                   |                         | -         |           | _                 |                   | -> Sa            | lvar mod  | lifica |
|-----------------------------------------------------------------------------------|--------------------------------------------|--------------------------------------|-----------------------|-------------------------------|-----------------------|-------------------|--------------------|------------------------------|------------------------|-------------------|-------------------|----------------|-------------------|----------|-----------|-------------------|-------------------|-------------------|-------------------------|-----------|-----------|-------------------|-------------------|------------------|-----------|--------|
| Padrão                                                                            |                                            |                                      |                       |                               |                       |                   |                    |                              |                        |                   |                   |                |                   |          |           |                   |                   |                   | 1                       |           |           |                   |                   |                  |           |        |
| ódigo                                                                             |                                            |                                      |                       |                               |                       |                   |                    |                              |                        |                   |                   |                | Pad               | rão      |           |                   |                   |                   | 1                       |           |           |                   |                   |                  |           |        |
|                                                                                   |                                            |                                      |                       |                               |                       |                   |                    |                              |                        |                   |                   |                |                   |          |           |                   | Esc               | reva o            | nome                    | do Pad    | rão       |                   |                   |                  |           |        |
| /alores de l                                                                      | Mão de                                     | obra                                 |                       |                               |                       |                   |                    |                              | -                      |                   |                   |                |                   |          |           |                   |                   |                   |                         |           |           |                   | F                 |                  |           |        |
| adrão de Mão                                                                      | o de Obr                                   | ra                                   | 2                     |                               |                       | Nacio             | nal                |                              | 3                      |                   |                   |                | Aud               | atex     |           | 4                 |                   |                   |                         |           |           |                   | 2                 |                  |           |        |
| unilaria                                                                          |                                            |                                      |                       |                               | ~                     |                   | 1.8                | Veícul                       | os nacio               | nais              |                   |                |                   | ١        | /eículo   | s Impo            | tados             |                   |                         |           |           |                   | Adici             | onar             |           |        |
|                                                                                   |                                            |                                      |                       |                               |                       |                   |                    |                              |                        |                   |                   |                |                   |          | onal      |                   |                   |                   |                         |           |           |                   |                   |                  |           |        |
| Descrição                                                                         |                                            |                                      |                       |                               |                       |                   | Audat              | ex                           |                        |                   |                   |                |                   | NaCi     |           |                   |                   |                   |                         |           |           | çoes              |                   |                  |           |        |
| Descrição<br>Trupo de De                                                          | escont                                     | 05                                   | м                     | ontado                        | ra                    |                   | Audat              | ex<br>Gru                    | ipo                    |                   |                   |                | Valo              | er do De | esconto   | 0                 |                   | -                 |                         |           |           | çoes              |                   |                  |           |        |
| Descrição<br>Grupo de De<br>Preenchimen                                           | escont<br>to Auton                         | 05<br>nático                         | M<br>[t               | ontado                        | <b>ra</b><br>[]       |                   | Audat              | ex<br>Gru<br>Au              | ipo<br>d.              |                   |                   | V              | Valo              | er do De | esconto   |                   |                   |                   | Ad                      | licionar  | ~         | çoes              |                   |                  |           |        |
| Descrição<br>Grupo de De<br>Preenchimen<br>Montadora                              | escont<br>to Auton<br>Aud.                 | <mark>05</mark><br>nático<br>Nac.    | M<br>[t               | ontado<br>DUTROS<br>B         | ra<br>[]<br>C         | D                 | Audat<br>V         | ex<br>Gri<br>Au              | ipo<br>d.<br>G         | н                 | I                 | <b>ب</b>       | Valo              | r do De  | esconto   | N                 | 0                 | p                 | Ad                      | licionar  | s         | T                 | U                 | v                | w         |        |
| Descrição<br>Grupo de De<br>Preenchimen<br>Montadora<br>[OUTROS]                  | escont<br>to Auton<br>Aud.<br>0.00         | OS<br>nático<br>Nac.<br>0.00         | M<br>[1]<br>A<br>0.00 | ontado<br>DUTROS<br>B<br>0.00 | ra<br>[]<br>C<br>0.00 | <b>D</b><br>0.00  | Audat<br>E<br>0.00 | Gra<br>Au<br>F<br>0.00       | ipo<br>d.<br>G<br>0.00 | H<br>0.00         | I<br>0.00         | ت<br>ب<br>0.00 | Valo<br>K<br>0.00 | t do De  | M<br>0.00 | N<br>0.00         | 0<br>0.00         | P<br>0.00         | Ad<br>Q<br>0.00         | R<br>0.00 | s<br>0.00 | T<br>0.00         | U<br>0.00         | <b>v</b><br>0.00 | W<br>0.00 | ~      |
| Descrição<br>Frupo de De<br>Preenchimen<br>Montadora<br>[OUTROS]<br>ALFA<br>ROMEO | escont<br>to Autom<br>Aud.<br>0.00<br>0.00 | 05<br>nático<br>Nac.<br>0.00<br>0.00 | M<br>[1]<br>A<br>0.00 | B<br>0.00<br>0.00             | ra<br>[]<br>C<br>0.00 | D<br>0.00<br>0.00 | Audat              | ex<br>Gr.<br>Au<br>F<br>0.00 | epo<br>d.<br>G<br>0.00 | H<br>0.00<br>0.00 | I<br>0.00<br>0.00 | ✓<br>3<br>0.00 | Valo<br>K<br>0.00 | L 0.00   | M<br>0.00 | N<br>0.00<br>0.00 | 0<br>0.00<br>0.00 | P<br>0.00<br>0.00 | Ad<br>Q<br>0.00<br>0.00 | R<br>0.00 | s<br>0.00 | T<br>0.00<br>0.00 | U<br>0.00<br>0.00 | <b>v</b><br>0.00 | w<br>0.00 |        |

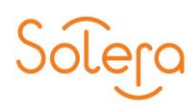

## **CONTATOS**

Os links para acesso ao sistema "Audatex Web" serão disponibilizados após a conclusão do curso "Audatex Web" e através de um dos nossos canais de atendimento localizados nos sites: www.solerabrasil.com.br

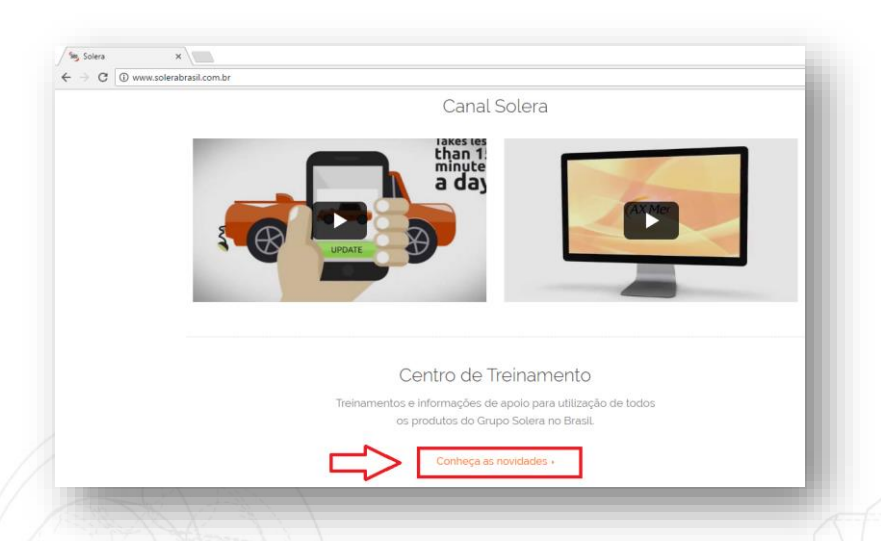

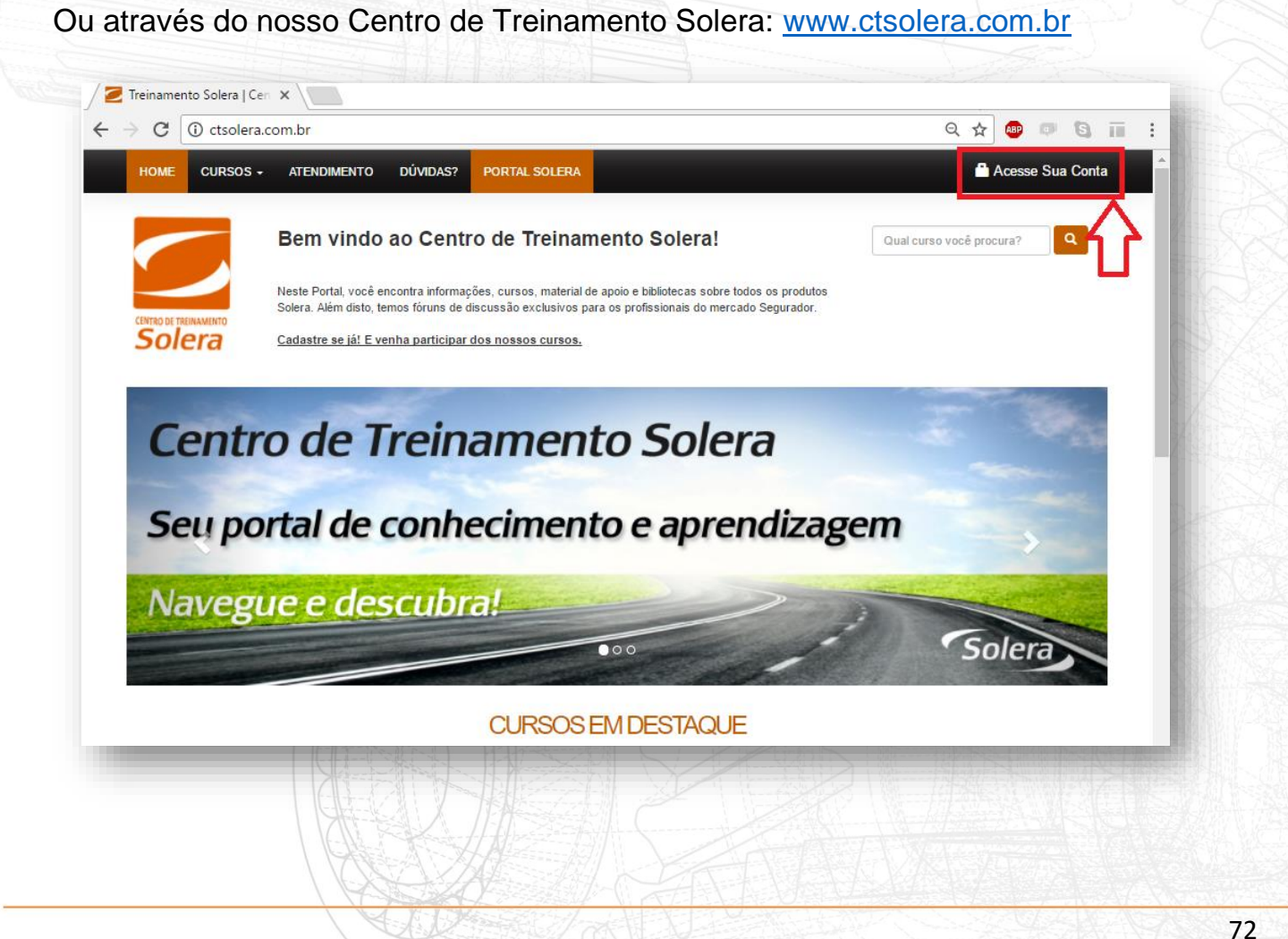